### Оглавление

| Установка ДЕМО версии M-Аптека Style                | 2  |
|-----------------------------------------------------|----|
| Импорт документов, Приход от поставщиков.           | 8  |
| Работа с реестром документов                        | 14 |
| Продажа товара в программе M-Аптека Style           |    |
| Описание пунктов меню для роли «Заведующий отделом» | 34 |

### Установка ДЕМО версии М-Аптека Style

Запускаем файл установки программы.

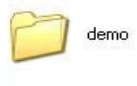

MAptekaDEMO.exe M-Anteka ДЕМО Setup

# Запускаем установку демо версии

### Нажимаем кнопку "Далее"

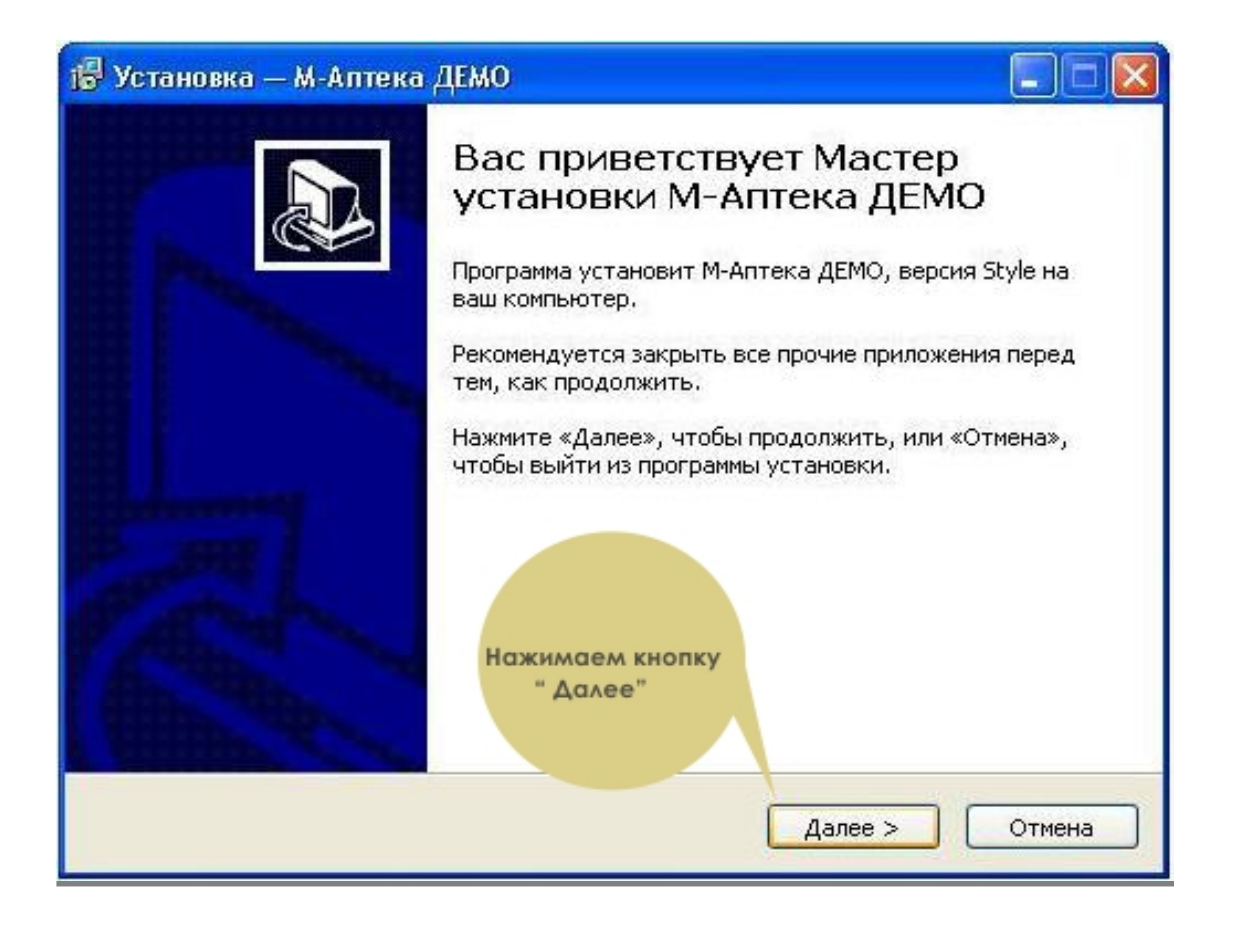

Указываем директорию установки и нажимаем кнопку "Далее"

| Выбор папки установки                               |                               | Nº1                 |
|-----------------------------------------------------|-------------------------------|---------------------|
| В какую папку вы хотите установит                   | гь М-Аптека ДЕМО?             | установки ДЕМО веро |
| Программа установит М-Апт                           | тека ДЕМО в следующую папк    | у.                  |
| Нажмите «Далее», чтобы продолжи<br>нажмите «Обзор». | ть. Если вы хотите выбрать др | ругую папку,        |
| C:\MAptekaDemo                                      |                               | Обзор               |
| Нажи                                                | имаем кнопку                  |                     |

В появившемся окне нажимаем кнопку "ДА"

| Программа устан         | ювит М-Аптека ДЕМО в следующую папку                            |             |
|-------------------------|-----------------------------------------------------------------|-------------|
|                         | е существует 🛛 🕅                                                | игую папку, |
| łажимаем кнопку<br>"Да" | Папка<br>С:\MAptekaDemo<br>че существует. Вы хотите создать её? | Обзор       |
|                         | Да Нет                                                          | 5           |

# Нажимаем кнопку "Далее"

| Установка — М-Аптека                                      | а ДЕМО                                |                 |             |        |
|-----------------------------------------------------------|---------------------------------------|-----------------|-------------|--------|
| Выберите папку в менн<br>Где программа установ            | о «Пуск»<br>ки должна создати         | ь ярлыки?       |             | Call   |
| Программа соз,                                            | даст ярлыки в сле,<br>бы продолжить Б | дующей папке ме | еню «Пуск». |        |
| нажмите «Долес», что<br>нажмите «Обзор».<br>М-Аптека ДЕМО |                                       |                 |             | 530p   |
|                                                           | Нажимаел<br>"Дале                     | м кнопку<br>е"  |             |        |
|                                                           | L                                     | < Назад         | цалее >     | Отмена |

Идёт установка Демо версии.

| 🕞 Установка — М-Аптека ДЕМО                                                                    |        |
|------------------------------------------------------------------------------------------------|--------|
| <b>Установка</b><br>Пожалуйста, подождите, пока М-Аптека ДЕМО установится на ваш<br>компьютер. |        |
| Распаковка файлов<br>C:\MAptekaDemo\DATABASE.MSM                                               |        |
|                                                                                                |        |
| Идет Установка<br>ДЕМО версии                                                                  |        |
|                                                                                                | Отмена |

Установка завершена нажимаем кнопку "Завершить"

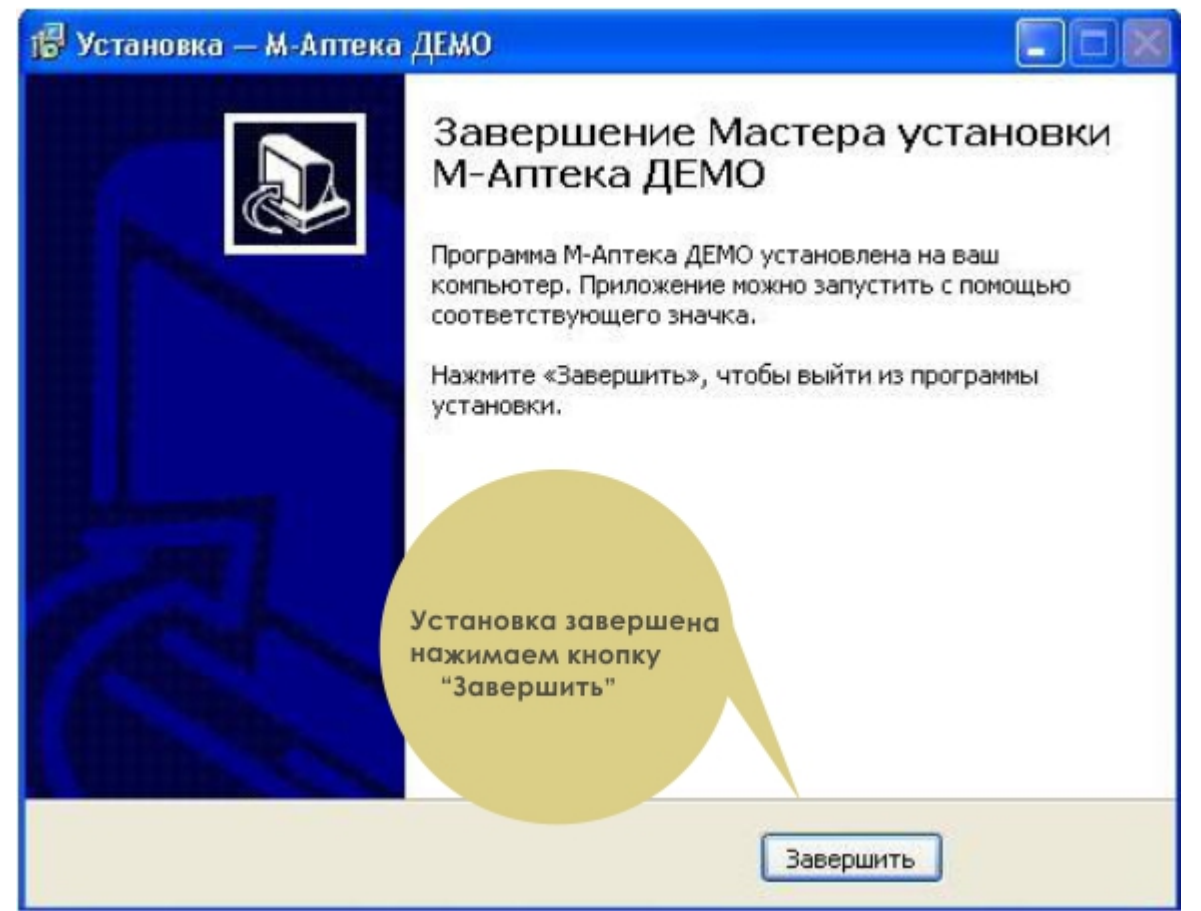

На рабочем столе запускаем ярлык сервера БД " М-Аптека Сервер Демо"

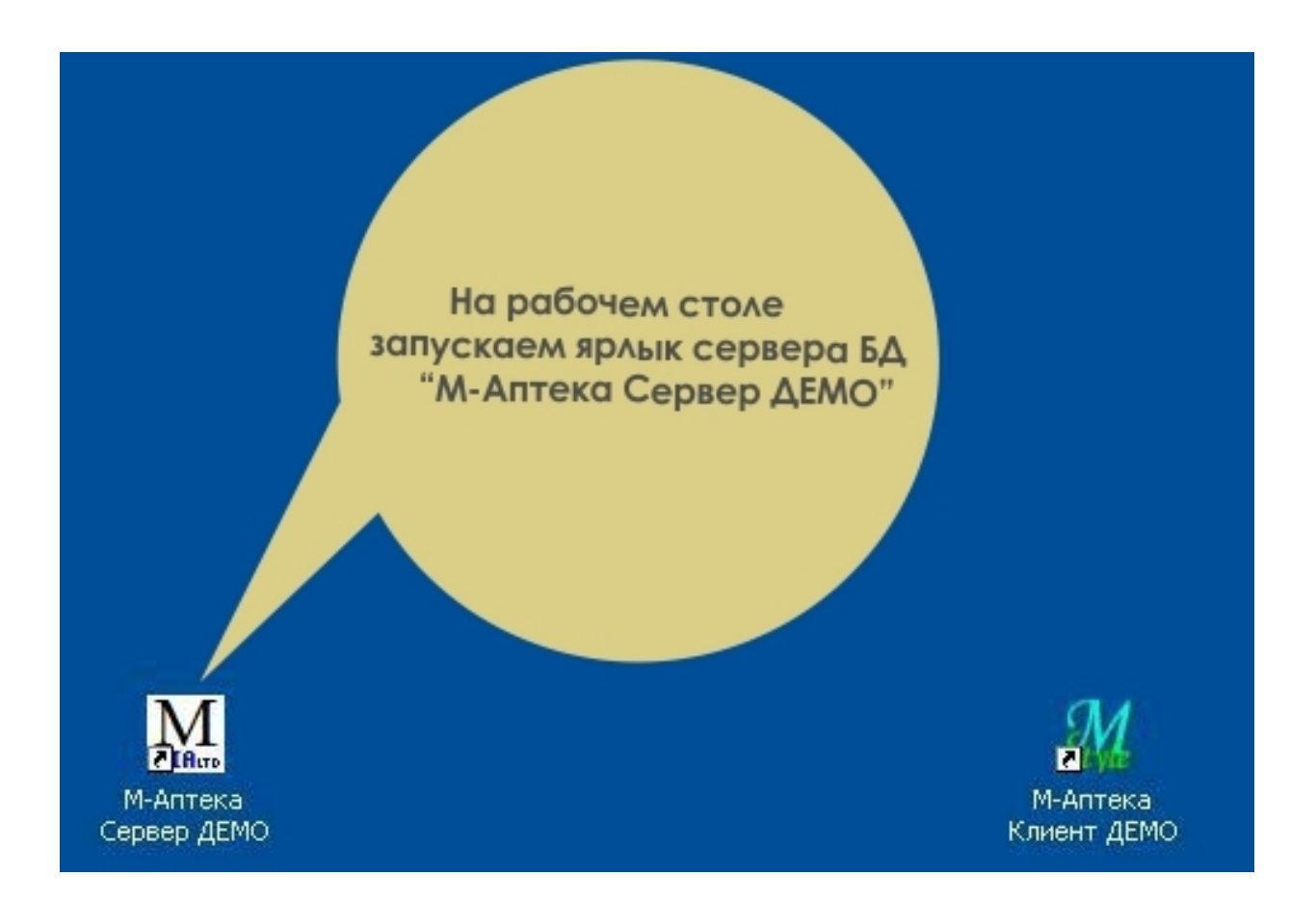

Ждём запуска БД 5-10 секунд и сворачиваем окно сервера БД

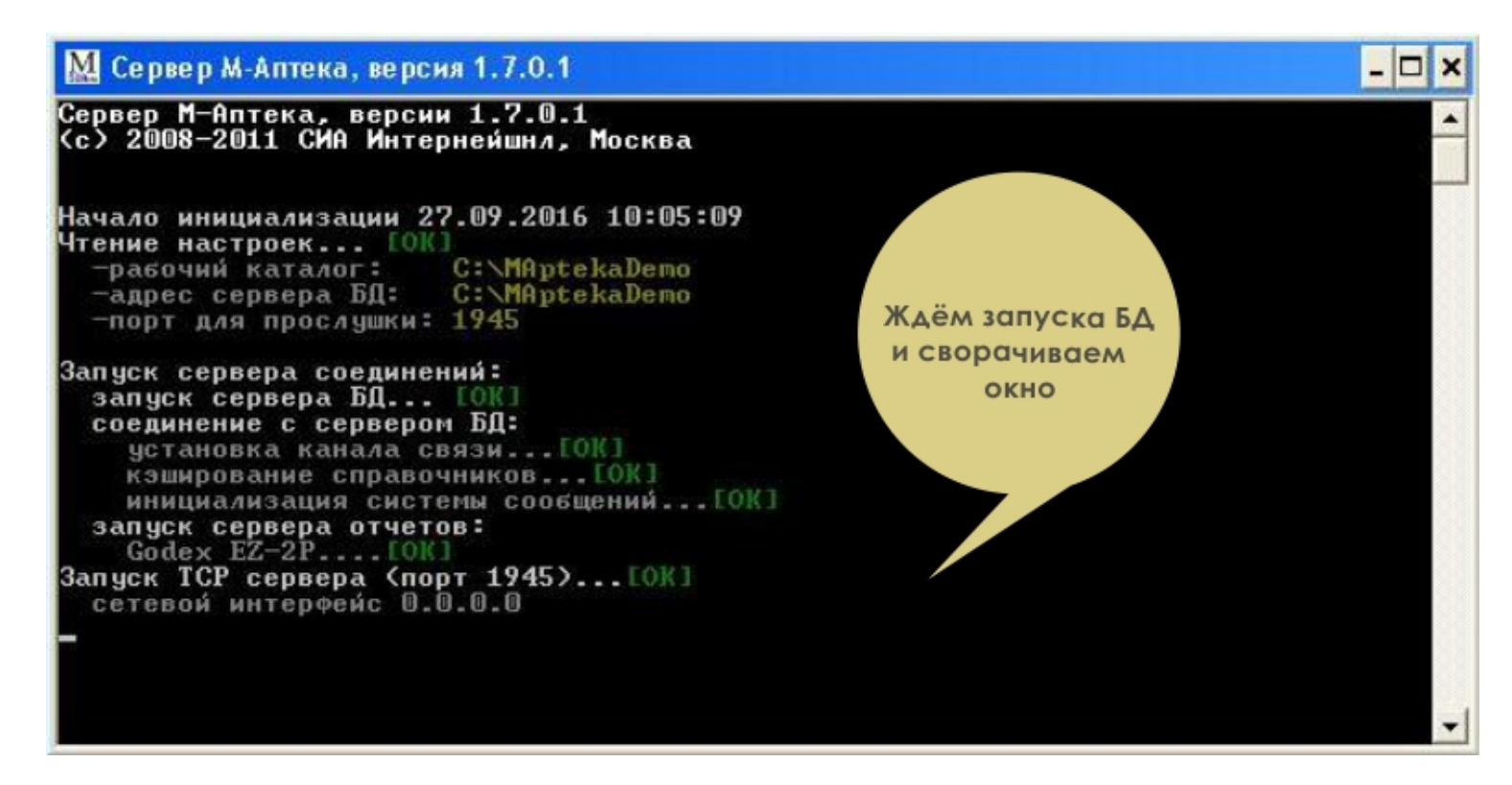

На рабочем столе запускаем Клиента "M-Аптека Style"

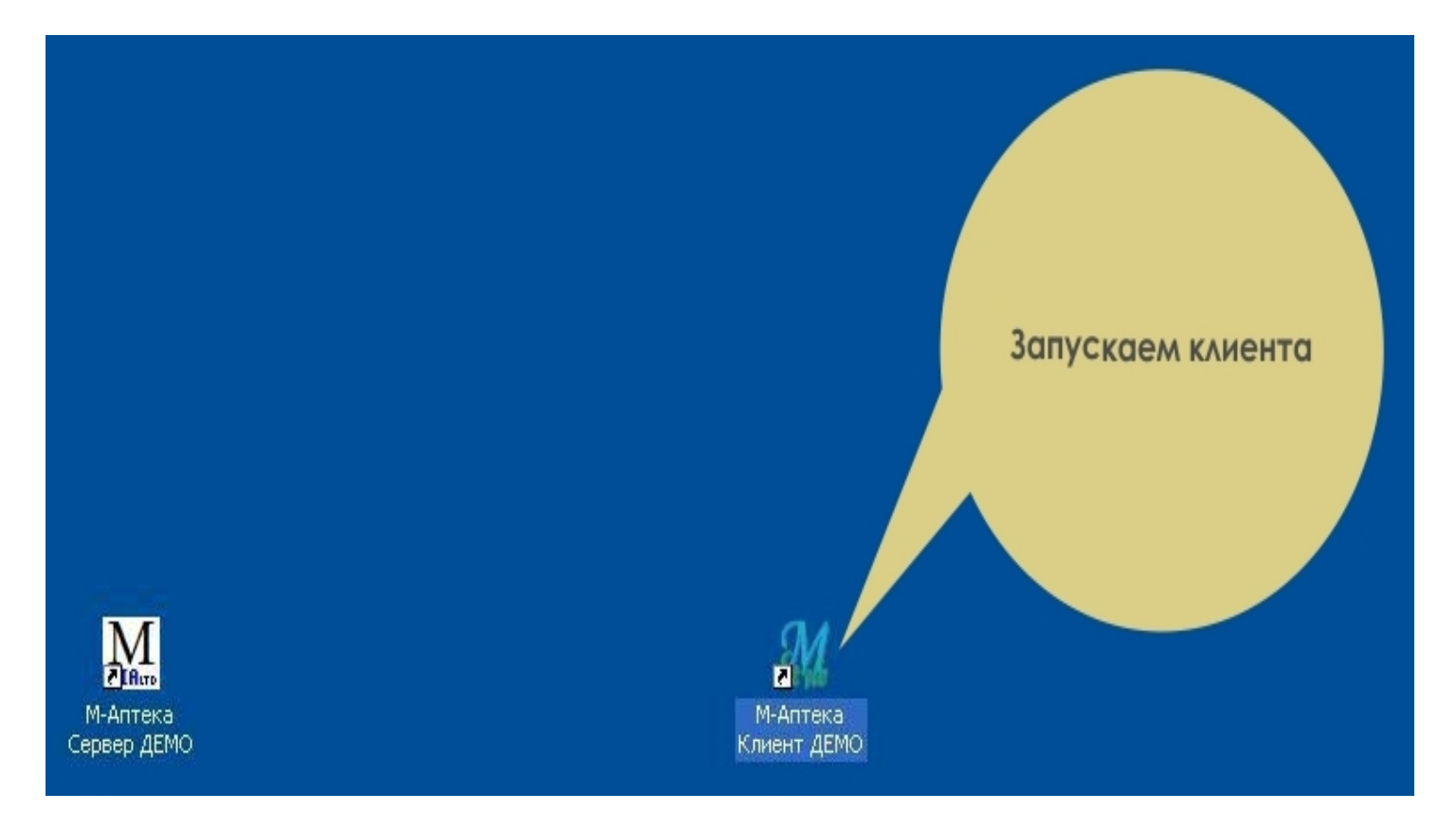

В открывшемся окне вводим пароль "1 – Заведующая отделом" "2 – Старший кассир" "3 – Фармацевт"

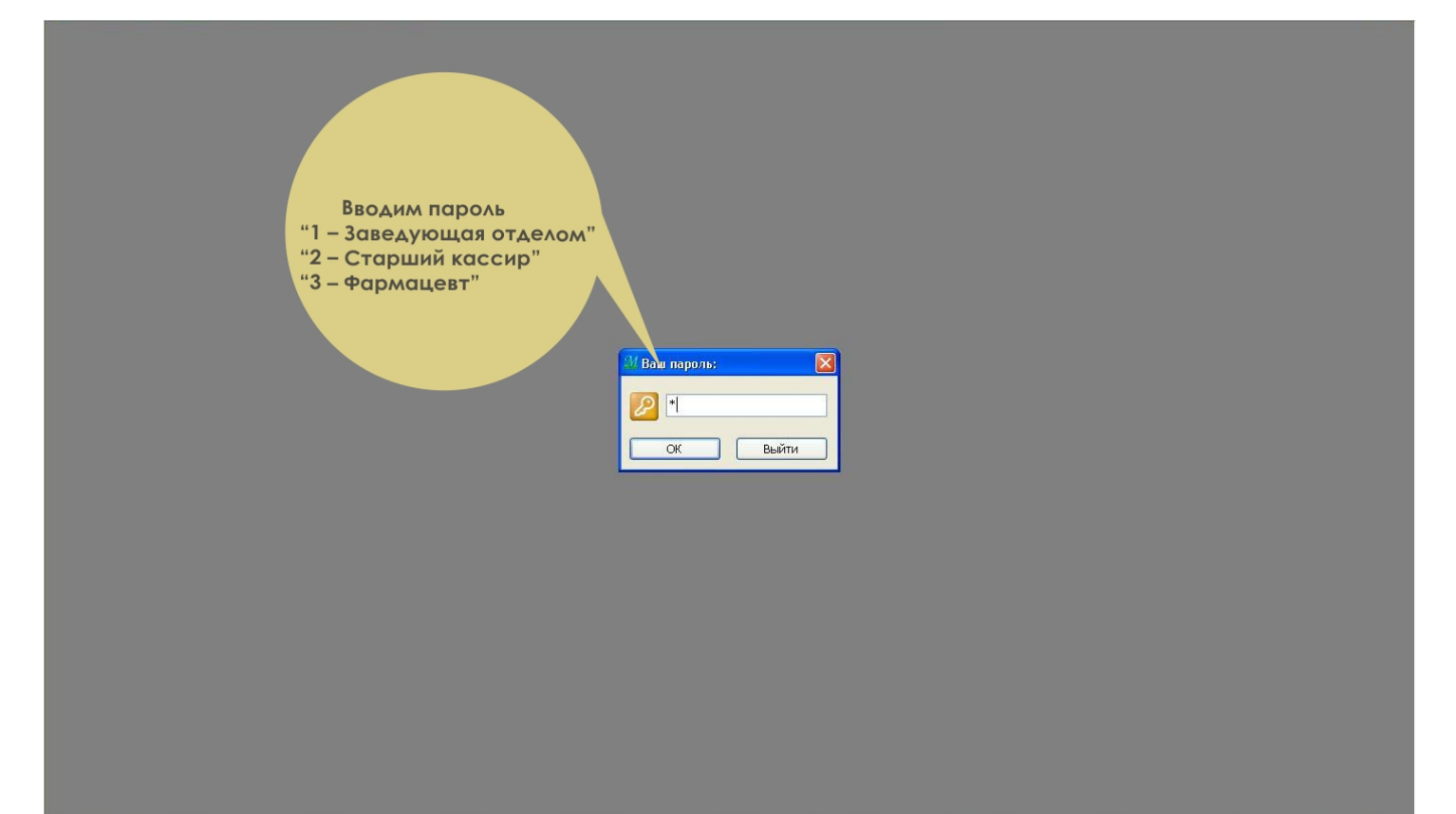

#### Главное меню программы

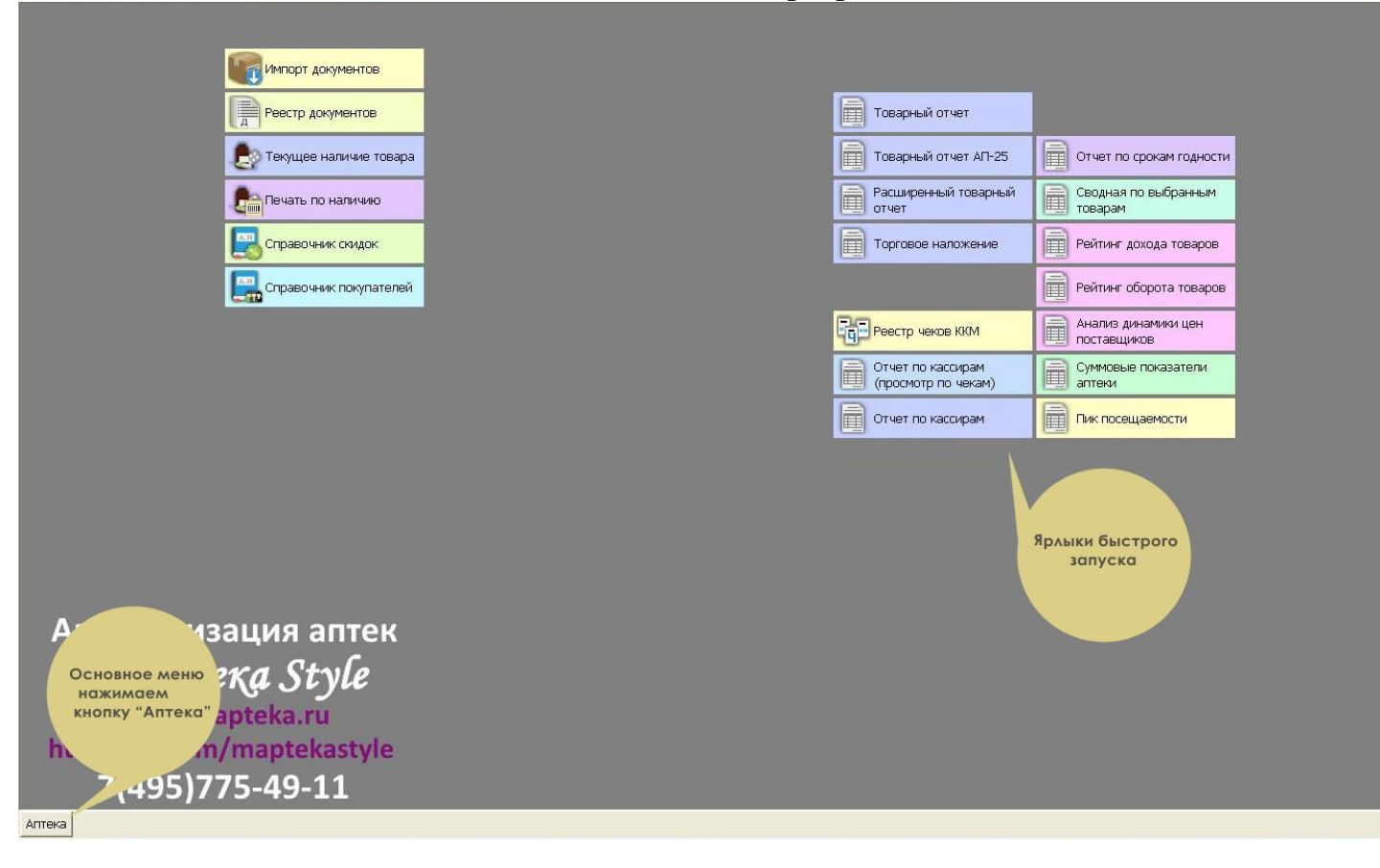

### Импорт документов, Приход от поставщиков.

Наряду с ручным вводом документов реализован автоматический импорт электронных документов от поставщиков. При обработке документа пользователь имеет возможность указать место хранения медикамента и выбрать схему расценки для того или иного документа. При обработке электронных документов происходит проверка на забракованные серии.

Для начал работы, заходим в программу под паролем «1» и открываем пункт Аптека – Импорт документов

| Заведующая (Зав          | et | ующий отделом, Бала                                              |
|--------------------------|----|------------------------------------------------------------------|
| Администратор            | •  |                                                                  |
| Отчеты                   | ۲  | Перетащите сюда любой пункт меню для<br>быстрого доступа к нему. |
| этикетки и ценники       | ۲  |                                                                  |
| Система заказов          | ۲  | -                                                                |
| Заведующий отделом       | •  | Импорт документов                                                |
| Работа со скидками       | •  | Реестр чеков ККМ                                                 |
| Производственный отдел   | •  | Розничная реализация                                             |
| Импорт документов        |    | Рейтинг дохода товаров                                           |
| Реестр документов        |    | Товарный отчет АП-25                                             |
| Е Текущее наличие товара |    | Рекущее наличие товара                                           |
| 🔐 О программе            |    | Печать по документам                                             |
|                          |    | Печать по наличию                                                |
|                          |    |                                                                  |
|                          |    | 💋 Выйти                                                          |
| Antera                   | _  |                                                                  |

В списке слева мы видим всех поставщиков, с кем работаем. У каждого поставщика будет показано кол-во не обработанных документов. В окне с документами зеленым цветом показаны обработанные документы, белые не обработанные. Чтобы не обработанный документ расценить, все строки документа поставщика должны быть привязаны к справочнику, используемому аптекой. В колонке «Поз», если выделено розовым, то первое число означает кол-во не привязанных позиций, второе число означает количество позиций в документе всего. Если белым одно число, то оно показывает количество позиций в документе всего и они все привязаны. Такой документ можно сразу обрабатывать.

|                                         |                       | С даты:               | 01.01.2001 (ян | варь, пн)                             | по дату:  | 12.09.2016 ( | сегодня)    | 📀 F4 - Отобрат |
|-----------------------------------------|-----------------------|-----------------------|----------------|---------------------------------------|-----------|--------------|-------------|----------------|
| Поставщики                              | Документы с 1 января  | я 2001г по 12 сентябр | я 2016г        |                                       |           |              |             | Разгруппироват |
| Все поставщики 3                        | Отправитель           | Номер документа       | 2 🖬 Дата 1     | Статус                                | Поз       | Сумма        | Комментарий |                |
| Протек 3                                | Протек                | 275730990/1           | 7.09.2016      | принят                                | 27/44     | 23,442.07    |             |                |
| … ☑ Катрен (Эприка)                     | Протек                | 275660017/1           | 6.09.2016      | принят                                | 28/61     | 62,481.79    |             |                |
| ПОСКА Интернейшил                       | Протек                | 275660017/2           | 6.09.2016      | принят                                | 18        | 24,102.76    |             |                |
| И Катрен                                | АралПлюс (Эприка)     | 6969600               | 5.09.2016      | обработан                             | 31        | 16,003.79    | 7           |                |
| КомплектСервис ЗА                       | Катрен                | 1597290-30            | 1.09.2016      | обработан                             | 38        | 19,344.32    |             |                |
| — ☑ ОмниМедика<br>— ☑ Русминводы (FarmS | КомплектСервис ЗАО (F | KC-0055515            | 30.08.2016     | обработан                             | 7         | 19,860.00    |             |                |
|                                         | АралПлюс (Эприка)     | 6963937               | 29.08.2016     | обработан                             | 15        | 12,997.27    |             |                |
|                                         | Катрен                | 1571394-30            | 29.08.2016     | обработан                             | 31        | 16,537.78    |             |                |
|                                         | Катрен                | 1543203-30            | 24.08.2016     | обработан                             | 9         | 14,898.57    |             |                |
|                                         | Катрен                | 1534038-30            | 23.08.2016     | обработан                             | 30        | 11,151.82    |             |                |
|                                         | Катрен                | 1524925-30            | 22.08.2016     | обработан                             | 36        | 23,556.88    |             |                |
| Ценообразование                         | Катрен                | 1478161-30            | 15.08.2016     | обработан                             | 26        | 10,021.47    |             |                |
| аценка 46%, округление до               | Катрен                | 1457162-30            | 11.08.2016     | обработан                             | 28        | 13,127.37    |             |                |
| уюлеи                                   | Катрен                | 1430016-30            | 8.08.2016      | обработан                             | 23        | 10,380.30    |             |                |
|                                         | Катрен                | 1411763-30            | 4.08.2016      | обработан                             | 21        | 13,042.52    |             |                |
|                                         | Катрен                | 1395770-30            | 2.08.2016      | обработан                             | 26        | 12,282.28    |             |                |
| 🖤 но - настроить                        | Катрен                | 1386482-30            | 1.08.2016      | обработан                             | 20        | 32.186.81    |             |                |
| привязано товаров: 27                   |                       |                       |                |                                       |           |              |             |                |
| 2 F2 - Расценить                        | - Просмотр            | Привязка(все)         | F8 - Удалить   | I I I I I I I I I I I I I I I I I I I | 9 - Импор | т            | F F         | 10 - Закрыть   |

Для импортирования новых документов, помечаем нужных поставщиков галочкой слева, либо помечаем галкой «Все поставщики» для получения почты от всех поставщиков и нажимаем кнопку F9 – импорт . Программа запросит подтверждение приема документов. Документы забираются из папки поставщика. Возможно получение документов с ftp и программ заказов, если у поставщиков имеется такой функционал.

| Импорт документов               |               |                                 |                    |            |          |           |             | _ 8            |
|---------------------------------|---------------|---------------------------------|--------------------|------------|----------|-----------|-------------|----------------|
|                                 |               | С даты                          | :                  | п          | о дату:  |           |             | 📀 F4 - Отобрат |
| Все поставщики 3                | Документь     | ы с 1 января 2001г по 12 сентяб | іря 2016г          |            |          |           |             | Разгруппироват |
| 🛛 Протек З                      | Отправитель   | Е Номер документа               | ² <b>≓</b> Дата 1  | Статус     | Поз      | Сумма     | Комментарий |                |
| Катрен (Эприка)                 | Катрен        | 1640551-30                      | 7.09.2016          | обработан  | 48       | 31,865.06 |             |                |
| АралПлюс (Эприка)               | Протек        | 275730990/1                     | 7.09.2016          | принят     | 27/44    | 23,442.07 |             |                |
| Катрен                          | Протек        | 275660017/1                     | 6.09.2016          | принят     | 28/61    | 62,481.79 |             |                |
| КомплектСервис ЗА<br>ОмниМедика | Протек        | 275660017/2                     | 6.09.2016          | принят     | 18       | 24,102.76 |             |                |
|                                 | АралПлюс (    | Импорт документов               |                    |            | _ × 81   | 16,003.79 |             |                |
| — 🗌 Русминводы (FarmS           | Катрен        |                                 |                    |            |          | 19,344.32 |             |                |
|                                 | КомплектСе    | импортировать документы из      | указанных складов? |            | 7        | 19,860.00 |             |                |
|                                 | АралПлюс (    |                                 |                    |            | 15       | 12,997.27 |             |                |
|                                 | Катрен        |                                 |                    |            | 81       | 16,537.78 |             |                |
|                                 | Катрен        |                                 |                    |            | 9        | 14,898.57 |             |                |
|                                 | Катрен        | 😃 Импортировати                 | ь 🥚 Отмена         |            | 80       | 11,151.82 |             |                |
| Ценообразование                 | Катрен        |                                 |                    |            | 36       | 23,556.88 |             |                |
| наценка 30%, округление до      | Катрен        | 1478161-30                      | 15.08.2016         | обработан  | 26       | 10,021.47 |             |                |
| руолеи                          | Катрен        | 1457162-30                      | 11.08.2016         | обработан  | 28       | 13,127.37 |             |                |
|                                 | Катрен        | 1430016-30                      | 8.08.2016          | обработан  | 23       | 10,380.30 |             |                |
|                                 | Катрен        | 1411763-30                      | 4.08.2016          | обработан  | 21       | 13,042.52 |             |                |
|                                 | Катрен        | 1395770-30                      | 2.08.2016          | обработан  | 26       | 12.282.28 |             |                |
| се товары привязаны             |               |                                 |                    |            |          |           |             |                |
| 🕞 F2 - Расценить                | F3 - Просмотр | 🧲 F5 - Привязка(все)            | 🔀 F8 - Удалить     | <b>F</b> 9 | - Импорт |           | <b>₽</b> F  | 10 - Закрыть   |
| Аптека Импорт документов        |               |                                 |                    |            |          |           |             |                |

После получения мы увидим принятые накладные по поставщикам. В таблице мы видим:

- Название поставщика от кого пришла накладная
- Номер документа поставщика
- Дата документа поставщика
- Статус принят если документ принят, но еще не расценен, обработан если документ уже расценён.
- Поз количество позиций не привязанных / кол-во позиций в накладной
- Сумма сумма закупочная с НДС по строкам
- Комментарий в комментарий можно передать адрес аптечного пункта для кого пришел документ, также любую другую нужную информацию

|                                                                                                    |      |                       | С даты:             | 01.01.2001 (ян                          | варь, пн)                             | по дату:       | 12.09.2016 ( | сегодня)    | 📀 F4 - Отобрат |
|----------------------------------------------------------------------------------------------------|------|-----------------------|---------------------|-----------------------------------------|---------------------------------------|----------------|--------------|-------------|----------------|
| Пост вщики                                                                                              |      | Документы с 1 января  | 2001г по 12 сентябр | я 2016г                                 |                                       |                |              |             | Разгруппироват |
| Все поставщики                                                                                          | 3    | Отправитель           | Номер документа     | <sup>2</sup> <b>=</b> Дата <sup>1</sup> | Статус                                | Поз            | Сумма        | Комментарий |                |
| <ul> <li>Протек</li> <li>Катрен (Эприка)</li> <li>АралПлюс (Эприка)</li> <li>СИА Интернейшил</li> </ul> | 2    | Катрен                | 1640551-30          | 7.09.2016                               | обработан                             | 48             | 31,865.06    |             |                |
|                                                                                                    |      | Протек                | 275730990/1         | 7.09.2016                               | принят                                | 27/44          | 23,442.07    | 1           |                |
|                                                                                                    | 1    | Протек                | 275660017/1         | 6.09.2016                               | принят                                | 25/61          | 62,481.79    |             |                |
| Катрен                                                                                                  |      | Протек                | 275660017/2         | 6.09.2016                               | обработан                             | 18             | 24,102.76    |             |                |
| КомплектСервис ЗА                                                                                       |      | АралПлюс (Эприка)     | 6969600             | 5.09.2016                               | обработан                             | 31             | 16,003.79    |             |                |
| ™ 🗌 ОмниМедика<br>™ 🗌 Русминводы (FarmS                                                                 |      | Катрен                | 1597290-30          | 1.09.2016                               | обработан                             | 38             | 19,344.32    |             |                |
|                                                                                                    |      | СИА Интернейшнл       | P-6295295           | 1.09.2016                               | принят                                | 8/9            | 3,522.45     |             |                |
|                                                                                                    |      | КомплектСервис ЗАО (F | KC-0055515          | 30.08.2016                              | обработан                             | 7              | 19,860.00    |             |                |
|                                                                                                    |      | АралПлюс (Эприка)     | 6963937             | 29.08.2016                              | обработан                             | 15             | 12,997.27    |             |                |
|                                                                                                    |      | Катрен                | 1571394-30          | 29.08.2016                              | обработан                             | 31             | 16,537.78    |             |                |
|                                                                                                    |      | Катрен                | 1543203-30          | 24.08.2016                              | обработан                             | 9              | 14,898.57    |             |                |
| Ценообразование                                                                                         |      | Катрен                | 1534038-30          | 23.08.2016                              | обработан                             | 30             | 11,151.82    |             |                |
| наценка 30%, округление до                                                                              |      | Катрен                | 1524925-30          | 22.08.2016                              | обработан                             | 36             | 23,556.88    |             |                |
| AUTOEK                                                                                                  |      | Катрен                | 1478161-30          | 15.08.2016                              | обработан                             | 26             | 10,021.47    |             |                |
|                                                                                                    |      | Катрен                | 1457162-30          | 11.08.2016                              | обработан                             | 28             | 13,127.37    |             |                |
|                                                                                                    |      | Катрен                | 1430016-30          | 8.08.2016                               | обработан                             | 23             | 10,380.30    |             |                |
|                                                                                                    |      | Катрен                | 1411763-30          | 4.08.2016                               | обработан                             | 21             | 13.042.52    |             |                |
| привязано товаров: 8                                                                                    |      |                       |                     |                                         |                                       |                |              |             |                |
| 🕞 F2 - Расценить                                                                                        | F3 - | Просмотр << F5 - Г    | Іривязка(док.)      | F8 - Удалить                            | I I I I I I I I I I I I I I I I I I I | -<br>9 - Импор | т            | F F         | 10 - Закрыть   |

Аптека Импорт документов

Мы можем распечатать приходный документ кнопкой F3-просмотр.

В обычных документах от поставщика заполняется только Цена оптовая – цена поставщика с НДС. Если товар приходит сразу с ценой розничной, например товар-заказ по сайту поставщика с выдачей в аптеке, то будет заполнено поле и цена розничная.

| Nº<br>n/n         Код тов.         Цена<br>розн.         Цена<br>розн.         Цена<br>розн.         Кол-ви<br>кол-ва           1         500891         Измеритель артериального давления CS Medica CS-105 механический (со<br>встроенным ф Shenzhen Complectservise Industr (Китай)         668.00         0.00           2         500892         Измеритель артериального давления CS Medica CS-106 механический (в<br>встроенным ф Shenzhen Complectservise Industr (Китай)         654.00         0.00                                | Стоимость |
|----------------------------------------------------------------------------------------------------|-----------|
| №<br>n/n         Код тов.         Цена<br>оптовая         Цена<br>розн.         Цена<br>оптовая         Цена<br>оптовая         Кол-ви           1         500891         Измеритель артериального давления CS Medica CS-105 механический (со<br>встроенным ф Shenzhen Complectservise Industr (Китай)         668.00         0.00         0.00           2         500892         Измеритель артериального давления CS Medica CS-106 механический (в<br>комплекте с ф Shenzhen Complectservise Industr (Китай)         654.00         0.00 | Стоимость |
| 1         500891         Измеритель артериального давления CS Medica CS-105 механический (со<br>встроенным ф Shenzhen Complectser vise Industr (Китай)         668.00         0.00           2         500892         Измеритель артериального давления CS Medica CS-106 механический (в<br>комплекте с ф Shenzhen Complectser vise Industr (Китай)         654.00         0.00                                                                                                    | 3 0.00    |
| 2 500892 Измеритель артериального давления CS Medica CS-106 механический (в 654.00 0.00 комплекте с ф Shenzhen Complectservise Industr(Китай)                                                                                                    | 0.00      |
|                                                                                                    | 3 0.00    |
| 3 500890 Измеритель артериального давления и частоты пульса автоматический OMRON 3282.00 0.00<br>МЗ Ехрег OMRON Healthcare Co., Ltd. (Китай)                                                                                                    | 2 0.00    |
| 4 500883/Ингалятор компрессорный ОМRON NE-C24 (NE-C801S-RU) OMRON Healthcare 3118.00 0.00<br>Со., 1td. (Китай)                                                                                                    | 1 0.00    |
| 5 106357 Ирригатор полости рта CS Medica AquaPulsar OS-1 Shenzhen Complectservise 2676.00 0.00<br>[Indust (Китай)                                                                                                    | 1 0.00    |
| 6 500886 Манжета для изчерителей артериального давления и частоты пульса OMRON 670.00 0.00<br>CW Wide Ra OMRON Healthcare Co., Ltd. (Китай)                                                                                                    | 1 0.00    |
| 7 501431 Термометр электронный медицинский OMRON Gentle Temp 510 (MC-510-E2) 2866.00 0.00<br>ОМRON Healthcare Co., Ltd. (Китай)                                                                                                    | 1 0.00    |
| Итого по розничным ценам 0.00<br>Итого по закупочным ценам 19860.00                                                                                                    |           |
| Процент наценки -100.00%                                                                                                    |           |

Чтобы обработать накладные, нам необходимо сделать привязку товаров поставщика к справочнику аптеки. Для этого встаем на накладную и нажимаем кнопку F5 – привязка (док.)

Откроется форма привязки. Слева указывается код товара поставщика, далее идёт код товара из справочника аптеки. Если он есть, товара уже имеет привязку. Если он отсутствует, значит товар поставщика требуется привязать. Наименование товара в данном случае указывается поставщика. Встаем на не привязанные товар, и нажимаем кнопку Enter или F4 – привязать.

| Іоменклатур | ный №  | Цанионорание терера                                                                                                   |        |
|-------------|--------|----------------------------------------------------------------------------------------------------|--------|
| Склада      | Аптеки | паименование товара                                                                                                   | по ш/к |
| 210884      |        | 911 ДЕГТЯРНЫЙ ШАМПУНЬ ПРИ СЕБОРЕЕ. ПСОРИАЗЕ. ПЕРХОТИ ФЛ. 150МЛ ТВИНС Тэк(Россия)                                      |        |
| 206942      |        | АВЕНТ ПУСТЫШКА СИЛИКОНОВАЯ НОЧНАЯ 6-18 MEC. BPA-FREE №2 АРТ.86460 (SCF176/22) Philips Electronics UK Ltd.(Соединенное |        |
| 20455       | 24391  | АКРИДЕРМ ГК КРЕМ Д/НАР. ПРИМ. 640 МКГ+10МГ+1МГ/1 Г ТУБА 15Г АКРИХИН(РОССИЯ)                                           |        |
| 222382      |        | АМИГРЕНИН ТАБ. П/О ПЛЕН. 50МГ №6 ОАО Верофарм RU(Россия)                                                              |        |
| 219269      | 109048 | АНТИ-АНГИН ФОРМУЛА СПР. Д/МЕСТ. ПРИМ. ДОЗИР. ФЛ. 25МЛ (100ДОЗ) Натур продукт Европа /Херкель Б.В.(Нидерланды)         |        |
| 23944       |        | АНТИ-АНГИН ФОРМУЛА ТАБ. Д/РАССАСЫВАНИЯ №20 Х. тен Херкель Б.В.(Нидерланды)                                            |        |
| 17384       | 106142 | АЭРТАЛ ТАБ. П/О ПЛЕН. 100MГ №20 Almirall.S.A./Gedeon Richter(Венгрия)                                                 |        |
| 2708        | 112074 | БЕПАНТЕН ПЛЮС КРЕМ ДЛЯ НАРУЖНОГО ПРИМЕНЕНИЯ (ТУБЫ АЛЮМИНИЕВЫЕ) 30Г №1 ГП Гренцах Продукционх ГмбХ(Германия)           |        |
| 203966      | 106441 | ВЕНАРУС ТАБ. П/О ПЛЕН. 500 МГ №60 Оболенское фарм. предприятие(Россия)                                                |        |
| 8560        | 91079  | ВИАГРА ТАБ. П/О ПЛЁН. 50МГ №1 Фарева Амбуаз/Пфайзер Инк.(Франция)                                                     |        |
| 221346      | 83589  | ВИД-КОМОД Р-Р УВЛ. ОФТАЛЬМОЛОГИЧЕСКИЙ 20 МГ/МЛ КОНТ. 10МЛ Ursapharm Arzneimittel GmbH(Германия)                       |        |
| 223188      |        | ВИТ ТРИММЕР ЭЛЕКТРИЧЕСКИЙ ДЛЯ ЧУВСТВИТЕЛЬНЫХ УЧАСТКОВ ТЕЛА Рекитт Бенкизер Хелскэр Лтд(Китай)                         | 1      |
| 217334      | 500050 | ВИТАМИШКИ МУЛЬТИ+ ЙОД + ХОЛИН ЖЕВ. ПАСТИЛКИ 2.4Г №60 (БАД) Pharmamed/ Supplement Scitnses Inc./Trolli GmbH(Соедине    |        |
| 214827      | 500901 | ГЕМАТОГЕН "ФЕРРОГЕМАТОГЕН-ФАРМСТАНДАРТ" (БАД) ПАСТИЛКИ ЖЕВ. 50Г ОАО Фармстандарт-УфаВИТА/ОАО Фармстандарт-Л           |        |
| 209648      | 501287 | ДЖОНСОНС БЕБИ ГЕЛЬ-ПЕНА ДЛЯ КУПАНИЯ 2 В 1 ВЕСЕЛЫЕ ПУЗЫРЬКИ ФЛ. 300МЛ Johnson _Johnson (Италия)                        |        |
| эр<br>эр    | 21088  | 4 911 ДЕГТЯРНЫЙ ШАМПУНЬ ПРИ СЕБОРЕЕ. ПСОРИАЗЕ. ПЕРХОТИ ФЛ. 150МЛ Твинс Тэк(Россия)                                    | 10111  |

Откроется окно с выбором товара из справочника аптеки, с предложением товара похожего по наименованию. Жирным шрифтом выделены товары, которые уже были в аптеке. Наименование товара, к которому мы привязываем указывается красным над таблицей. Если мы нашли товара подходящий по наименованию, то просто нажимаем Enter или F2 - выбрать

| Выбор товара из справочника аптеки                                                                                                    |                         | - 8 >            |
|----------------------------------------------------------------------------------------------------|-------------------------|------------------|
| Установка соответствия для товара АВЕНТ ПУСТЫШКА СИЛИКОНОВАЯ НОЧНАЯ 6-18 MEC. BPA-FREE №2 APT.86460<br>(SCF176/22) Philips Electronics UK Ltd.(Соединенное кор) | Весь справочник         | Отбор по фильтру |
| Весь справочник                                                                                                    |                         |                  |
| Наименование                                                                                                    |                         | Код              |
| АВЕНТ БУТЫЛОЧКА Д/КОРМЛЕНИЯ 125МЛ АРТ.86030/80021 (SCF680/17)/(SCF560/17) Philips Electronics UK Ltd.(G                                                         | оединенное кор)         | 501448 ^         |
| АВЕНТ БУТЫЛОЧКА Д/КОРМЛЕНИЯ 330МЛ АРТ.80031 Philips Consumer Lifestyle B.V.(Нидерланды)                                                                         |                         | 500517           |
| АВЕНТ БУТЫЛОЧКА Д/КОРМЛЕНИЯ NATURAL 125МЛ АРТ.86025 (SCF690/17) Avent-Philips/Philips Electronics UK Ltd                                                        | I.(Соединенное кор)     | 501083           |
| АВЕНТ БУТЫЛОЧКА Д/КОРМЛЕНИЯ NATURAL 260МЛ АРТ.86015 (SCF693/17) Avent-Philips/Philips Electronics UK Ltd                                                        | І.(Соединенное кор)     | 500518           |
| АВЕНТ БУТЫЛОЧКА Д/КОРМЛЕНИЯ NATURAL 330MЛ APT. 86475 (SCF696/17) Philips Consumer Lifestyle B.V.(Нидери                                                         | ланды)                  | 501157           |
| АВЕНТ МОЛОКООТСОС РУЧНОЙ NATURAL C СИСТЕМОЙ ХРАНЕНИЯ МОЛОКА ПОЛИПРОПИЛЕН АРТ.86530/ 86530/ 8654                                                                 | 40 (SCF330/12. SCF330/  | 13/) 500519      |
| ABEHT МОЛОКООТСОС РУЧНОЙ NATURAL ПОЛИПРОПИЛЕН AP.86820 (SCF330/20) Philips Consumer Lifestyle B.V.(Hur                                                          | церланды)               | 501155           |
| АВЕНТ НАКЛАДКА НА СОСОК-МАЛАЯ №2 АРТ.80170 (SCF156/00) Philips Electronics UK Ltd.(Соединенное кор)                                                             |                         | 500520           |
| АВЕНТ НАКЛАДКИ НА СОСОК ЗАЩИТНЫЕ УП. 2ШТ. АРТ.81840 (SCF156/01) Philips Electronics UK Ltd.(Соединенное                                                         | кор)                    | 500521           |
| АВЕНТ ПАКЕТЫ ДЛЯ ХРАНЕНИЯ ГРУДНОГО МОЛОКА 180МЛ №25 (SCF603/25) Avent-Philips/Philips Electronics UK L                                                          | td.(Соединенное кор)    | 500522           |
| АВЕНТ ПУСТЫШКА СИЛИКОНОВАЯ "ДОМАШНИЕ ЖИВОТНЫЕ" 0-6 МЕС УП.2ШТ.АРТ.83510 (SCF182/23) Philips Medizin                                                             | n Systeme Boblingen Gmb | он(г 500523      |
| АВЕНТ ПУСТЫШКА СИЛИКОНОВАЯ "ДОМАШНИЕ ЖИВОТНЫЕ" 6-18 МЕС.УП.2ШТ.АРТ.83520 (SCF182/24) ФИЛИПС Элен                                                                | ктроникс ЮК Лтд(Соеди   | инен 500524      |
| АВЕНТ ПУСТЫШКА СИЛИКОНОВАЯ 0-6МЕС №1 ДЛЯ ДЕВОЧКИ АРТ.86123 (SCF172/13) Philips Consumer Lifestyle B.V                                                           | .(Нидерланды)           | 500525           |
| AREHT TVCTHIIIKA CUTUKAHARAS A-6MEC NO1 TITS MATHUKKA ADT 96133 (SCE173/13) Dhiling Concumer Lifestyle R                                                        | V (Нипопланны)          | 500526           |
| Поставщик: Изготовитель:                                                                                                    | Страна:                 |                  |
| Группы: Подгруппы:                                                                                                    |                         |                  |
|                                                                                                    |                         |                  |
| ✓ F2 - Выбрать                                                                                                    |                         | F10 - Отмена     |
| Аптека Выбор товара из справочника                                                                                                    |                         |                  |

Если товара в справочнике отсутствует, то мы нажимаем кнопку F6 – добавить. Система автоматически подставит данные поставщика в новый код в вашем справочнике. После чего надо нажать F2- добавить, и F-10 закрыть. После этого товар будет отображаться в справочнике и к нему можно будет привязать.

|               | Создание нового товара в справочнике _ ×                                                                                                    |        |
|---------------|----------------------------------------------------------------------------------------------------|--------|
|               | Код товара: 501484 🧮 Заводской штрих-код [EAN13]:                                                                                                    |        |
| . X5          | Наименование: Вольтарен 25мг/мл p-р для в/м введ. Змл Амп. Х5 Б М (R) Новартис 4 🔚                                                                                                    |        |
| 50r           | Знаков после запятой в количестве: 🛛 НДС оптовой продажи: НДС 0% 🗸                                                                                                    |        |
| кт.           | Ед. измерения: не указано 🗸 Процент спирта: Без акциза 🗸                                                                                                    |        |
| істы<br>ія в/ | Признак товара: Товар 🗸 Фасовка:                                                                                                    |        |
| <10           | Производитель:                                                                                                    |        |
| . КИ<br>ДАЦ   | Привязка к группам:                                                                                                    |        |
| PAH           | No. Contraction of the Contraction of the Contracti |        |
| гел           | Аналогов нет                                                                                                    |        |
| ГЕЛ<br>ГЕЛ    | Список синонимов наименования:                                                                                                    |        |
|               |                                                                                                    |        |
| ж             |                                                                                                    | на: Шв |
| тв            | 🕂 F2 - Добавить 📀 F4 - Свободный 📑 F6 - Синонимы 🕞 F10 - Закрыть                                                                                                    |        |

Если поставщик присылает заводской штрих код, то программа в первую очередь предложит привязать товар по заводскому штрих коду. При этом выведет все товары с таким же штрих кодом, и первым будет товар, который двигался самый последний.

| Привязка по заводскому Ш/К                                                                                                    | _ × |
|----------------------------------------------------------------------------------------------------|-----|
| Товар склада: Вольтарен 25мг/мл р-р для в/м введ. Змл Амп. Х5 Б М (R) Новартис Фарма<br>Штейн АГ, ШВЕЙЦАРИЯ<br>Заводской Ш/К: 768039253900                                                                |     |
| Найден 1 товар с таким же заводским Ш/К в справочнике, привязать к нему?<br>◉ №11667 - Вольтарен ! 75мг Змл амп. Х5 Б М /до 05.2000г/ Novartis P/Ciba(ШВЕЙЦАРИЯ)<br>○ Выбрать другой товар из справочника |     |
| Выберите нужный товар и нажмите Enter или F2; Стрелки - выбор                                                                                                    |     |
| 🖋 F2 - Привязать 🛑 F10 - Отмена                                                                                                    |     |

После привязки и на уже привязанных товарах, мы можем внизу экрана посмотреть код поставщика к чему привязан:

| Привязка і          | юдов склад     | а к справочнику аптеки                                                                                                    | _ 8   | × |
|---------------------|----------------|----------------------------------------------------------------------------------------------------|-------|---|
| Товары ск           | пада           |                                                                                                    |       |   |
| Номенклату          | рный №         |                                                                                                    |       |   |
| Склада              | Аптеки         | паименование товара                                                                                                    | ПОШ/К |   |
| 210884              |                | 911 ДЕГТЯРНЫЙ ШАМПУНЬ ПРИ СЕБОРЕЕ. ПСОРИАЗЕ. ПЕРХОТИ ФЛ. 150МЛ ТВИНС Тэк(Россия)                                                               |       | ^ |
| 206942              | 501448         | АВЕНТ ПУСТЫШКА СИЛИКОНОВАЯ НОЧНАЯ 6-18 MEC. BPA-FREE №2 APT.86460 (SCF176/22) Philips Electronics UK Ltd.(Соединенное                          |       |   |
| 20455               | 24391          | АКРИДЕРМ ГК КРЕМ Д/НАР. ПРИМ. 640 МКГ+10МГ+1МГ/1 Г ТУБА 15Г Акрихин(Россия)                                                                    |       |   |
| 222382              |                | АМИГРЕНИН ТАБ. П/О ПЛЕН. 50МГ №6 ОАО Верофарм RU(Россия)                                                                                       |       |   |
| 219269              | 109048         | АНТИ-АНГИН ФОРМУЛА СПР. Д/МЕСТ. ПРИМ. ДОЗИР. ФЛ. 25МЛ (100ДОЗ) Натур продукт Европа /Херкель Б.В.(Нидерланды)                                  |       |   |
| 23944               |                | АНТИ-АНГИН ФОРМУЛА ТАБ. Д/РАССАСЫВАНИЯ №20 Х. тен Херкель Б.В.(Нидерланды)                                                                     |       |   |
| 17384               | 106142         | АЭРТАЛ ТАБ. П/О ПЛЕН. 100МГ №20 Almirall.S.A./Gedeon Richter(Венгрия)                                                                          |       |   |
| 2708                | 112074         | БЕПАНТЕН ПЛЮС КРЕМ ДЛЯ НАРУЖНОГО ПРИМЕНЕНИЯ (ТУБЫ АЛЮМИНИЕВЫЕ) 30Г №1 ГП Гренцах Продукционх ГмбХ(Германия)                                    |       |   |
| 203966              | 106441         | ВЕНАРУС ТАБ. П/О ПЛЕН. 500 МГ №60 Оболенское фарм. предприятие(Россия)                                                                         |       |   |
| 8560                | 91079          | ВИАГРА ТАБ. П/О ПЛЁН. 50МГ №1 Фарева Амбуаз/Пфайзер Инк.(Франция)                                                                              |       |   |
| 221346              | 83589          | ВИД-КОМОД Р-Р УВЛ. ОФТАЛЬМОЛОГИЧЕСКИЙ 20 МГ/МЛ КОНТ. 10МЛ Ursapharm Arzneimittel GmbH(Германия)                                                |       |   |
| 223188              |                | ВИТ ТРИММЕР ЭЛЕКТРИЧЕСКИЙ ДЛЯ ЧУВСТВИТЕЛЬНЫХ УЧАСТКОВ ТЕЛА Рекитт Бенкизер Хелскэр Лтд(Китай)                                                  | 1     |   |
| 217334              | 500050         | ВИТАМИШКИ МУЛЬТИ+ ЙОД + ХОЛИН ЖЕВ. ПАСТИЛКИ 2.4Г №60 (БАД) Pharmamed/ Supplement Scitnses Inc./Trolli GmbH(Соедине                             |       |   |
| 214827              | 500901         | ГЕМАТОГЕН "ФЕРРОГЕМАТОГЕН-ФАРМСТАНДАРТ" (БАД) ПАСТИЛКИ ЖЕВ. 50Г ОАО Фармстандарт-УфаВИТА/ОАО Фармстандарт-Л                                    |       |   |
| 209648              | 501287         | ДЖОНСОНС БЕБИ ГЕЛЬ-ПЕНА ДЛЯ КУПАНИЯ 2 В 1 ВЕСЕЛЫЕ ПУЗЫРЬКИ ФЛ. 300МЛ Johnson _Johnson (Италия)                                                 |       |   |
| Товар<br>Привязан к | 20455<br>24391 | АКРИДЕРМ ГК КРЕМ Д/НАР. ПРИМ. 640 МКГ+10МГ+1МГ/1 Г ТУБА 15Г Акрихин(Россия)<br>Акридерм ГК крем д/наружного прим. 15г Туба Акрихин ОАО(РОССИЯ) |       |   |
| 🛄 F4 - При          | вязать         | 🚔 F5 - Места хран. 🕒 F6 - Новый товар 🧠 F8 - Отвязать 🕞 F10 - За                                                                               | крыть |   |
| Аптека Прив         | язка кодов с   | илада к спра                                                                                                    |       |   |

После того как все строки документа привязаны – обрабатываем документ. Нажимаем кнопку F2- Расценить. Программа спрашивает в какой отдел внутри аптеки обработать документ и на какую дату его поставить.

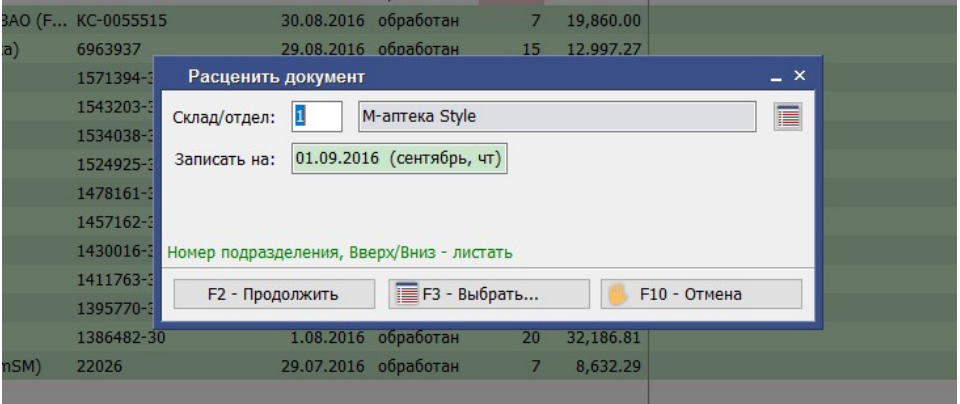

#### Далее идет вопрос про схему ценообразования. В программе можно использовать несколько схем.

| Импорт документов                     |              |                                                             |                   |             |            |           |             | _ & ×           |
|---------------------------------------|--------------|-------------------------------------------------------------|-------------------|-------------|------------|-----------|-------------|-----------------|
|                                       |              | С даты                                                      |                   | r           | ю дату:    |           |             | 📀 F4 - Отобрать |
| Все поставщики 4                      | Документы    | с 1 января 2001г по 12 сентяб                               | ря 2016г          |             |            |           |             | Разгруппировать |
| Протек 3                              | Отправитель  | 🛎 Номер документа                                           | ² <b>≓</b> Дата 1 | Статус      | Поз        | Сумма     | Комментарий |                 |
| Катрен (Эприка)                       | Катрен       | 1640551-30                                                  | 7.09.2016         | обработан   | 48         | 31,865.06 |             | ^               |
| Араліїлюс (Эприка)                    | Протек       | 275730990/1                                                 | 7.09.2016         | принят      | 27/44      | 23,442.07 |             |                 |
| Катрен                                | Протек       | 275660017/1                                                 | 6.09.2016         | принят      | 25/61      | 62,481.79 |             |                 |
| КомплектСервис ЗА                     | Протек       | 275660017/2                                                 |                   |             |            |           |             |                 |
| ОмниМедика                            | АралПлюс     |                                                             |                   |             |            | 16,003.79 |             |                 |
| 🦾 🗌 Русминводы (FarmS                 | Катрен       | Внимание                                                    |                   |             | _ × 1      | 19,344.32 |             |                 |
|                                       | СИА Интер    |                                                             |                   |             |            | 3,522.45  |             |                 |
|                                       | КомплектС    | Расценить документ со схемой<br>от 24.02.2010/УНО изменение | ценообразования " | Москва 163- |            | 19,860.00 |             |                 |
|                                       | АралПлюс     | 01 2 110212010(5110 Nonenenine                              | 20.10.2013)       |             |            | 12,997.27 |             |                 |
|                                       | Катрен       |                                                             |                   |             |            | 16,537.78 |             |                 |
| · · · · · · · · · · · · · · · · · · · | Катрен       |                                                             |                   |             |            | 14,898.57 |             |                 |
| Ценообразование                       | Катрен       | Расценить                                                   | 6 Отмена          |             |            | 11,151.82 |             |                 |
| наценка 46%, округление до            | Катрен       |                                                             |                   |             |            | 23,556.88 |             |                 |
| руолеи                                | Катрен       | 1478101-30                                                  | 15.08.2010        | оораоотан   | 20         | 10,021.47 |             |                 |
|                                       | Катрен       | 1457162-30                                                  | 11.08.2016        | обработан   | 28         | 13,127.37 |             |                 |
| The second second                     | Катрен       | 1430016-30                                                  | 8.08.2016         | обработан   | 23         | 10,380.30 |             |                 |
| но, - Настролть                       | Катрен       | 1411763-30                                                  | 4.08.2016         | обработан   | 21         | 13.042.52 |             | ×               |
| Все товары привязаны                  |              |                                                             |                   |             |            |           |             |                 |
| 🥵 F2 - Расценить                      | 3 - Просмотр | 🧲 F5 - Привязка(док.)                                       | 🕉 F8 - Удалить    | F9          | 9 - Импорт |           | F.          | 10 - Закрыть    |
| 1                                     |              |                                                             |                   |             |            |           |             |                 |

В программе есть 3 способа контроля ЖНВЛП:

- 1. Ежедневное автоматическое обновление по заводским кодам с сайта росздрава
- 2. Отдельный признак товара ЖНВЛП в накладной от поставщика
- 3. Наличие зарегистрированной цены производителя в накладной поставщика

По первым двум пунктам привязка проходит без участия пользователя в автоматическом режиме, по третьему пункту программа спросит по поводу привязки товаров к ЖНВЛП. Если мы подтвердим «Пометить как ЖВЛС», то товары пометятся в справочнике аптеки как жизненно важные, и расценятся по соответствующей схеме.

| Импорт документов                                                                                                    |                                                                                                    | _ & ×                                                                                                    |
|----------------------------------------------------------------------------------------------------|----------------------------------------------------------------------------------------------------|----------------------------------------------------------------------------------------------------|
|                                                                                                    | С даты: по дату:                                                                                                    | 📀 F4 - Отобрать                                                                                                    |
| Все поставщики 4                                                                                                    | Документы с 1 января 2001г по 12 сентября 2016г                                                                                                    | Разгруппировать                                                                                                    |
| <ul> <li>✓ Протек 3</li> <li>Катрен (Эприка)</li> <li>АралПлюс (Эприка)</li> <li>✓ СИА Интернейшнл</li> <li>Катрен</li> <li>КомплектСервис ЗА</li> <li>ОмниМедика</li> <li>Русминводы (FarmS</li> </ul> | Отправитель Е Номер документа <sup>2</sup> F Дата <sup>1</sup> Статус Поз<br>Катрен 1640551-30 7.00.2016 облаботач 48<br>Протек Реестровая цена без признака ЖВЛС – ×<br>В документе есть товары с заданной реестровой ценой, но в<br>справочнике они не помечены как ЖВЛС.<br>Строки документа (всего 6):<br>• 1 АКАТИНОЛ МЕМАНТИН ТАБ. П/О ПЛЁН. 10МГ №90<br>Мег2(Германия) (500043)<br>• 2 БАКЛОСАН ТАБ. 10МГ №50 (БАНКИ ПОЛИПРОПИЛЕНОВЫЕ)<br>Ројрћатта (Польша) (500161)<br>• 8 ЛАЗОЛВАН МАКС КАПС. ПРОПОНЕТ ЛЕЙСТВ. 75МГ №10                                                                                           | Сумма Комментарий<br>31,865.06<br>23,442.07<br>62,481.79<br>24,102.76<br>16,003.79<br>19,344.32<br>3,522.45<br>19,860.00 |
| Ценообразование<br>наценка 46%, округление до<br>рублей                                                                                                    | АралПлюс         Берингер Ингельхайм Фарма ГмбХ и Ко.КГ/Дельфарм           Катрен         Реймс(Германия) (500699)           • 9 ЛОРАТАДИН-АКРИХИН ТАБ. 10МГ №10 Акрихин(Россия)           (501076)           Катрен           Катрен | 12,997.27 21 22<br>16,537.78 22<br>14,898.57 22<br>11,151.82 22<br>3,556.88 21 22<br>10,021.47 21 22<br>13,127.37 22     |
| 6 Настроить                                                                                                    | Катрен<br>Катрен<br>Катрен                                                                                                    | 10,380.30<br>13.042.52 ×                                                                                                 |
| Все товары привязаны                                                                                                    |                                                                                                    |                                                                                                    |
| 😥 F2 - Расценить 📄 F3 - Г                                                                                                    | росмотр 🥂 🥰 F5 - Привязка(док.) 🛛 😵 F8 - Удалить 🛛 🎼 F9 - Импорт                                                                                                    | 🕞 F10 - Закрыть                                                                                                    |
| Аптека Реестровая цена без призна                                                                                                    | a                                                                                                    |                                                                                                    |

После всех действий мы увидим в импорте документов, что наша накладная перешла в статус обработана. И попала уже в реестр документов в статусе отложенная. В реестре документов происходит уже проверка ценовых реквизитов накладной и окончательная запись.

|                          |      |                       | С даты            | : 01.01.2001 (ян                          | варь, пн) | по дату:    | 12.09.2016 ( | сегодня)    | 📀 F4 - Отобр |
|--------------------------|------|-----------------------|-------------------|-------------------------------------------|-----------|-------------|--------------|-------------|--------------|
| ост вщики                |      | Документы с 1 января  | 2001г по 12 сентя | бря 2016г                                 |           |             |              |             | Разгруппиров |
| Все поставщики           | 3    | Отправитель           | Номер документа   | а <sup>2</sup> <b>≓</b> Дата <sup>1</sup> | Статус    | Поз         | Сумма        | Комментарий |              |
| Протек                   | 2    | Катрен                | 1640551-30        | 7.09.2016                                 | обработан | 48          | 31,865.06    |             |              |
| Катрен (Эприка)          |      | Протек                | 275730990/1       | 7.09.2016                                 | принят    | 27/44       | 23,442.07    |             |              |
| СИА Интернейшил          | 1    | Протек                | 275660017/1       | 6.09.2016                                 | принят    | 25/61       | 62,481.79    |             |              |
| Катрен                   | 5.0  | Протек                | 275660017/2       | 6.09.2016                                 | обработан | 18          | 24,102.76    |             |              |
| КомплектСервис ЗА        |      | АралПлюс (Эприка)     | 6969600           | 5.09.2016                                 | обработан | 31          | 16,003.79    |             |              |
| ОмниМедика               |      | Катрен                | 1597290-30        | 1.09.2016                                 | обработан | 38          | 19,344.32    |             |              |
| Русминводы (FarmS        |      | СИА Интернейшнл       | P-6295295         | 1.09.2016                                 | принят    | 9/9         | 3,522.45     |             |              |
|                          |      | КомплектСервис ЗАО (F | KC-0055515        | 30.08.2016                                | обработан | 7           | 19,860.00    |             |              |
|                          |      | АралПлюс (Эприка)     | 6963937           | 29.08.2016                                | обработан | 15          | 12,997.27    |             |              |
|                          |      | Катрен                | 1571394-30        | 29.08.2016                                | обработан | 31          | 16,537.78    |             |              |
|                          |      | Катрен                | 1543203-30        | 24.08.2016                                | обработан | 9           | 14,898.57    |             |              |
| енообразование           |      | Катрен                | 1534038-30        | 23.08.2016                                | обработан | 30          | 11,151.82    |             |              |
| ценка 46%, округление до |      | Катрен                | 1524925-30        | 22.08.2016                                | обработан | 36          | 23,556.88    |             |              |
| олеи                     |      | Катрен                | 1478161-30        | 15.08.2016                                | обработан | 26          | 10,021.47    |             |              |
|                          |      | Катрен                | 1457162-30        | 11.08.2016                                | обработан | 28          | 13,127.37    |             |              |
|                          |      | Катрен                | 1430016-30        | 8.08.2016                                 | обработан | 23          | 10,380.30    |             |              |
|                          |      | Катрен                | 1411763-30        | 4.08.2016                                 | обработан | 21          | 13.042.52    |             |              |
| говары привязаны         |      |                       |                   |                                           |           |             |              |             |              |
| F2 - Расценить           | F3 - | Просмотр << F5 - Г    | Іривязка(док.)    | 🔀 F8 - Удалить                            | <b>I</b>  | F9 - Импорт | r            | 🕞 F         | 10 - Закрыть |

# Работа с реестром документов

Нажмите Аптека – Реестр Документов или нажимаем кнопку Реестр документов на рабочем столе программы (сером фоне).

| 🕻 АО "СИА ИНТЕРНЕЙШНЛ ЛТД" | - M-/       | Аптека Style M99 AKKURATOV-PC                                    |                |               | -     | > |
|----------------------------|-------------|------------------------------------------------------------------|----------------|---------------|-------|---|
|                            |             |                                                                  |                |               |       |   |
| Баранов А.В. (Ад           | MM          | нистратор)                                                       |                |               |       |   |
| Администратор              | •           |                                                                  | ать по наличию |               |       |   |
| Отчеты                     | •           | Перетащите сюда любой пункт меню для<br>быстрого доступа к нему. | атных форм     |               |       |   |
| 100 Этикетки и ценники     | ۲           |                                                                  |                |               |       |   |
| 🦲 Система заказов          | •           |                                                                  |                | Импорт докум  | ентов |   |
| 🖏 Заведующий отделом       | •           | Реестр документов                                                |                |               |       |   |
| 🏀 Работа со скидками       | •           | 📮 Расчетный терминал                                             |                |               |       |   |
| Работа в сети              | •           | Печать по наличию                                                | етный терминал | Реестр докуме | нтов  |   |
| 🗓 Производственный отдел   | •           | Настройка рабочего места<br>кассира                              |                |               |       |   |
| 💃 Льготное ЛО              | •           | 🛃 Текущее наличие товара                                         |                |               |       |   |
| Импорт документов          |             | Остатки на начало дня                                            |                |               |       |   |
| Реестр документов          | Л           | Импорт документов                                                |                |               |       |   |
| Текущее наличие товара     | Рее<br>Рабо | <b>стр документов</b><br>ота с реестром документов: просмотр, г  | ечать,         |               |       |   |
| И программе                | nepe        | емещение, редактирование, удаление.                              |                |               |       |   |
|                            |             | Выйти                                                            |                |               |       |   |
| птека                      |             |                                                                  |                |               |       |   |

Для поиска и создания накладных рекомендуется использовать так называемые фильтры, которые находятся в верхней части меню

|          | Реестр доку      | ментов                     |                      |            |              |                     |              |            |                  |                                       |
|----------|------------------|----------------------------|----------------------|------------|--------------|---------------------|--------------|------------|------------------|---------------------------------------|
|          | F2 Печать F      | Б Новый Редак              | гировать F8 Удал     | ить F6 От  | ложить Номе  | ер Сводка F3 Истори | ія F11 Допо. | лнительно  |                  |                                       |
|          | С даты: 01.0     | 9.2016 (сентябрь,          | чт) По дату: 1       | 12.09.2016 | (сегодня)    | Удаленные ПТ        | олько отложе | енные      | F4 - 010         | обрать                                |
|          | Отдел: 1         | M-аптека Style             |                      |            |              | Документы: +        | По выбран    | нным       |                  |                                       |
|          | F2 Печа          | ать <mark>F5 H</mark> o    | вый Ре               | дактиро    | овать F      | 3 Удалить F6 (      | Отложить     | Номер      |                  |                                       |
|          | Сдать            | 01.09.20                   | 16 (сентяб           | рь, чт)    | По да        | гу: 12.09.2010      | б (сегодн    | ня)        | по дате          | док-та                                |
| 🔽 Удале  | нные пр          | и установ                  | вке галоч            | ки пс      | жазыва       | ает только у        | /далени      | ные до     | кументь          | I                                     |
| 🔽 Тольк  | о отложенн       | ые при ус                  | становке             | галоч      | ІКИ ПОІ      | азывает то.         | ЛЬКО ОТ      | гложен     | ные док          | ументы                                |
|          |                  | Отдел:                     | 1                    | 1-аптек    | a Style      | <u></u>             |              |            |                  |                                       |
|          |                  | Доку                       | менты с 1.           | 09.16 п    | o 12.09.1    | 6 по отделу М-      | аптека St    | tyle, выб  | ранные до        |                                       |
| выбор от | гдела (е         | сли поста                  | вить * -             | все от     | гделы).      | , либо нажи         | маем н       | а квад     | ратик ко         | оторый сп                             |
| До       | кументы:         | <b>*</b>                   | ю всем               |            |              |                     | d            | оильтр     | т<br>по типу     | созланно                              |
|          |                  |                            | локуме               | нта (с     | если по      | ставить * -         | ч<br>все ти  | пы)        |                  | создание                              |
| Наклалі  | ные пол          | ученные                    | изимпо               | nta T      | юкуме        | нтов булут          | иметь        | стату      | с «Отпох         | кенный».                              |
| столбие  |                  |                            | //*\\ 110 m          |            | w dou        |                     | 1111010      | orary      |                  | , , , , , , , , , , , , , , , , , , , |
| столоце  | Отдел            | СТ СТОЯТЬ<br><i>Е</i> Дата | « лнар               | 5 0        | номер        | ≞ Клиент            | без НДС      | с НДС      | % без НДС        | с НДС                                 |
|          | 1 М-аптека Style | 12.09.16                   | Дец. закуп           | *          | 275777650    | ЗАО Катрен          | 500.00       | 500.00     | <b>30</b> 650.00 | 650.00 ^                              |
|          | 1 M-аптека Style | 8.09.16                    | Розничная реализация | че         | 100/138434/1 |                     | -10,078.58   | -11,164.88 | -13,734.00       | -13,734.00                            |
|          | 1 М-аптека Style | 8.09.16                    | Реализация через ККМ | I n        | 100/138434/1 |                     | -7,421.87    | -8,175.65  | -10,053.50       | -10,053.50                            |
|          | 1 M-anteka Style | 8.09.16                    | дец, закуп           | *          | 2/5777649/0  | ЗАО ЦВ Протек       | 28,534.74    | 31,554.98  | 21 38,069.00     | 38,069.00                             |
|          | 2 H amena style  | 0.09.10                    | Acd, sakyn           |            | 2/3///049/1  | эло ць протек       | 224.50       | 240.95     | 200.00           | 200.00                                |

100/138434/1 -5,252.57 -5,838.56 -7,039.32 -7,039.32 -7,039.22 -7,039.22 -7,039.22 -7,039.22 -7,039.22 -7,039.22 -7,039.22 -7,039.22 -7,039.22 -7,039.22 -7,039.22 -7,039.22 -7,039.22 -7,039.22 -7

1 M-аптека Style 7.09.16 Розничная реализация че... 100/138434/1 -8,548.26 -9,514.85 -12,162.62 -12,162.62

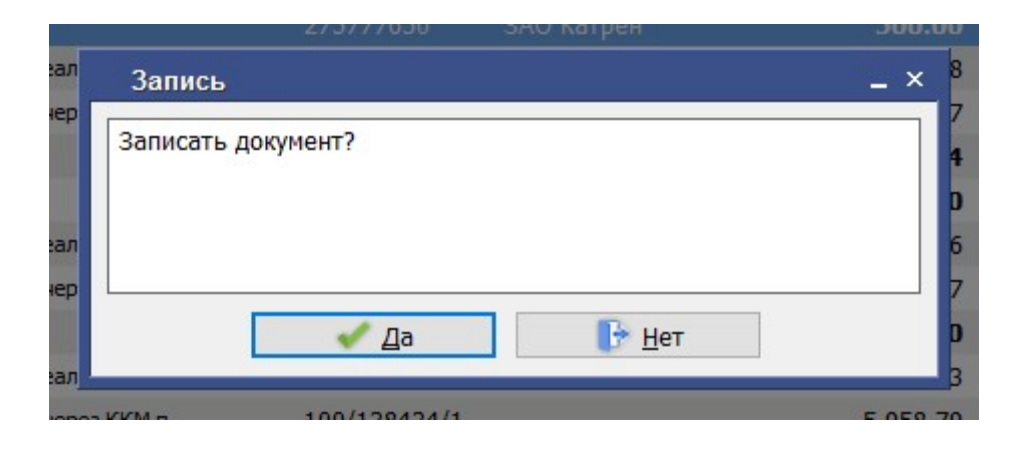

Если бы Вы хотели подкорректировать розничный цены, то открываем накладную двойным щелчком левой клавиши мыши или встаем на нее синей полоской и нажимаем Enter.

| 1 M-аптека Style | 8.09.16 Дец. закуп                       |          | 27577764     | 19/0   | ЗАО ЦВ Пр    | отек      | 2        | 28,534.74   | 31,554.9 | B | 21 38,069.                     | 00             | 38,069.0 | 00 |
|------------------|------------------------------------------|----------|--------------|--------|--------------|-----------|----------|-------------|----------|---|--------------------------------|----------------|----------|----|
| 1 M-аптека Style | 8.09.16 Дец. закуп                       |          | 27577764     | 19/1   | ЗАО ЦВ Пр    | отек      |          | 224.50      | 246.9    | 5 | <b>13</b> 280.                 | 00             | 280.     | 00 |
| 1 M-аптека Style | 7.09.16 Розничная реализация             | не       | 100/1384     | 34/1   |              |           |          | -8,548.26   | -9,514.8 | 5 | -12,162.                       | 62 -1          | 2,162.6  | 52 |
| 1 M-аптека Style | 7.09.16 Реализация через ККМ             | n        | 100/1384     | 34/1   |              |           |          | -5,252.57   | -5,838.5 | 6 | -7,039.                        | 32 -           | 7,039.3  | 32 |
| 👭 АО "СИА ИНТЕ   | РНЕЙШНЛ ЛТД" - М-Аптека Style M99 АККU   | RATOV-PC |              |        |              |           |          |             |          |   |                                | -              |          | ×  |
| Редактирова      | ние документа: Дец. закуп № 27577764     | 9/1 дата | 08/09/2016   | от ЗА( | ) ЦВ Проте   | к (Цена   | закупоч  | ная)        |          |   |                                |                | -        | ₽× |
| Шапка докуме     | нта                                      |          |              |        |              |           |          |             |          |   |                                |                |          |    |
| Отдел: 1         | М-аптека Style                           |          | ата: 08.09   | .2016  | Номер до     | кумента   | 27577    | 7649/1      |          |   |                                | Заку           | n. 246.9 | 5  |
|                  |                                          |          |              |        | 275277640/   |           | 00.00    | 2 2016      |          |   |                                | НД             | C 22.45  |    |
| Поставщик:       | зао цв протек                            | H        | омер наклад  | нои: [ | 2/5///049/.  | Дат       | a: 08.0  | 9.2010      |          |   |                                | Розни<br>НД    | 4. 280.0 | .0 |
| Розничный %      | наценки: 46 Вид закупки: Закупка         | у посред | ника         | ~      |              |           |          |             |          |   |                                |                |          |    |
| Строки доку      | мента                                    |          |              |        |              |           |          |             |          |   | Информация                     | а по то        | вару     |    |
|                  | Товар                                    |          | Цена         | %      | Цена         | Зареги    | Цена     | НД Сумма    | Сумма    |   | Редактирова                    | ть тов         | ap       | ^  |
| Код              | Наименование                             | Кол-во   | закупоч      | роз    | розничн      | стри      | прои     | С по ст     | по ст    |   | Decreative                     |                |          |    |
| 1 78849/2        | Диротон 10мг Таб. X14 X2 (R) Гедеон      | 1        | 246.95       | 14     | 280.00       | 227.05    | 227.05   | 10 246.9    | 5 22.45  | ^ | закупочная:                    | 244.0          | 9 p.     |    |
|                  |                                          |          |              |        |              |           |          |             |          |   | розничная: 2                   | 96.00          | р.       |    |
|                  |                                          |          |              |        |              |           |          |             |          |   | наценка: 22.<br>прт 1 от ЗАО Ц | 86%<br>В Протн | èк       |    |
|                  |                                          |          |              |        |              |           |          |             |          |   |                                |                |          |    |
|                  |                                          |          |              |        |              |           |          |             |          |   |                                | Отдел          | Аптека   |    |
|                  |                                          |          |              |        |              |           |          |             |          |   | остаток                        | 1              | 1        |    |
|                  |                                          |          |              |        |              |           |          |             |          |   | остаток                        | -              |          |    |
|                  |                                          |          |              |        |              |           |          |             |          |   | товара                         | 2              | 2        |    |
|                  |                                          |          |              |        |              |           |          |             |          |   | резерв                         | 0              | 0        |    |
|                  |                                          |          |              |        |              |           |          |             |          |   | резерв                         |                |          |    |
|                  |                                          |          |              |        |              |           |          |             |          |   | товара                         | 0              | 0        |    |
| 1                | Итого по документу:                      |          | 246.95       |        | 280.00       | 227.05    | 227.05   | 246.9       | 5 22.45  |   | Группы това                    | na:            |          |    |
| <                |                                          |          |              |        |              | a         |          |             | >        |   | • Группь                       | ЖВ с           | редств   | ~  |
| Цена розничная с | : нал. пр. = Цена закупочная с НДС + 14. | 5563% 0  | г Цена произ | водите | еля, результ | ат округл | или до к | опеек к мен | ьшему    |   |                                |                |          |    |
|                  |                                          |          |              |        |              |           |          |             |          |   | <b>R</b> ca                    | 0 2-           |          |    |
| 🧐 но - Подогна   | ть суммы 🛛 🐼 на нудалить стр.            |          |              |        |              |           |          |             |          |   | FI T                           | .u - 3a        | фыть     |    |
| Аптека Реестр д  | окументов Редактирование документа:      | д        |              |        |              |           |          |             |          |   |                                |                |          |    |

Выбираем товар который нужно отредактировать, откроется редактирование строки.

| АО "СИА ИНТЕРНЕЙШНЛ ЛТД" - М-Аптека Style M99 АККИР<br>Редактирование документа: Дец. закуп № 275777643<br>Шапка документа<br>Отдел: 1 М-аптека Style<br>Поставщик: 3 ЗАО ЦВ Протек<br>Розничный % наценки: 46 Вид закупки: Закупка | АТОV-РС<br>/1 дата 08/09/2016 от ЗАО ЦВ Протек (Цена закупочная)<br>Дата: 08.09.2016 Номер документа: 275777649/1<br>Номер накладной: 275777649/1 Дата: 08.09.2016<br>посредника                                                                                                    | — — — Э<br>_ а<br>Закуп. 246.95<br>НДС 22.45<br>Рознич. 280.00<br>НДС 0.00                                                                                                    |
|----------------------------------------------------------------------------------------------------|----------------------------------------------------------------------------------------------------|----------------------------------------------------------------------------------------------------|
| Строки документа<br>Nº Код Наименование<br>1 78849/2 Диротон 10мг Таб. Х14 Х2 (R) Гедеон<br><br>                                                                                                    | Редактирование строки , схема: Москва 163-ПП от 24.02.2010(УНО         Кол-во:       1         Зарегистрированная цена производителя:       227.05         НДС поставщика (%):       10         Сумма по стр. поставщика:       246.95         Сумма по стр. НДС поставщика:       22.45         Цена закупочная:       246.95         Сумма ндС поставщика на ед.:       22.45         Наценка посредника (%):       -1.13         Наценка посредника на ед.(руб):       -2.55 | Информация по товару <u>Редактировать товаря</u> <u>Последние цены:</u> закупочная: 244.09 р. розничная: 296.00 р. наценка: 22.86% прт 1 от ЗАО ЦВ Протек<br>Отдел Алтека<br>остаток 1 1<br>остаток 2 2<br>партии 1<br>остаток 2 2<br>резерв 0 0<br>резерв 0 0<br>Группы товара: |
| <                                                                                                    | Сохранить (Esc) Отмена                                                                                                    | • Группы ЖВ средств                                                                                                    |
| ена розничная с нал. пр. = Цена закупочная с НДС + 18.9<br>В F6 - Подогнать суммы S F8 - Удалить стр.                                                                                                    | 06% от Цена производителя, результат округлили до копеек к меньшему                                                                                                    | 🕞 F10 - Закрыть                                                                                                    |

Здесь можно либо пробежаться Enter'ом или сразу щелкнуть либо в % розничной наценки, либо сразу в цена розничная с нал.пр.

|   | % НДС розничный:          | 0         |                |   |
|---|---------------------------|-----------|----------------|---|
|   | % розничной наценки:      | 18.9606   |                |   |
|   | Цена розничная с нал.пр.: | 1         | 295            | ~ |
| ~ |                           | Сохранить | 🥚 (Esc) Отмена |   |

Если меняем цену розничную, то программа выдаст сообщение

| Введенный проце   | нт 14.55 наценки не соотв | етствует расчетному |
|-------------------|---------------------------|---------------------|
| 18.96             | •                         |                     |
| и будет пересчита | ан.                       |                     |
|                   |                           |                     |
|                   |                           |                     |
|                   |                           |                     |
|                   | Продолжить                |                     |

нажимаем Продолжить.

| О "СИА ИНТЕРНЕЙШНЛ ЛТД" - М-Аптека Style M99 АККІ                                                                                                    | URATOV-PC                                                                                                    | - 0                                                                                                    |
|----------------------------------------------------------------------------------------------------|----------------------------------------------------------------------------------------------------|----------------------------------------------------------------------------------------------------|
| дактирование документа: Дец. закуп № 2757776                                                                                                    | 549/1 дата 08/09/2016 от ЗАО ЦВ Протек (Цена закупочная)                                                                                                    | -                                                                                                    |
| апка документа                                                                                                    |                                                                                                    |                                                                                                    |
| дел: 1 М-аптека Style                                                                                                    | Дата: 08.09.2016 Номер документа: 275777649/1                                                                                                    | Закуп, 246.95                                                                                                    |
|                                                                                                    | П Намор изкладной: 275777649/1 Лата: 08.09.2016                                                                                                    | HДC 22.45                                                                                                    |
|                                                                                                    |                                                                                                    | НДС 0.00                                                                                                    |
| зничный % наценки: 46 Вид закупки: Закупка                                                                                                    | а у посредника 🗸                                                                                                    |                                                                                                    |
| Строки документа                                                                                                    | Редактирование строки                                                                                                    | Информация по товару                                                                                                    |
| Товар                                                                                                    | Кол-во с Срок годности: 01.04.2019 (апрель, пн)                                                                                                    | Редактировать товар                                                                                                    |
| Код Наименование                                                                                                    | Производитель: Гедеон Рихтер-РУС ЗАО                                                                                                    | Последние цены:                                                                                                    |
| 78849/2 Диротон том тао. Хт4 Х2 (К) гедеон                                                                                                    | Сертификат: 1100616^РОСС RU.ФВ1                                                                                                    | розничная: 296.00 р.                                                                                                    |
|                                                                                                    | Номер грузовой таможенной лекларации:                                                                                                    | наценка: 22.86%<br>прт 1 от ЗАО ЦВ Протек                                                                                                    |
|                                                                                                    |                                                                                                    |                                                                                                    |
|                                                                                                    | Признаки партии: < нет > >                                                                                                    | остаток                                                                                                    |
|                                                                                                    |                                                                                                    | партии                                                                                                    |
|                                                                                                    | цены посредников.                                                                                                    | товара 2 2                                                                                                    |
|                                                                                                    | % НДС розничный: 0                                                                                                    | резерв 0 0                                                                                                    |
|                                                                                                    | % розничной наценки: 14.5563                                                                                                    | резерв                                                                                                    |
|                                                                                                    | Цена розничная с нал.пр.: 280.00                                                                                                    | товара 0 0                                                                                                    |
| Итого по документу:                                                                                                    | Сохранить (Esc) Отмена                                                                                                    | Группы товара:                                                                                                    |
|                                                                                                    | >                                                                                                    | • группы жв средств                                                                                                    |
|                                                                                                    | Enter - Сохранить изменения в т                                                                                                    | оварной строке.                                                                                                    |
| те заполнения нажимаем кл<br>ующую позицию.                                                                                                    | авишу <u>Сохранить</u> , и строчка автоматиче                                                                                                    | ски переходит н                                                                                                    |
| ТС ЗАПОЛНСНИЯ НАЖИМАСМ КЛ<br>УЮЩУЮ ПОЗИЦИЮ.<br>21 АО "СИА ИНТЕРНЕЙШНЛ ЛТД" - М-Аптека Style M99 АК<br>Редактирование документа: Дец. закуп № 27577                                                                                                    | авишу Сохранить, и строчка автоматиче<br>ккигатоv-рс<br>7649/1 дата 08/09/2016 от ЗАО ЦВ Протек (Цена закупочная)                                                                                                    | ески переходит н<br>– □ ×<br>– <sup>в ×</sup>                                                                                                    |
| ПС ЗАПОЛНСНИЯ НАЖИМАСМ КЛ<br>УЮЩУЮ ПОЗИЦИЮ.<br>№ АО "СИА ИНТЕРНЕЙШНЛ ЛТД" - М-Аптека Style M99 АК<br>Редактирование документа: Дец. закуп № 27577<br>Шапка документа                                                                                                    | авишу Сохранить, и строчка автоматиче<br>«КURATOV-РС<br>7649/1 дата 08/09/2016 от ЗАО ЦВ Протек (Цена закупочная)                                                                                                    | ески переходит н<br>– □ ×<br>_ ª ×                                                                                                    |
| ПС ЗАПОЛНСНИЯ НАЖИМАСМ КЛ<br>УЮЩУЮ ПОЗИЦИЮ.                                                                                                    | авишу Сохранить, и строчка автоматиче<br>ккигатоv-рс<br>7649/1 дата 08/09/2016 от ЗАО ЦВ Протек (Цена закупочная)                                                                                                    | ески переходит н<br>– □ ×<br>– в ×<br>Закуп. 246.95                                                                                                    |
| ПЕ ЗАПОЛНЕНИЯ НАЖИМАЕМ КЛ<br>УЮЩУЮ ПОЗИЦИЮ.<br>АО "СИА ИНТЕРНЕЙШНЛ ЛТД" - М-Аптека Style М99 АК<br>Редактирование документа: Дец. закуп № 27577<br>Шапка документа<br>Отдел: 1 М-аптека Style<br>Поставщик: 3 ЗАО ЦВ Протек                                                                                                    | авишу Сохранить, и строчка автоматиче<br>«кикатоv-рс<br>7649/1 дата 08/09/2016 от ЗАО ЦВ Протек (Цена закупочная)<br>Дата: 08.09.2016 Номер документа: 275777649/1<br>Номер накладной: 275777649/1 Дата: 08.09.2016                                                                                                    | ски переходит н<br>– – ×<br>– *<br>– *<br>– *<br>– *<br>– *<br>– *<br>– *<br>– *                                                                                                    |
| ПС ЗАПОЛНСНИЯ НАЖИМАСМ КЛ<br>УЮЩУЮ ПОЗИЦИЮ.<br>АО "СИА ИНТЕРНЕЙШНЛ ЛТД" - М-Аптека Style M99 АК<br>Редактирование документа: Дец. закуп № 27577<br>Шапка документа<br>Отдел: 1 М-аптека Style<br>Поставщик: 3 ЗАО ЦВ Протек<br>Розничный % наценки: 46 Вид закупки: Закуп                                                                                                    | авишу Сохранить, и строчка автоматиче<br>ккипатоv-рс<br>7649/1 дата 08/09/2016 от ЗАО ЦВ Протек (Цена закупочная)<br>Дата: 08.09.2016 номер документа: 275777649/1<br>Номер накладной: 275777649/1 Дата: 08.09.2016<br>пка у посредника                                                                                                    | ески переходит н<br>– □ ×<br>– <sup>3</sup> ×<br>Закул. 246.95<br>НДС 22.45<br>Рознич. 280.00<br>НДС 0.00                                                                                                    |
| ПЕ ЗАПОЛНЕНИЯ НАЖИМАЕМ КЛ<br>УЮЩУЮ ПОЗИЦИЮ.<br>№ АО "СИА ИНТЕРНЕЙШИЛ ЛТД" - М-Аптека Style M99 АК<br>Редактирование документа: Дец. закуп № 27577<br>Шапка документа<br>Отдел: 1 М-аптека Style<br>Поставщик: 3 ЗАО ЦВ Протек<br>Розничный % наценки: 46 Вид закупки: Закуп<br>Строки документа                                                                                                    | авишу Сохранить, и строчка автоматиче<br>«КИКАТОV-РС<br>7649/1 дата 08/09/2016 от ЗАО ЦВ Протек (Цена закупочная)<br>Дата: 08.09.2016 Номер документа: 275777649/1<br>Номер накладной: 275777649/1 Дата: 08.09.2016<br>пка у посредника                                                                                                    | ски переходит н<br>– – ×<br>– *<br>Закуп. 246.95<br>НДС 22.45<br>Рознич. 280.00<br>НДС 0.00<br>Информация по товару                                                                                                    |
| ТЕ ЗАПОЛНЕНИЯ НАЖИМАЕМ КЛ<br>УЮЩУЮ ПОЗИЦИЮ.<br>АО "СИА ИНТЕРНЕЙШНЛ ЛТД" - М-Аптека Style M99 АК<br>Редактирование документа: Дец. закуп № 27577<br>Шапка документа<br>Отдел: 1 М-аптека Style<br>Поставщик: 3 ЗАО ЦВ Протек<br>Розничный % наценки: 46 Вид закупки: Закуп<br>Строки документа<br>NO ТОВар                                                                                                    | Тавишу Сохранить, и строчка автоматиче<br>ккилаточ-рс<br>7649/1 дата 08/09/2016 от ЗАО ЦВ Протек (Цена закупочная)<br>Дата: 08.09.2016 номер документа: 275777649/1<br>Дата: 08.09.2016 номер документа: 275777649/1<br>Помер накладной: 275777649/1 Дата: 08.09.2016<br>пка у посредника                                                                                                    | СКИ ПЕРЕХОДИТ Н<br>— — — ×<br>_ = * ×<br>Закуп. 246.95<br>НДС 22.45<br>Рознич. 280.00<br>НДС 0.00<br>Информация по товару                                                                                                    |
| ПС ЗАПОЛНСНИЯ НАЖИМАСМ КЛ<br>УЮЩУЮ ПОЗИЦИЮ.                                                                                                    | Iabuiiiy       Сохранить       , и строчка автоматиче         ккикатоv-рс                                                                                                    | ески переходит н<br>–                                                                                                    |
| ТЕ ЗАПОЛНЕНИЯ НАЖИМАЕМ КЛ<br>УЮЩУЮ ПОЗИЦИЮ.<br>№ АО "СИА ИНТЕРНЕЙШНЛ ЛТД" - М-Аптека Style M99 АК<br>Редактирование документа: Дец. закуп № 27577<br>Шапка документа<br>Отдел: 1 М-аптека Style<br>Поставщик: 3 ЗАО ЦВ Протек<br>Розничный % наценки: 46 Вид закупки: Закуп<br>Строки документа<br>№ Код Наименование<br>1 78849/2 Диротон 10мг Таб. Х14 Х2 (R) Гедеон                                                                                                    | Iabuiiiy       Сохранить       , и строчка автоматиче         ккикатоv-рс       7649/1 дата 08/09/2016 от ЗАО ЦВ Протек (Цена закупочная)         Дата:       08.09.2016       Номер документа:       275777649/1         Дата:       08.09.2016       Номер документа:       275777649/1         Номер накладной:       275777649/1       Дата:       08.09.2016         Пка у посредника             Кол-во:             Зарегистрированная цена производителя:                                                                                                    | ески переходит н<br>– – – ×<br>_ е ×<br>Закуп. 246.95<br>нДС 22.45<br>Рознич. 280.00<br>нДС 0.00<br>Информация по товару                                                                                                    |
| ПС ЗАПОЛНСНИЯ НАЖИМАСМ КЛ<br>УЮЩУЮ ПОЗИЦИЮ.<br>АО "СИА ИНТЕРНЕЙШНЛ ЛТД" - М-Аптека Style M99 АК<br>Редактирование документа: Дец. закуп № 27577<br>Шапка документа<br>Отдел: 1 М-аптека Style<br>Поставщик: 3 ЗАО ЦВ Протек<br>Розничный % наценки: 46 Вид закупки: Закуп<br>Строки документа<br>№ Код Наименование<br>1 78849/2 Диротон 10мг Таб. Х14 Х2 (R) Гедеон<br>                                                                                                    | Iabuiiiy       Сохранить       , и строчка автоматиче         ккикатоv-рс         7649/1 дата 08/09/2016 от ЗАО ЦВ Протек (Цена закупочная)         Дата:       08.09.2016         Номер накладной:       275777649/1         Дата:       08.09.2016         Номер накладной:       275777649/1         Дата:       08.09.2016         Кол-во:                                                                                                    | ески переходит н<br>– – – ×<br>– 3 ×<br>Закуп. 246.95<br>НДС 22.45<br>Рознич. 280.00<br>НДС 0.00<br>Информация по товару                                                                                                    |
| ПЕ ЗАПОЛНЕНИЯ НАЖИМАЕМ КЛ<br>УЮЩУЮ ПОЗИЦИЮ.<br>АО "СИА ИНТЕРНЕЙШНЛ ЛТД" - М-Алтека Style M99 АК<br>Редактирование документа: Дец. закуп № 27577<br>Шапка документа<br>Отдел: 1 М-алтека Style<br>Поставщик: 3 ЗАО ЦВ Протек<br>Розничный % наценки: 46 Вид закупки: Закуп<br>Строки документа<br>Nº Код Наименование<br>1 78849/2 Диротон 10мг Таб. Х14 Х2 (R) Гедеон<br>                                                                                                    | Iabuiiiy       Сохранить       , и строчка автоматиче         ккикатоv-рс         7649/1 дата 08/09/2016 от ЗАО ЦВ Протек (Цена закупочная)         Дата:       08.09.2016         Номер документа:       275777649/1         Дата:       08.09.2016         Номер накладной:       275777649/1         Дата:       08.09.2016         Кол-во:          Добавление строки                                                                                                    | ески переходит н<br>– – – ×<br>– <i>в</i> ×<br>Закуп. 246.95<br>НДС 22.45<br>Рознич. 280.00<br>НДС 0.00<br>Информация по товару                                                                                                    |
| ТЕ ЗАПОЛНЕНИЯ НАЖИМАЕМ КЛ<br>УЮЩУЮ ПОЗИЦИЮ.<br>АО "СИА ИНТЕРНЕЙШНЛ ЛТД" - М-Аптека Style M99 АК<br>Редактирование документа: Дец. закуп № 27577<br>Шапка документа<br>Отдел: 1 М-аптека Style<br>Поставщик: 3 ЗАО ЦВ Протек<br>Розничный % наценки: 46 Вид закупки: Закуп<br>Строки документа<br>№ Товар<br>№ Код Наименование<br>1 78849/2 Диротон 10мг Таб. Х14 Х2 (R) Гедеон                                                                                                    | Iabuiiiy       Сохранить       , и строчка автоматиче         ккилаточ-рс         7649/1 дата 08/09/2016 от ЗАО ЦВ Протек (Цена закупочная)         Дата:       08.09.2016         Номер накладной:       275777649/1         Дата:       08.09.2016         Номер накладной:       275777649/1         Дата:       08.09.2016         Номер накладной:       275777649/1         Дата:       08.09.2016         Повар:       08.09.2016         Кол-во:       (%):         ЦС поставщика (%):       (%):         Сумма по стр. поставщика:       (%):         Сумма по стр. НДС поставщика:       (%):                                                                                                    | ески переходит н<br>– – – ×<br>_ е ×<br>Закуп. 246.95<br>НДС 22.45<br>Рознич. 280.00<br>НДС 0.00<br>Информация по товару                                                                                                    |
| ПЕ ЗАПОЛНЕНИЯ НАЖИМАЕМ КЛ<br>УЮЩУЮ ПОЗИЦИЮ.<br>АО "СИА ИНТЕРНЕЙШНЛ ЛТД" - М-Аптека Style M99 АК<br>Редактирование документа: Дец. закуп № 27577<br>Шапка документа<br>Отдел: 1 М-аптека Style<br>Поставщик: 3 ЗАО ЦВ Протек<br>Розничный % наценки: 46 Вид закупки: Закуп<br>Строки документа<br>№ Код Наименование<br>1 78849/2 Диротон 10мг Таб. Х14 Х2 (R) Гедеон<br>                                                                                                    | Iabuiiiy       Сохранить       , и строчка автоматиче         ккикатоv-рс         7649/1 дата 08/09/2016 от ЗАО ЦВ Протек (Цена закупочная)         Дата:       08.09.2016         Номер накладной:       275777649/1         Дата:       08.09.2016         Номер накладной:       275777649/1         Дата:       08.09.2016         Кол-во:                                                                                                    | ески переходит н<br>– – – ×<br>– <i>в</i> ×<br>Закуп. 246.95<br>НДС 22.45<br>Рознич. 280.00<br>НДС 0.00                                                                                                    |
| ПЕ ЗАПОЛНЕНИЯ НАЖИМАЕМ КЛ<br>УЮЩУЮ ПОЗИЦИЮ.<br>АО "СИА ИНТЕРНЕЙШНЛ ЛТД" - М-Алтека Style M99 АК<br>Редактирование документа: Дец. закуп № 27577<br>Шапка документа<br>Отдел: 1 М-алтека Style<br>Поставщик: 3 ЗАО ЦВ Протек<br>Розничный % наценки: 46 Вид закупки: Закуп<br>Строки документа<br>Nº Код Наименование<br>1 78849/2 Диротон 10мг Таб. Х14 Х2 (R) Гедеон<br>                                                                                                    | Iabuiiiy       Сохранить       , и строчка автоматиче         ккилатоv-рс         7649/1 дата 08/09/2016 от ЗАО ЦВ Протек (Цена закупочная)         Дата:       08.09.2016       Номер документа:       275777649/1         Дата:       08.09.2016       Номер документа:       275777649/1         Номер накладной:       275777649/1       Дата:       08.09.2016         Кол-во:                                                                                                    | ески переходит н<br>– – – ×<br>_ в ×<br>Закуп. 246.95<br>НДС 22.45<br>Рознич. 280.00<br>НДС 0.00                                                                                                    |
| ПЕ ЗАПОЛНЕНИЯ НАЖИМАЕМ КЛ<br>УЮЩУЮ ПОЗИЦИЮ.<br>А0 "СИА ИНТЕРНЕЙШНЛ ЛТД" - М-Алтека Style M99 АК<br>Редактирование документа: Дец. закуп № 27577<br>Шапка документа<br>Отдел: 1 М-алтека Style<br>Поставщик: 3 ЗАО ЦВ Протек<br>Розничный % наценки: 46 Вид закупки: Закуп<br>Строки документа<br>№ Код Наименование<br>1 78849/2 Диротон 10мг Таб. Х14 Х2 (R) Гедеон<br>                                                                                                    | Iabuiiiy       Сохранить       , и строчка автоматиче         ккикаточ-рс         7649/1 дата 08/09/2016 от ЗАО ЦВ Протек (Цена закупочная)         Дата:       08.09.2016       номер документа:       275777649/1         Дата:       08.09.2016       номер документа:       275777649/1         Номер накладной:       275777649/1       Дата:       08.09.2016         Помер накладной:       275777649/1       Дата:       08.09.2016         Помер накладной:       275777649/1       Дата:       08.09.2016         Помер накладной:       275777649/1       Дата:       08.09.2016         Помер накладной:       275777649/1       Дата:       08.09.2016         Помер накладной:       275777649/1       Дата:       08.09.2016         Помер накладной:       275777649/1       Дата:       08.09.2016         Помар:                                                                                            | ески переходит н<br>– – – ×<br>– 8 ×<br>Закуп. 246.95<br>НДС 22.45<br>Рознич. 280.00<br>НДС 0.00                                                                                                    |
| ПЕ ЗАПОЛНЕНИЯ НАЖИМАЕМ КЛ<br>УЮЩУЮ ПОЗИЦИЮ.<br>А0 "СИАИНТЕРНЕЙШНЛЛТД" - М-Алтека Style M99 АК<br>Редактирование документа: Дец. закуп № 27577<br>Шапка документа<br>Отдел: 1 М-алтека Style<br>Поставщик: 3 ЗАО ЦВ Протек<br>Розничный % наценки: 46 Вид закупки: Закуг<br>Строки документа<br>№ Код Наименование<br>1 78849/2 Диротон 10мг Таб. Х14 Х2 (R) Гедеон                                                                                                    | Сохранить       , и строчка автоматиче         ккикаточ-рс         7649/1 дата 08/09/2016 от ЗАО ЦВ Протек (Цена закупочная)         Дата:       08.09.2016         Номер накладной:       275777649/1         Дата:       08.09.2016         Номер накладной:       275777649/1         Дата:       08.09.2016         Номер накладной:       275777649/1         Дата:       08.09.2016         Кол-во:                                                                                                    | ески переходит на<br>- СКИ переходит на<br>- СКИ переходи на<br>- СКИ переходи на<br>- СКИ переходи |
| ТЕ ЗАПОЛНЕНИЯ НАЖИМАЕМ КЛ<br>УЮЩУЮ ПОЗИЦИЮ.<br>AO "СИА ИНТЕРНЕЙШНЛ ЛТД" - М-Алтека Style M99 АК<br>Редактирование документа: Дец. закуп № 27577<br>Шапка документа<br>Отдел: 1 М-алтека Style<br>Поставщик: 3 ЗАО ЦВ Протек<br>Розничный % наценки: 46 Вид закупки: Закуп<br>Строки документа<br>№ Товар<br>№ Код Наименование<br>1 78849/2 Диротон 10мг Таб. Х14 Х2 (R) Гедеон<br>                                                                                                    | Тавишу Сохранить, и строчка автоматиче<br>(KURATOV-PC<br>7649/1 дата 08/09/2016 от ЗАО ЦВ Протек (Цена закупочная)<br>Дата: 08.09.2016 Номер документа: 275777649/1<br>Дата: 08.09.2016 Номер документа: 275777649/1<br>Номер накладной: 275777649/1 Дата: 08.09.2016<br>пка у посредника •<br>Кол-во:<br>Добавление строки<br>Сумма по стр. поставщика:<br>Сумма по стр. поставщика:<br>Сумма по стр. поставщика:<br>Цена закупочная:<br>Цена закупочная:<br>Сумма НДС поставщика на ед.:<br>Наценка посредника (%):<br>Сумма НДС поставщика на ед.:<br>Наценка посредника (%):<br>Сумма на стр. НДС поставщика:<br>Сумма на стр. ндС поставщика на ед.:<br>Сумма на стр. ндС поставщика на ед.:<br>Сумма на стр. ндС поставщика на ед.:<br>Сумма на стр. ндС поставщика на ед.:<br>Сумма на стр. ндС поставщика на ед.:<br>Сумма на стр. ндС поставщика на ед.:<br>Сумма на стр. ндС поставщика на ед.:                     | ески переходит на<br>– – – ×<br>Закуп. 246.95<br>НДС 22.45<br>Рознич. 280.00<br>НДС 0.00                                                                                                    |
| ПЕ ЗАПОЛНЕНИЯ НАЖИМАЕМ КЛ<br>УЮЩУЮ ПОЗИЦИЮ.<br>А0 "СИА ИНТЕРНЕЙШНЛ ЛТД" - М-Аптека Style M99 АК<br>Редактирование документа: Дец. закуп № 27577<br>Шапка документа<br>Отдел: 1 М-аптека Style<br>Поставщик: 3 ЗАО ЦВ Протек<br>Розничный % наценки: 46 Вид закупки: Закуп<br>Строки документа<br>№ Код Наименование<br>1 78849/2 Диротон 10мг Таб. Х14 Х2 (R) Гедеон<br>                                                                                                    | IABUIIIY       Сохранить       , и строчка автоматиче         KKURATOV-PC         7649/1 дата 08/09/2016 от ЗАО ЦВ Протек (Цена закупочная)                                                                                                    | ески переходит на<br>-                                                                                                    |
| ТЕ ЗАПОЛНЕНИЯ НАЖИМАЕМ КЛ<br>УЮЩУЮ ПОЗИЦИЮ.                                                                                                    | ККИКАТОУ-РС<br>7649/1 дата 08/09/2016 от ЗАО ЦВ Протек (Цена закупочная)<br>7649/1 дата 08/09/2016 от ЗАО ЦВ Протек (Цена закупочная)<br>7649/1 дата: 08.09.2016 Номер документа: 275777649/1<br>Дата: 08.09.2016 Номер документа: 275777649/1<br>Номер накладной: 275777649/1 Дата: 08.09.2016<br>ПКа у посредника<br>706авление строки<br>70вар: Кол-во: (Сума по стр. поставщика:<br>Сумма по стр. ндС поставщика:<br>Сумма по стр. ндС поставщика:<br>Цена закупочная:<br>Сумма по стр. ндС поставщика:<br>Цена закупочная:<br>Сумма по стр. ндС поставщика:<br>Сумма по стр. ндС поставщика:<br>Сумма по стр. ндС поставщика:<br>Сумма по стр. ндС поставщика:<br>Сумма по стр. ндС поставщика:<br>Сумма по стр. ндС поставщика:<br>Сумма по стр. ндС поставщика:<br>Сумма по стр. ндС поставщика:<br>Сумма по стр. ндС поставщика:<br>Сумма ндС поставщика на ед.:<br>Наценка посредника (%):<br>Сохренить (Esc) Отмена | ески переходит на<br>- С ×<br>- В ×<br>Закуп. 246.95<br>НДС 22.45<br>Рознич. 280.00<br>НДС 0.00<br>Информация по товару                                                                                                    |
| ПЕ ЗАПОЛНЕНИЯ НАЖИМАЕМ КЛ<br>УЮЩУЮ ПОЗИЦИЮ.<br>А0 "СИА ИНТЕРНЕЙШНЛ ЛТД" - М-Алтека Style M99 АК<br>Редактирование документа: Дец. закуп № 27577<br>Шапка документа<br>Отдел: 1 М-аптека Style<br>Поставщик: 3 ЗАО ЦВ Протек<br>Розничный % наценки: 46 Вид закупки: Закуг<br>Строки документа<br>№ Код Наименование<br>1 78849/2 Диротон 10мг Таб. Х14 Х2 (R) Гедеон<br><br>Введите код товара или части наименования через проб<br>БЕС Повар Или части наименования через проб                                         | КИЛАТОЧ-РС<br>ККИЛАТОЧ-РС<br>7649/1 дата 08/09/2016 от ЗАО ЦВ Протек (Цена закупочная)<br>Фата: 08.09.2016 Номер документа: 275777649/1<br>Фата: 08.09.2016 Номер документа: 275777649/1<br>Номер накладной: 275777649/1 Дата: 08.09.2016<br>пка у посредника<br>Фобавление строки<br>Товар: Кол-во:                                                                                                    | ски переходит на                                                                                                    |
| ПЕ ЗАПОЛНЕНИЯ НАЖИМАЕМ КЛ<br>УЮЩУЮ ПОЗИЦИЮ.<br>АО "СИА ИНТЕРНЕЙШНЛ ЛТД" - М-Алтека Style M99 АК<br>Редактирование документа: Дец. закуп № 27577<br>Шапка документа<br>Отдел: 1 М-алтека Style<br>Поставщик: 3 ЗАО ЦВ Протек<br>Розничный % наценки: 46 Вид закупки: Закуп<br>Строки документа<br>№ Код Наименование<br>1 78849/2 Диротон 10мг Таб. Х14 Х2 (R) Гедеон<br><br>Введите код товара или части наименования через проб<br>Те 53 - Справочник Те 4 - Новый<br>Алтека Реестр документов Редактирование документ | КИЛАТОЧ-РС<br>ККИКАТОЧ-РС<br>7649/1 дата 08/09/2016 от ЗАО ЦВ Протек (Цена закупочная)<br>Сохранить 27577649/1 дата: 275777649/1<br>Дата: 08.09.2016 Номер документа: 275777649/1<br>Номер накладной: 275777649/1 Дата: 08.09.2016<br>Кол-во:                                                                                                    | ески переходит н<br>_ □ ×<br>_ @ ×<br>Закуп. 246.95<br>НДС 22.45<br>Рознич. 280.00<br>НДС 0.00<br>Информация по товару                                                                                                    |

F10 - Закрыть

| 解 АО "СИА ИНТЕРНЕЙШНЛ ЛТД" - М-Аптека Style M99 АККURATOV-РС                                                                        | – 🗆 X                          |
|----------------------------------------------------------------------------------------------------|--------------------------------|
| Редактирование отложенного документа: Дец. закуп № 275777650 дата 12/09/2016 от ЗАО Катрен (Цена закупочная)                        | _ 8 ×                          |
| Шапка документа                                                                                                    |                                |
| Отдел: Дата: Номер документа:                                                                                                    |                                |
| Поставщик: Дата:                                                                                                    |                                |
|                                                                                                    |                                |
| Розничный ла наценки. Выд закупки. Вакупка у посредника                                                                             |                                |
| Строки документа                                                                                                    | Информация по товару           |
| Товар цена % цена зареги цена нд Сумма Сумма Сумма<br>№ Кол-во закупоч роз розничн стри прои С по ст                                | <u>Редактировать товар</u>     |
| 2 500043/1 Анаферон Пробный Закрытие документа 0.00 0.00 ^                                                                          | Последние цены:<br>закупочная: |
|                                                                                                    | розничная:                     |
| записать его в базу?                                                                                                    | наценка.                       |
|                                                                                                    | Отдел Аптека                   |
|                                                                                                    | партии 0 0                     |
| Записать Не записывать ботмена                                                                                                    | остаток 0 0                    |
|                                                                                                    | резерв 0 0                     |
|                                                                                                    | резерв                         |
|                                                                                                    | товара 0 0                     |
|                                                                                                    | Места хранения товара не       |
| 1 NIOLO IO ZORVMENTY: 500.00 500.00 500.00 0.00 V                                                                                   | заданы                         |
| Цена розничная с нал. пр. = Цена закупочная с НДС + 30.0000% от Цена закупочная с НДС, результат округлили до 50 копеек к ближайшем | y                              |
| 😢 F6 - Подогнать суммы 🛛 🛠 F8 - Удалить стр.                                                                                        | 🕞 F10 - Закрыть                |
|                                                                                                    |                                |
| Аптека   Реестр документов    Закрытие документа                                                                                    |                                |

Документ можно записать, и введенный товар появится в наличии. Можно отложить для дальнейшего редактирования, и товар не появится в наличии.

Для создания документа в реестре используем клавишу F5 Новый...

При нажатии необходимо выбрать вид создаваемого документа из приходных документов:

| АО "СИА ИНТЕРНЕИШНЛ.  | /ПД" - M-Аптека St           | tyle M99 A | KKUKATOV-PC                     |           |            |                 |       |
|-----------------------|------------------------------|------------|---------------------------------|-----------|------------|-----------------|-------|
| Реестр документов     |                              |            |                                 |           |            |                 |       |
| F2 Печать F5 Новый    | Редактировать                | F8 Удали   | гь F6 Отложить                  | Номер     | Сводка     | F3 История      | F11   |
| С даты: 01 Расходнь   | ые документы<br>не документы | ><br>>     | Дец. закуп<br>Приход с оптового | склада    |            | 1<br>2 <u>0</u> | коо   |
| Отдел: 1 Неколич      | ественные                    | >          | Приемный акт                    |           |            | 3 <u>2</u> .1   | По в  |
|                       | o 12.00 16 no otr            | O DV       | Возврат за б/н расч             | нет       |            | <u>3</u> 3      |       |
| документы с 1.09.10 п | 0 12.09.10 10 014            | eny        | Приход от другого               | АП (Бала  | нс)        | 4 <u>7</u>      |       |
| Отдел                 |                              |            | Приход от другого               | АП (Коми  | ссия)      | 4 <u>8</u>      | чер   |
| 1 M-аптека Style      |                              |            | <mark>Приход по экстемп</mark>  | оральной  | і рецептур | e 6 <u>1</u>    | 777   |
| 1 M-аптека Style      |                              |            | Возврат от покупат              | еля       |            | <u>6</u> 3      | 777   |
| 1 M-аптека Style      |                              |            | Приход по результа              | атам инве | нтаризаци  | и <u>64</u>     | +055  |
| 1 M-аптека Style      |                              |            | 6 09 16 Jei                     | і. закуп  |            | 2               | 75633 |

🎎 АО "СИА ИНТЕРНЕЙШНЛ ЛТД" - М-Аптека Style M99 АККИRATOV-РС

#### расходных документов:

🎎 АО "СИА ИНТЕРНЕЙШНЛ ЛТД" - М-Аптека Style M99 AKKURATOV-PC

| F2 Печать                           |                      | F5 Новый                  | Редактировать                   | F8 Уд     | алить F6 Отложить Номер Сводка F3 История                                                                            | F11                                          | Допо         |
|-------------------------------------|----------------------|---------------------------|---------------------------------|-----------|----------------------------------------------------------------------------------------------------|----------------------------------------------|--------------|
| С даты:                             | 01                   | Приходн<br>Расходнь       | ые документы<br>ые документы    | >  <br>>  | Передача в подразделение                                                                                             | 2                                            | юж           |
| Отдел:<br>Доку<br>Отдел             | 1                    | Неколич<br>гы с 1.09.16 г | ественные<br>10 12.09.16 по от, | ><br>делу | Возвратная накладная<br>Реализация за б/н расчет<br>Передача готовых форм в экстемп-ю рецептуру<br>Переоценка расход | 2 <u>1</u><br>2 <u>3</u><br>32<br>3 <u>8</u> | бра          |
| 1 М-аптек<br>1 М-аптек              | a St                 | /le<br>/le                |                                 |           | Фасовка расход<br>Передача в другой АП<br>Акт списания                                                               | <u>4</u> 3<br>4 <u>9</u><br>51               | 19/0<br>19/1 |
| 1 М-аптек<br>1 М-аптек<br>1 М-аптек | a St<br>a St<br>a St | /le<br>/le<br>/le         |                                 |           | Перевод готовой формы в экстемпоральную<br>Списание по результатам инвентаризации                                    | 52<br><u>6</u> 5                             | 30<br>51/1   |
| 1 М-аптек                           | a St                 | /le                       |                                 |           | 6.09.16 Передача в другой АП 4                                                                                       |                                              |              |

### неколичественные (прочие):

🎎 АО "СИА ИНТЕРНЕЙШНЛ ЛТД" - М-Аптека Style M99 AKKURATOV-PC

| Реестр ,  | документов               |                               |              |                |                |
|-----------|--------------------------|-------------------------------|--------------|----------------|----------------|
| F2 Печать | . F5 Новый               | Редактировать                 | F8 Удалить   | F6 Отложить    | Номер С        |
| С даты:   | Приходн<br>01<br>Расходн | ные документы<br>ые документы | ><br>> 12.09 | 9.2016 (сегодн | я)             |
| Отдел:    | 1 Неколич                | нественные                    | > Ак         | т переоценки   | <u>2</u> 2 Док |

Документы с 1.09.16 по 12.09.16 по отделу M-аптека Style. выбранные докуме

При выборе типа создаваемого документа появляется окно для заполнения данных (в данном случае тип документа 1 «Дец.закуп»)

| АО "СИА ИНТ<br>Создание до                            | ТЕРНЕЙШНЛ ЛТД" - М-Аптека Style M<br>окумента Дец. закуп | 99 AKKURATOV-PC |                                     |                         |                  |              |                  |                     |     |                      |
|-------------------------------------------------------|----------------------------------------------------------|-----------------|-------------------------------------|-------------------------|------------------|--------------|------------------|---------------------|-----|----------------------|
| Шапка докуме<br>Отдел: 1<br>Поставщик:<br>Розничный % | ента М-аптека Style Вид закупки:                         | Дата<br>Номе    | а: <b>12.09.201</b><br>р накладной: | <b>5</b> Номер <u>/</u> | документа<br>Дат | :<br>a:      | 9.2016           | ]                   |     |                      |
| Строки док<br><sup>2</sup> Код                        | умента<br>Товар<br>Наименование                          | Кол-во зан      | на %<br>супоч роз                   | Цена<br>• розничн       | Зареги<br>стри   | Цена<br>прои | НД Сум<br>С по с | ма Сумма<br>т по ст | · ^ | Информация по товару |
| ер подраздел<br>F3 - Выбрат<br>ека Реестр             | ления, Вверх/Вниз - листать<br>ть                        | Лец. заку       |                                     |                         |                  |              |                  |                     |     | 🕞 F10 - Закрыть      |

После заполнения шапки

| АО "СИА ИНТЕРНЕЙШНЛ ЛТД" - М-Аптека Style M99 АККИ | RATOV-PO | 2               |          |                 |          |          |       |         |        |   | _                |      | >   |
|----------------------------------------------------|----------|-----------------|----------|-----------------|----------|----------|-------|---------|--------|---|------------------|------|-----|
| редактирование отложенного документа: Дец. зак     | уп № 27  | 5777651 дат     | a 12/09  | )/2016 от М     | -аптека  | Style (Ц | ена   | закупоч | іная)  |   |                  | _    | . 8 |
| Шапка документа                                    |          |                 |          |                 |          |          |       |         |        |   |                  |      |     |
| Отдел: 1 М-аптека Style                            |          | Дата: 12.0      | 9.2016   | Номер д         | окумента | 27577    | 7651  |         |        |   |                  |      |     |
|                                                    |          |                 | uoŭ:     | 275777651       | Ла       |          | 9 201 | 16      |        |   |                  |      |     |
|                                                    |          |                 | 1000.    | 2/0///001       | До       | 10.      | 51201 |         |        |   |                  |      |     |
| Розничный % наценки: 30 Вид закупки: Закупка       | у посред | цника           | ~        |                 |          |          |       |         |        |   |                  |      |     |
| Строки документа                                   |          |                 |          |                 |          |          |       |         |        |   | Информация по то | вару |     |
| о Товар                                            | Кол-во   | Цена<br>закупоч | %<br>003 | Цена<br>розничн | Зареги   | Цена     | НД    | Сумма   | Сумма  |   |                  |      |     |
| Код Наименование                                   | 11071 20 | Sangino ini     | pooli    | peerin          | 5.p      | nperint  |       |         | no cim |   |                  |      |     |
|                                                    |          |                 |          |                 |          |          |       |         |        | ^ |                  |      |     |
|                                                    |          |                 |          |                 |          |          |       |         |        |   |                  |      |     |
|                                                    |          |                 |          |                 |          |          |       |         |        |   |                  |      |     |
|                                                    |          |                 |          |                 |          |          |       |         |        |   |                  |      |     |
|                                                    |          |                 |          |                 |          |          |       |         |        |   |                  |      |     |
|                                                    |          |                 |          |                 |          |          |       |         |        |   |                  |      |     |
|                                                    |          |                 |          |                 |          |          |       |         |        |   |                  |      |     |
|                                                    |          |                 |          |                 |          |          |       |         |        |   |                  |      |     |
|                                                    |          |                 |          |                 |          |          |       |         |        |   |                  |      |     |
|                                                    |          |                 |          |                 |          |          |       |         |        |   |                  |      |     |
| 0 Итого по документу:                              |          |                 |          |                 |          |          |       |         |        |   |                  |      |     |
|                                                    | 1        |                 | 1        |                 |          |          |       | 1       | >      |   |                  |      |     |
|                                                    |          |                 |          |                 |          |          |       |         |        |   |                  |      |     |
|                                                    |          |                 |          |                 |          |          |       |         |        | _ |                  |      |     |
| 📕 F4 - Схема ценообр. 🛛 🦓 F6 - Подогнать суммы 🚺   | F8 - Уда | элить стр.      |          |                 |          |          |       |         |        |   | 📑 F10 - 3ai      | фыть |     |
|                                                    |          |                 |          |                 |          |          |       |         |        |   |                  |      |     |

Аптека Реестр документов Редактирование отложенного ... Переходим к добавлению строчек с товаром, нажимаем enter на синей строчке, либо двойным кликом переходим к заполнению,

| Шапка документа<br>Отдел: 1 М-апте<br>Поставщик: 1 М-<br>Розничный % наценки: | ека Style<br>-аптека Style<br>30 Вид закупки: Закупка | Дата<br>Номер<br>у посредника | : 12.09.2016 Номер документа: 275777651<br>р накладной: 275777651 Дата: 12.09.2016                                                                                                    |
|-------------------------------------------------------------------------------|-------------------------------------------------------|-------------------------------|----------------------------------------------------------------------------------------------------|
| Строки документа                                                              | товар<br>зание                                        | Кол-во                        | Арбавление строки , схема: Москва 163-ПП от 24.02.2010(УНО изме<br>Товар: Кол-во:<br>Зарегистрированная цена производителя:<br>НДС поставщика (%):<br>Сумма по стр. нДС поставщика:<br>Цена закупочная:<br>Сумма НДС поставщика на ед.:<br>Наценка посредника (%):<br>Наценка посредника на ед.(руб): |
| о<br>седите код товара или час                                                | Итого по документу:<br>сти наименования через пробел  | >                             | Сохранить 🦲 (Esc) Отмена                                                                                                    |

Выбираем товар из справочника по F3 (допустим набираем Анаферон)

| 🏭 АО "СИА ИНТЕРНЕЙШНЛ ЛТД" - М-Аптека Style M99 АККИRATOV-РС                                              |                 | – 🗆 ×            |
|----------------------------------------------------------------------------------------------------|-----------------|------------------|
| Выбор товара из справочника                                                                               |                 | - 8              |
|                                                                                                    | Весь справочник | Отбор по фильтру |
| Весь справочник                                                                                           |                 | 70 10            |
| Наименование                                                                                              |                 | Код              |
| Ана                                                                                                    |                 | 500161           |
| Анальгин 50% 2мл P-р Амп. X10 Б M \$/13979/ Самсон-Мед ООО(РОССИЯ)                                        |                 | 14233            |
| АНАЛЬГИН ТАБ. 500 МГ №20 RENEWAL Обновление ПФК(Россия)                                                   |                 | 500348           |
| АНАЛЬГИН ТАБ. 500МГ №20 Фармстандарт-Лексредства ОАО(Россия)                                              |                 | 501282           |
| Анальгин-Ультра 500мг Таб. п/пл/об. Х10 (АКЦИЯ 6) Оболенское ФП(РОССИЯ)                                   |                 | 120211           |
| Анальгин-хинин Таб. п/пл/об. Х20 Софарма АО(БОЛГАРИЯ)                                                     |                 | 22997            |
| АНАПРИЛИН ТАБ. 10МГ №56 RENEWAL Обновление ПФК(Россия)                                                    |                 | 500349           |
| АНАПРИЛИН ТАБ. 40МГ №56 RENEWAL Обновление ПФК(Россия)                                                    |                 | 500350           |
| Анауран Ушные Капли 25мл Фл. Б Zambon(Италия)                                                             |                 | 3826             |
| Анаферон Детский таб.д/рассасывания X20 Материа-Медика Холдинг НПФ ООО(РОССИЯ)                            |                 | 22998            |
| Анаферон Пробный                                                                                          |                 | 500043           |
| Анаферон таб. д/рассасывания Х20 Материа-Медика Холдинг НПФ ООО(РОССИЯ)                                   |                 | 27260            |
| АнвиМакс Капс. Х20 ФармВИЛАР НПО ООО(РОССИЯ)                                                              |                 | 120818           |
| АнвиМакс пор. д/приг. p-pa д/пр. внутрь (клюква) 5г Пак. Хб ФармВИЛАР НПО ООО (Сотекс ФармФи)             |                 | 500760           |
| АНВИМАКС ПОР. Д/ПРИГОТ. Р-РА Д/ВН. ПРИЕМА 5Г САШЕ №12 (КЛЮКВА) ООО НПО ФармВилар / Фармпроект ЗАО(Россия) |                 | 500539           |
| АНВИМАКС ПОР. Д/ПРИГОТ. Р-РА Д/ВН. ПРИЕМА 5Г САШЕ №24 (КЛЮКВА) ООО НПО ФармВилар / Фармпроект ЗАО(Россия) |                 | 500540           |
| Поставщик: Изготовитель:                                                                                  | Страна:         |                  |
| F7 - Выблать F4 - Релактиолеать + F6 - Лобарить F11 - Сопутструкошие                                      |                 | E10 - Отмена     |
| Аптека Реестр документов Выбор товара из справочника                                                      |                 |                  |

### или заводим новый товар по F4

| Редактирование товара                                              | _ ×           |
|--------------------------------------------------------------------|---------------|
| Код товара: Заводской штрих-код [EAN13]:                           | 1000          |
| Наименование:                                                      |               |
| Знаков после запятой в количестве: 📃 НДС оптовой продажи: НДС 0% 🗸 |               |
| Ед. измерения: не указано 💛 Процент спирта: Без акциза 🗸           |               |
| Признак товара: Товар 🗸 Фасовка:                                   |               |
| Производитель:                                                     |               |
| Привязка к группам:                                                |               |
| Аналоги:                                                           |               |
| Список синонимов наименования:                                     |               |
| ✔ F2 - Сохранить 📀 F4 - Свободный 🔲 F6 - Синонимы 🕞                | F10 - Закрыть |

Здесь нам нужно присвоить код товара по клавише F4 – Свободный, далее прощелкать Enter'ом и заполнить поля (наименование для примера забили Анаферон Пробный)

|     | дата: номер документа;                                                                                     |
|-----|----------------------------------------------------------------------------------------------------|
|     | Редактирование товара _ ×                                                                                  |
|     | Код товара: 500043 🔲 Заводской штрих-код [EAN13]:                                                          |
|     | Наименование: Анаферон Пробный                                                                             |
| Tor | Знаков после запятой в количестве: НДС оптовой продажи: НДС 0% 🗸                                           |
| ние | Ед. измерения: не указано 🗸 Процент спирта: Без акциза 🗸                                                   |
| ipc | Признак товара: Товар 🗸 Фасовка: 00                                                                        |
|     | Производитель:                                                                                             |
|     | Привязка к группам:<br>Нет привязки к группам Часть наименования, Вверх/Вниз - листать, F3 - список.       |
|     | Аналоги:<br>Всего аналогов: 1                                                                              |
|     | <u>Список синонимов наименования:</u><br>Синонимов нет                                                     |
|     | Производитель и страна производства введите код или часть наименования, Вверх/Вниз - листать, F3 - список. |
|     | 🖌 F2 - Сохранить 📄 F3 - Выбрать                                                                            |
|     |                                                                                                    |

В конце мы можем привязать товар к группе нажав «Привязка к группам» и поставив галочки напротив нужной группы (допусим к группе ЖВ средств), подтверждаем кнопкой F2 - Сохранить

| Привязка к группам                       | _ >             |
|------------------------------------------|-----------------|
|                                          |                 |
| Справочник групп товаров                 |                 |
| 🕀 🛄 служебная                            | ^               |
| 🕀 🗋 Фармгруппы медикаментов              |                 |
| 🕮 🗌 Коды групп 3-торг                    |                 |
| 📮 🗹 Группы ЖВ средств                    |                 |
| — 🗹 Лек. ср-ва общего пользования        |                 |
| 🛛 🗹 Лек. ср-ва стационарного пользования |                 |
| 🕀 🔲 Лицензионные группы                  |                 |
| 🖶 🕀 🔲 Льготные рецепты                   |                 |
| 🕮 🔲 Учетные медикаменты                  |                 |
| 🖶 🗇 Обязательный ассортимент             |                 |
| 🖶 🗇 Экстемпоральные товары               |                 |
| 🕸 🗋 Цвета в наличии                      | *               |
|                                          |                 |
|                                          |                 |
| Ins - OTMOTUTE                           |                 |
|                                          |                 |
| F2 - Сохранить                           | 🕒 F10 - Закрыть |
|                                          |                 |

и выбрать для него аналоги нажав на кнопку «Аналоги»

| документа:    | Дец. закуп № 275777650 дата 12/09/2016 от ЗАО Катрен (Цена закупочная)              |   |                    |     |
|---------------|-------------------------------------------------------------------------------------|---|--------------------|-----|
| Аналоги то    | вара                                                                                |   | <i>و</i> ر<br>الرو | _ × |
| Аналоги то    | овара: 500043, Анаферон Пробный                                                     |   | Разгруппиров       | ать |
| Код товара    | ■ Наименование                                                                      | 1 | Дозировка          |     |
| 500043        | Анаферон Пробный                                                                    |   | 1                  | ^   |
|               |                                                                                     |   |                    |     |
|               |                                                                                     |   |                    |     |
|               |                                                                                     |   |                    |     |
|               |                                                                                     |   |                    |     |
|               |                                                                                     |   |                    |     |
|               |                                                                                     |   |                    |     |
|               |                                                                                     |   |                    |     |
|               |                                                                                     |   |                    |     |
|               |                                                                                     |   |                    |     |
|               |                                                                                     |   |                    |     |
|               |                                                                                     |   |                    |     |
|               |                                                                                     |   |                    |     |
|               |                                                                                     |   |                    |     |
|               |                                                                                     |   |                    | ~   |
|               |                                                                                     |   |                    |     |
|               |                                                                                     |   |                    |     |
| nter- редакти | оовать, F8- удалить товар из аналогов, можно ужалить саомго себя из группы аналогов |   |                    |     |
| F2 - Coxp;    | анить 🔞 F8 - Удалить                                                                |   | F10 - Отмена       |     |
|               |                                                                                     |   |                    |     |

Здесь мы видим наш товар и уже к нему надо будет по выбирать аналоги. Встаем синей полоской на три точки нажимаем Enter

| 🏭 АО "СИА ИНТЕРНЕЙШНЛ ЛТД" - М-Аптека Style M99 АККИRATOV-РС                                    | – 🗆 X                            |
|-------------------------------------------------------------------------------------------------|----------------------------------|
| Выбор аналогов товара                                                                           | _ & ×                            |
| Для товара 500043 Анаферон Пробный                                                              | Весь справочник Отбор по фильтру |
|                                                                                                 |                                  |
| Весь справочник                                                                                 |                                  |
| Наименование                                                                                    | Код                              |
| Анаферон Пробный                                                                                | 500043 ^                         |
| Анаферон таб. д/рассасывания Х20 Материа-Медика Холдинг НПФ ООО(РОССИЯ)                         | 27260                            |
| АнвиМакс Капс. Х20 ФармВИЛАР НПО ООО(РОССИЯ)                                                    | 120818                           |
| АнвиМакс пор. д/приг. р-ра д/пр. внутрь (клюква) 5г Пак. Х6 ФармВИЛАР НПО ООО (Сотекс ФармФи)   | 500760                           |
| АНВИМАКС ПОР. Д/ПРИГОТ. Р-РА Д/ВН. ПРИЕМА 5Г САШЕ №12 (КЛЮКВА) ООО НПО ФармВилар / Фар          | мпроект ЗАО(Россия) 500539       |
| АНВИМАКС ПОР. Д/ПРИГОТ. Р-РА Д/ВН. ПРИЕМА 5Г САШЕ №24 (КЛЮКВА) ООО НПО ФармВилар / Фар          | мпроект ЗАО(Россия) 500540       |
| АНВИМАКС ПОР. Д/ПРИГОТ. Р-РА Д/ВН. ПРИЕМА 5Г САШЕ №6 (ЛИМОН) ООО НПО ФармВилар / Фармг          | роект ЗАО(Россия) 501171         |
| Андипал Авексима Таб. Х10 Анжеро-Судженский химико-фармаце(Россия)                              | 500858                           |
| Анжелик 2мг Таб. п/пл/об. Х28 Байер Шеринг Фарма АГ(ГЕРМАНИЯ)                                   | 70668                            |
| Аниса Плоды Пачка 50г Здоровье Фирма ЗАО(Россия)                                                | 14169                            |
| Анти-ангин Формула Пастилки X12 Натур Продукт Европа Б.В.(НИДЕРЛАНДЫ)                           | 26876                            |
| Анти-Ангин Формула Пастилки Х24 Натур Продукт Европа Б.В.(НИДЕРЛАНДЫ)                           | 27677                            |
| Анти-ангин Формула спрей д/местного прим. дозир. 100доз (25мл) Фл. Натур Продукт/Одикос Б.В.(НИ | ДЕРЛАНДЫ) 109048                 |
| АНТИГРИППИН Д/ВЗР N10 ШИП ТАБЛ Натур Продукт Фарма Сп.Зо.о. (Польша)                            | 501219                           |
| АНТИГРИППИН Д/ДЕТЕЙ N10 ШИП ТАБЛ Натур Продукт Фарма Сп.Зо.о./Натур Продукт Европа Б.В. (По     | оль) 501220                      |
| АНТИГРИППИН-АНВИ КАПС. №20 Фармпроект ЗАО(Россия)                                               | 501216 🗸                         |
| Поставщик: ЗАО ЦВ Протек Изготовитель: Материа Медика                                           | Страна: Россия                   |
| Группы: Подгруппы:                                                                              |                                  |
|                                                                                                 |                                  |
|                                                                                                 |                                  |
| ✔ F2 - Выбрать                                                                                  | 📙 F10 - Отмена                   |
| Аптека Реестр документов Выбор аналогов товара                                                  |                                  |

В открывшемся списке находим аналоги (например Анаферон таблетки для рассасывания) выбираем его и нажимаем на нем либо двойным щелчком левой кнопки мышки. Либо F2 – Выбрать, либо Enter.

| Аналоги товара<br>Аналоги товара: 500043, Анаферон Пробный<br>Код товара № Наименование <sup>1</sup> Дозировка<br>500043 Анаферон Пробный 1<br>27260 Анаферон таб. д/рассасывания X20 Материа-Медика Холдинг НПФ ООО(РОССИЯ) 1<br><br> | документа:               | Дец. закуп № 275777650 дата 12/09/2016 от ЗАО Катрен (Цена закупочная)              |   |              |     |
|----------------------------------------------------------------------------------------------------|--------------------------|-------------------------------------------------------------------------------------|---|--------------|-----|
| Аналоги товара: 500043, Анаферон Пробный<br>Код товара № Наименование 1<br>200043 Анаферон Пробный 1<br>27260 Анаферон таб. д/рассасывания X20 Материа-Медика Холдинг НПФ ООО(РОССИЯ) 1<br><br>                                        | Аналоги то               | вара                                                                                |   |              | -   |
| Код товара в Наименование 1 Дозировка<br>500043 Анаферон Пробный 1<br>27260 Анаферон таб. д/рассасывания X20 Материа-Медика Холдинг НПФ ООО(РОССИЯ) 1<br><br><br><br><br><br><br>                                                      | Аналоги т                | овара: 500043, Анаферон Пробный                                                     |   | Разгруппиро  | ват |
| 500043 Анаферон Пробный 1<br>27260 Анаферон таб. д/рассасывания X20 Материа-Медика Холдинг НПФ ООО(РОССИЯ) 1<br><br>                                                                                                    | Код <mark>то</mark> вара | ≞ Наименование                                                                      | 1 | Дозировка    |     |
| 27260 Анаферон таб. д/рассасывания Х20 Материа-Медика Холдинг НПФ ООО(РОССИЯ) 1<br><br><br><br><br>                                                                                                    | 500043                   | Анаферон Пробный                                                                    |   | 1            |     |
| <br>тter- редактировать, F8- удалить товар из аналогов, можно ужалить саомго себя из группы аналогов<br>▼F2 - Сохранить<br>F10 - Отмена                                                                                                | 27260                    | Анаферон таб. д/рассасывания Х20 Материа-Медика Холдинг НПФ ООО(РОССИЯ)             |   | 1            |     |
| ter- редактировать, F8- удалить товар из аналогов, можно ужалить саомго себя из группы аналогов<br>▼F2 - Сохранить<br>F10 - Отмена                                                                                                    |                          |                                                                                     |   |              |     |
| ter- редактировать, F8- удалить товар из аналогов, можно ужалить саомго себя из группы аналогов<br>✓ F2 - Сохранить<br>F10 - Отмена                                                                                                    |                          |                                                                                     |   |              |     |
| nter- редактировать, F8- удалить товар из аналогов, можно ужалить саомго себя из группы аналогов<br>F10 - Отмена                                                                                                    |                          |                                                                                     |   |              |     |
| nter- редактировать, F8- удалить товар из аналогов, можно ужалить саомго себя из группы аналогов<br>F2 - Сохранить                                                                                                    |                          |                                                                                     |   |              |     |
| nter- редактировать, F8- удалить товар из аналогов, можно ужалить саомго себя из группы аналогов<br>F2 - Сохранить<br>F0 - Отмена                                                                                                    |                          |                                                                                     |   |              |     |
| nter- редактировать, F8- удалить товар из аналогов, можно ужалить саомго себя из группы аналогов<br>F10 - Отмена                                                                                                    |                          |                                                                                     |   |              |     |
| nter- редактировать, F8- удалить товар из аналогов, можно ужалить саомго себя из группы аналогов                                                                                                    |                          |                                                                                     |   |              |     |
| nter- редактировать, F8- удалить товар из аналогов, можно ужалить саомго себя из группы аналогов                                                                                                    |                          |                                                                                     |   |              |     |
| nter- редактировать, F8- удалить товар из аналогов, можно ужалить саомго себя из группы аналогов                                                                                                    |                          |                                                                                     |   |              |     |
| nter- редактировать, F8- удалить товар из аналогов, можно ужалить саомго себя из группы аналогов                                                                                                    |                          |                                                                                     |   |              |     |
| nter- редактировать, F8- удалить товар из аналогов, можно ужалить саомго себя из группы аналогов                                                                                                    |                          |                                                                                     |   |              |     |
| nter- редактировать, F8- удалить товар из аналогов, можно ужалить саомго себя из группы аналогов                                                                                                    |                          |                                                                                     |   |              |     |
| nter- редактировать, F8- удалить товар из аналогов, можно ужалить саомго себя из группы аналогов                                                                                                    |                          |                                                                                     |   |              |     |
| nter- редактировать, F8- удалить товар из аналогов, можно ужалить саомго себя из группы аналогов                                                                                                    |                          |                                                                                     |   |              |     |
| nter- редактировать, F8- удалить товар из аналогов, можно ужалить саомго себя из группы аналогов                                                                                                    |                          |                                                                                     |   |              |     |
| nter- редактировать, F8- удалить товар из аналогов, можно ужалить саомго себя из группы аналогов                                                                                                    |                          |                                                                                     |   |              |     |
| 🖌 F2 - Сохранить 🕺 F8 - Удалить 🥮 F10 - Отмена                                                                                                    | nter- редакти            | ровать, F8- удалить товар из аналогов, можно ужалить саомго себя из группы аналогов |   |              |     |
|                                                                                                    | VF2 - Coxpa              | анить 🛛 😵 F8 - Удалить                                                              | 8 | F10 - Отмена |     |

Видим что он добавился в наш список, сохраняем его клавишей F2 – Сохранить.

|              | Редактирование товара _ ×                                          |
|--------------|--------------------------------------------------------------------|
|              | Код товара: 500043 📰 Заводской штрих-код [EAN13]:                  |
|              | Наименование: Анаферон Пробный                                     |
|              | Знаков после запятой в количестве: 📃 НДС оптовой продажи: НДС 0% 🗸 |
| T            | Ед. измерения: не указано 🗸 Процент спирта: Без акциза 🗸           |
| вани<br>н Пс | Признак товара: Товар 🗸 Фасовка:                                   |
|              | Производитель:                                                     |
|              | Привязка к группам:                                                |
| I            | <u>Аналоги:</u><br>Всего аналогов: 1                               |
|              | Список синонимов наименования:                                     |
|              | Синонимов нет                                                      |
|              |                                                                    |
|              | ✔ F2 - Сохранить 📀 F4 - Свободный 📑 F6 - Синонимы 🕞 F10 - Закрыть  |
|              |                                                                    |

Возвращаемся к окошку редактирования товара, здесь нажимаем F2 – Сохранить, затем F10 – Закрыть.

| 🎎 АО "СИА ИНТЕРНЕЙШНЛ ЛТД" - М-Аптека Style M99 AKKURATOV-PC                                                                         | – 0 ×                                         |
|----------------------------------------------------------------------------------------------------|-----------------------------------------------|
| Редактирование отложенного документа: Дец. закуп № 275777650 дата 12/09/2016 от ЗАО Катрен (Цена закупочная)                         | _ 8 ×                                         |
| Шапка документа                                                                                                    |                                               |
| Отдел: 1 М-аптека Style Дата: 12.09.2016 Номер документа: 275777650 Поставщик: 2 ЗАО Катрен                                          |                                               |
| номер накладной. 2/3///030 Дата: 12.03.2010 Розничный то наценки: 30 Бид закупки: Закупка у посредника                               |                                               |
| Строки документа Добавление строки , схема: Москва 163-ПП от 24.02.2010(УНО изменение 20.10.2015)                                    | Информация по товару                          |
| Товар Кол-во : Товар: 22998                                                                                                    | <u>Анаферон Детский</u><br>таб.д/рассасывания |
| Код Наименование НДС поставщика (%): 10 Сумма по стр. поставщика: 500.00 Сумма по стр. НДС поставщика: 45.45                         | Х20 Материа-Медика<br>Холдинг НПФ             |
| Цена закупочная: 100.00 Сумма НДС поставщика на ед.: 9.09                                                                            | 000(POCCNA)                                   |
| Наценка посредника (%): 0 Наценка посредника на ед.(руб): 0 Цена производителя: 90.91                                                | Последние цены:                               |
| Серия товара: Срок годности:                                                                                                    | закупочная: 166.10 р.<br>розничная: 179.00 р. |
| Производитель:                                                                                                    | наценка: 7.77%<br>прт 1 от ЗАО ЦВ Протек      |
| Номер грузовой таможенной декларации: Признаки партии: 🛛 < нет > 🗸 🗸                                                                 | Отдел Аптека                                  |
|                                                                                                    | остаток 3 3                                   |
| Цены посредников: % НДС розничный: % розничной наценки: 30                                                                           | резерв                                        |
| Цена розничная с нал.пр.: 130                                                                                                    | товара                                        |
|                                                                                                    | Места хранения товара не                      |
|                                                                                                    | заданы                                        |
|                                                                                                    |                                               |
|                                                                                                    |                                               |
|                                                                                                    |                                               |
|                                                                                                    |                                               |
|                                                                                                    |                                               |
|                                                                                                    |                                               |
| 0 Итого по документу: V                                                                                                    |                                               |
| Цена розничная с нал. пр. = Цена закупочная с НДС + 30.0000% от Цена закупочная с НДС, результат округлили до 50 копеек к ближайшему |                                               |
| 6 F4 - Схема ценообр. 9 F6 - Подогнать сумив 8 F8 - Удалить стр.                                                                     | 🕞 F10 - Закрыть                               |
| Аптека Реестр документов Редактирование отложенного                                                                                  |                                               |

Пробегаем ячейки клавишей Enter и заполняем их.

После заполнения нажимаем клавишу <u>Сохранить</u>, и строчка автоматически переходит на следующую позицию

| Редактирование                            | документа: дец. закуп № 275777650 да | ата 12/09   | 2016 от ЗАО катрен (цена закупочная)                |                    |
|-------------------------------------------|--------------------------------------|-------------|-----------------------------------------------------|--------------------|
|                                           | M-antera Style                       | Лата        | 12.09.2016 Homen покумента: 275777650               |                    |
| отдел.                                    |                                      |             |                                                     |                    |
| Поставщик: 2                              | ЗАО Катрен                           | Номер       | накладной: 2/5///650 Дата: 12.09.2016               |                    |
| Розничный % наце                          | нки: 30 Вид закупки: Закупка у по    | осредника   | ~                                                   |                    |
| Строки документ                           | a                                    |             | Добавление строки                                   | Информация по това |
| Nº Kon Hau                                | Товар Ко.                            | l<br>л-во з | Товар: Кол-во:                                      | ^                  |
| 2 500043/1 Ана                            | ферон Пробный                        | 5 ^         | Зарегистрированная цена производителя:              |                    |
| · · · ·                                   |                                      |             | НДС поставщика (%):                                 |                    |
|                                           |                                      |             | Сумма по стр. поставщика:                           | -                  |
|                                           |                                      |             | Сумма по стр. НДС поставщика:                       |                    |
|                                           |                                      |             | Цена закупочная:                                    |                    |
|                                           |                                      |             | Сумма НДС поставщика на ед.:                        |                    |
|                                           |                                      |             | Наценка поспелника (%):                             |                    |
| 1                                         | Итого по документу:                  | ~           |                                                     |                    |
| <                                         |                                      | >           | <ul> <li>Сохранить</li> <li>(ESC) Отмена</li> </ul> |                    |
| <ul> <li>Введите код товара и.</li> </ul> | ли части наименования через пробел   | >           |                                                     |                    |
| F3 - Справочник                           | 🔲 F4 - Новый                         |             |                                                     | 🕞 F10 - Закр       |
|                                           | 1                                    |             |                                                     |                    |

F10 - Закрыть

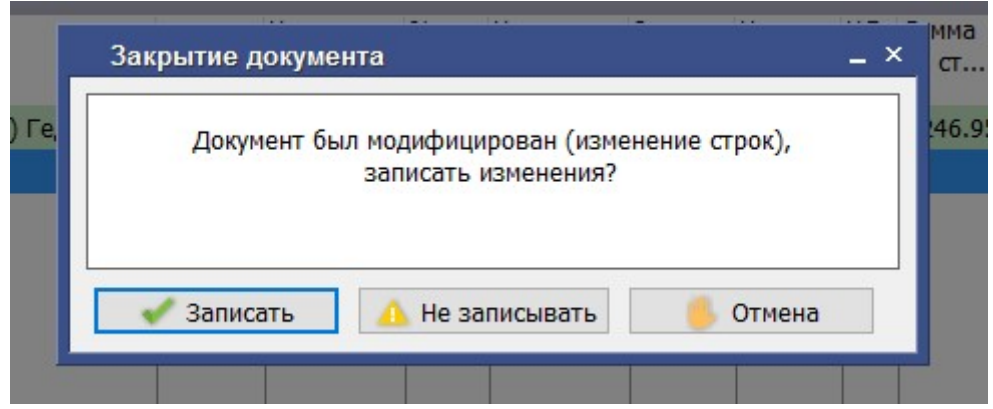

Документ можно записать, и введенный товар появится в наличии. Можно отложить для дальнейшего редактирования, и товар не появится в наличии.

Если нужно удалить накладную то выделяем накладную и сверху нажимаем F8 – Удалить, на вопрос отвечаем Удалить

|          |         | БО     | Номер         | ≞ Клиент              | без НДС   |      |
|----------|---------|--------|---------------|-----------------------|-----------|------|
| куп      | Удалит  | гь до  | кумент?       |                       | _ × _     | 5    |
| куп      | Локумен | т бул  | ет улален без | возможности восстанов | ения      | 31,5 |
| куп      | докупен | 11 UJA | er jamen oc   |                       |           | 12   |
| куп      |         |        |               |                       |           | 31,8 |
| куп      |         |        |               |                       |           | 48,4 |
| от друг  |         | _      |               |                       |           | 3,9  |
| на в дру |         |        | 🔞 Удалити     | ь Отмена              |           | -6,7 |
| куп 📕    |         |        |               |                       |           | 6,0  |
| куп      |         |        | 6969600       | Арал Плюс             | 14,498.86 | 16,0 |

Для печати документов в реестре документов нажимаем F2 – Печать и выбираем нужный отчет.

| Реестр документо                                                                                               | 8                                                               |
|----------------------------------------------------------------------------------------------------|-----------------------------------------------------------------|
| F2 Печать F5 Новы                                                                                              | й Редактировать F8 Удалить F6 О                                 |
| Приходная наклад<br>Стандартный докул<br>Акт прихода товара<br>Счет-фактура<br>Погрешность<br>Протокол согласо | ная<br>мент (ОЛ) с реестр. ценой<br>а<br>жа Style<br>вания 2016 |
| Список сертифика<br>Ценники и этикетк                                                                          | и                                                               |
| Реестр накладных                                                                                               |                                                                 |
| 1 м-аптека Style                                                                                               | 7.09.16 Дец. закуп                                              |
| 1 М-аптека Style                                                                                               | 6.09.16 Дец. закуп                                              |
| 1 М-аптека Style                                                                                               | 6.09.16 Приход от другого АП (Б.,.                              |

Для распечатки ценников и этикеток из реестра документов нажимаем F2 – Печать и выбираем Ценники и этикетки.

|                                                                                                    | Реестр документов                                                                                                    |                             |
|----------------------------------------------------------------------------------------------------|----------------------------------------------------------------------------------------------------|-----------------------------|
| F                                                                                                    | 2 Печать F5 Новый Редактировать F8 Удал                                                                                                    | ить F6 С                    |
|                                                                                                    | Приходная накладная<br>Стандартный документ (ОЛ) с реестр. ценой<br>Акт прихода товара<br>Счет-фактура<br>Погрешность<br>Протокол согласования 2016<br>Список сертификатов качества | 9.2016<br>кетка:<br>:ка Sty |
|                                                                                                    | Иенники и этикетки                                                                                                    |                             |
|                                                                                                    | Реестр накладных                                                                                                    |                             |
|                                                                                                    | 1М-аптека Style 8.09.16 Дец. закуп                                                                                                    |                             |
| Появиться дополнительно                                                                              | 1 М-аптека Style 8 00 16 Лен закул<br>С МСНЮ                                                                                                    |                             |
| Отдел: 1 М-аптека Style<br>Ценники, этикетки, постелажные карточ<br>Пенник: Ценник 5x12 Hewlett-P: v | Документы: + По выбранным<br>ки<br>Этикетка: Этикетка 30х20 ZDesigi V                                                                                                    | 📑 Все формы                 |

# Здесь нажатием на принтер можно распечатать ценники или этикетки, а нажав на «все формы» можно будет выбрать и то и то.

| 🚂 АО "СИА ИНТЕРНЕЙ   | шнл лтд" - м   | -Аптека Sty | le M99 AKKURATO    | /-PC                 |                       |                  |            |         | <u> </u>   |             | ×     |
|----------------------|----------------|-------------|--------------------|----------------------|-----------------------|------------------|------------|---------|------------|-------------|-------|
| Реестр документо     | B              |             |                    |                      |                       |                  |            |         |            | _           | . 8 × |
| F2 Печать F5 Новый   | і Редакти      | ровать F    | 8 Удалить F6 Отл   | южить Номер Св       | одка F3 История   F   | 11 Дополнительно |            |         |            |             |       |
|                      |                |             |                    |                      | _                     |                  |            |         |            |             |       |
| С даты:              |                | По да       | ту:                | U v                  | /даленные 🗌 Только    | отложенные       | F          | 4 - Ото | брать      |             |       |
| Отдел:               |                |             |                    | Доку                 | менты:                |                  |            |         |            |             |       |
| Ценники, этикетки, п | остелажные к   | арточки     |                    |                      |                       |                  |            |         |            |             |       |
| Ценник: Ценни        | к 5x12 Hewlet  | t-Pi 🗸 🛃    | Этикетка: Э        | тикетка 30x20 ZDesi  | gı ~ 🛃                |                  |            |         | 8          | Все форм    | ы     |
| Документы с 1.09     | .16 по 12.09.1 | 6 по отд    | Что печатать       |                      |                       | _                | ×          |         | Pa         | згруппиро   | вать  |
|                      | 1              |             |                    | audatt Daskard UD La | conlet Dre MED M12Ern |                  | ны         |         | Розничны   | ецены       |       |
| Отдел                | Дата           | Тип         | ≥ ценник эхіг н    | ewiell-Packaru HP La | SerJet Pro MFP M125m  | w                | с НДС      | %       | без НДС    | с НД        | с     |
| 1 M-аптека Style     | 12.09.16       | Дец. зак    | Этикетка 30х20     | D ZDesigner ZD410-20 | 03dpi ZPL             |                  | 500.00     | 30      | 650.00     | 650.0       | 00 ^  |
| 1 M-аптека Style     | 8.09.16        | Дец. зак    |                    |                      |                       |                  | 554.98     | 21      | 38,069.00  | 38,069.0    | 00    |
| 1 М-аптека Style     | 8.09.16        | Дец. зак    |                    |                      |                       |                  | 246.95     | 13      | 280.00     | 280.0       | 00    |
| 1 М-аптека Style     | 7.09.16        | Дец. зак    | Ins - пометить/сня | ять отметку          |                       |                  | 365.06     | 24      | 39,360.00  | 39,360.0    | 00    |
| 1 M-аптека Style     | 6.09.16        | Дец. зан    | F2 - Печать        |                      |                       | F10 - Отмена     | 189.02     | 23      | 59,634.00  | 59,634.0    | 00    |
| 1 M-аптека Style     | 6.09.16        | Приход      |                    |                      |                       |                  | 25.02      | 26      | 4,941.00   | 4,941.0     | 00    |
| 1 М-аптека Style     | 6.09.16        | Передача    | в другой АП        | 4                    | M-аптека Classic      | -6,049.45        | -6,735.36  | 26      | -8,484.50  | -8,484.5    | 50    |
| 1 М-аптека Style     | 6.09.16        | Дец. закуг  | 1                  | W790080/3            | СИА Интернейшнл       | 5,343.70         | 6,094.07   | 184     | 17,306.00  | 17,306.0    | 00    |
| 1 M-аптека Style     | 5.09.16        | Дец. закуг  | 1                  | 6969600              | Арал Плюс             | 14,498.86        | 16,003.79  | 22      | 19,475.50  | 19,475.5    | 50    |
| 1 М-аптека Style     | 2.09.16        | Дец. закуг  | 1                  | 275387262/0          | ЗАО ЦВ Протек         | 26,083.97        | 28,904.26  | 26      | 36,296.00  | 36,296.0    | 00    |
| 1 М-аптека Style     | 1.09.16        | Дец. закуг  | 1                  | 1597290-30           | ЗАО Катрен            | 17,510.49        | 19,344.32  | 21      | 23,418.50  | 23,418.5    | 50    |
|                      |                |             |                    |                      | Итого:                | 155,259.50       | 172,131.62 |         | 221,246.50 | 221,246.5   | 50 🗸  |
| Комментарий:         |                |             |                    |                      |                       |                  |            | Опла    | тить 🕞 р   | -10 - Закры | ыть   |
|                      |                |             |                    |                      |                       |                  |            |         |            |             |       |

Аптека Что печатать

### Продажа товара в программе M-Аптека Style

В начале дня Фармацевт заходит в программу под своим паролем и делает «Открытие смены» Заходим «Аптека – Торговый зал – Открытие смены»

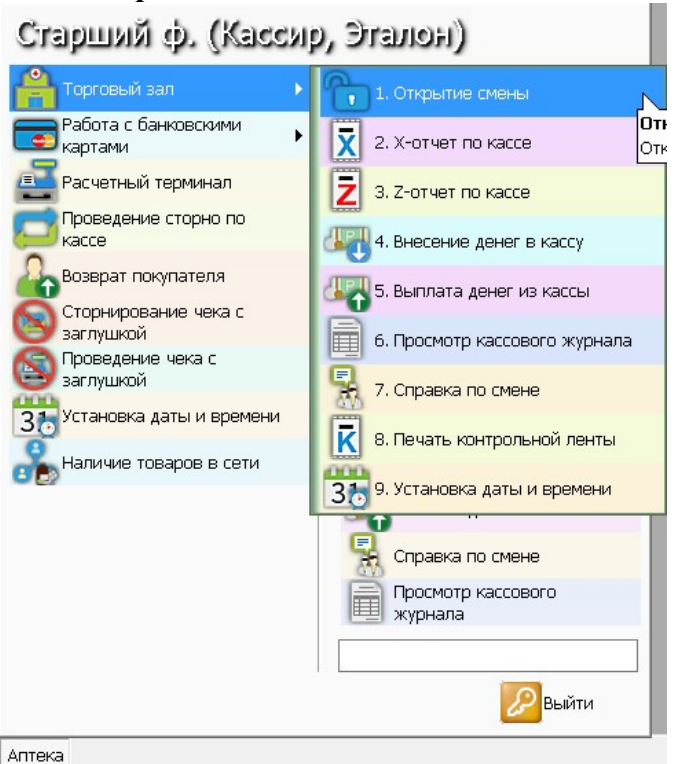

После выбираем «Открыть»

| Открытие смены                          | - ×                                             |
|-----------------------------------------|-------------------------------------------------|
| Смена будет<br>' <mark>Ст</mark><br>Отк | г открыта кассиром :<br>аршийф.'<br>рыть смену? |
| Открыть                                 | 🦲 Отмена                                        |

Вся продажа товара осуществляется в меню «*Расчетный терминал»* («Аптека – Расчетный терминал»)

|                                | Х-отче                                                           | ат по кассе       |                                |                  |  |
|--------------------------------|------------------------------------------------------------------|-------------------|--------------------------------|------------------|--|
|                                | Внесен                                                           | ние денег в кассу |                                |                  |  |
|                                |                                                                  | гный терминал     | Проведение сторно по кассе     | Z-Отчет по банку |  |
|                                | и выпла                                                          | та денег из кассы | 🔏 Возврат покупателя           |                  |  |
|                                | <b>Z</b> -отче                                                   | т по кассе        | Сторнирование чека с заглушкой |                  |  |
| a                              |                                                                  |                   | Проведение чека с<br>заглушкой |                  |  |
| Старший ф. (Касси)             | ), Эталон)                                                       |                   |                                |                  |  |
| 骨 Торговый зал 🔹 🕨             |                                                                  |                   |                                |                  |  |
| Работа с банковскими 🔸         | Перетащите сюда любой пункт меню для<br>быстрого доступа к нему. |                   |                                |                  |  |
| Расчетный терминал             |                                                                  |                   |                                |                  |  |
| Проведение сторно по кассе     |                                                                  |                   |                                |                  |  |
| 🗛 Возврат покупателя           | 📴 Расчетный терминал                                             |                   |                                |                  |  |
| Сторнирование чека с заглушкой | Z-отчет по кассе                                                 |                   |                                |                  |  |
| Проведение чека с<br>заглушкой | Х-отчет по кассе                                                 |                   |                                |                  |  |
| 35 Установка даты и времени    | 🚊 Z-Отчет по банку                                               |                   |                                |                  |  |
| 🔒 Наличие товаров в сети       | Выплата денег из кассы                                           |                   |                                |                  |  |
|                                | 👫 Справка по смене                                               |                   |                                |                  |  |
|                                | Просмотр кассового журнала                                       |                   |                                |                  |  |
|                                | Проведение сторно по                                             |                   |                                |                  |  |
|                                |                                                                  |                   |                                |                  |  |
|                                |                                                                  |                   |                                |                  |  |
|                                | Выйти                                                            |                   |                                |                  |  |

Аптека

| ОМ ОКНС ВНИЗУ МЫ ВИДИМ I<br>🔏 ао "СИА ИНТЕРНЕЙШНЛ ЛТД" - М-Аптека Style M99 | подсказки для работы с прогр                         | раммой   |      |          | - 0 ×           |
|-----------------------------------------------------------------------------|------------------------------------------------------|----------|------|----------|-----------------|
| Расчетный терминал                                                          |                                                      |          |      |          | _ 8 ×           |
| 12/09/2016                                                                  | М-аптека Style                                       |          | Ст   | арший ф. |                 |
| <u>Наличные</u>                                                             |                                                      |          |      |          |                 |
|                                                                             |                                                      |          |      |          |                 |
| Товары в чеке                                                               |                                                      |          |      |          |                 |
| № Код, наименование товара                                                  |                                                      | Остаток  | Цена | Кол      | Сумма           |
|                                                                             |                                                      |          |      |          | ^               |
|                                                                             |                                                      |          |      |          |                 |
|                                                                             |                                                      |          |      |          |                 |
| Кол. * код товара:                                                          |                                                      | Внесено: | 0.00 | I        | •               |
| Кол-Во*ШТРИХ-КОД или Кол-Во/Фасовка*ШТРИХ-КО                                | ОД или ?*ШТРИХ-КОД (для выборки всего кол-ва товара) | 1        |      | R        | E10 - 33/06/076 |
| Аптека Расчетный терминал                                                   |                                                      | 1        |      |          |                 |

- *F3* товар (переход в список наличия товара подразделения).
- *F4* количество (редактирование количества товара в чеке).
- F5 денежный ящик (открыть денежный ящик).
- **F8** удалить строку (удалить строку из чека).
- *F10* выход (выход из чека без сохранения).
- F11 отказ (регистрация отказов покупателю)

Для продажи товара его необходимо просканировать, например: просканировали «5-нок 50 мг Таб.» и препарат добавился сразу в чек

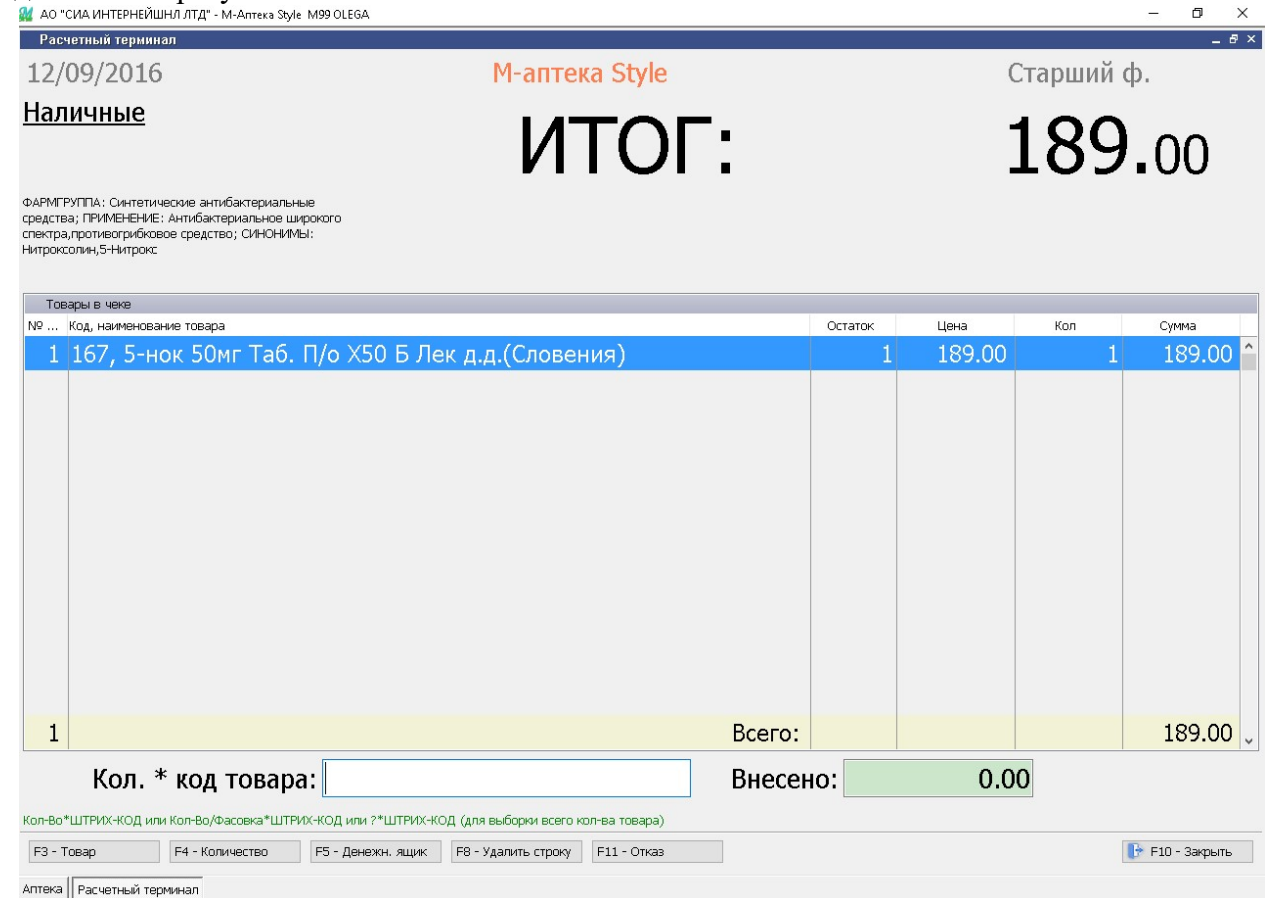

или найти из наличия, для этого необходимо начать набирать название товара, например «*цитрамон*». Начинаем набирать «*иитр*» и программа показывает совпаления препаратов.

| Расчетный терминал       | - текущее наличие           | в отделе              |                     |             |                     |                      |                 |        | -            |
|--------------------------|-----------------------------|-----------------------|---------------------|-------------|---------------------|----------------------|-----------------|--------|--------------|
| И-аптека Style           | ~                           | ]                     |                     |             |                     |                      |                 |        |              |
| Отбор по: цитр           | на                          | йдено шесть товаров ( | Esc для сброса)     |             |                     |                      |                 |        |              |
| Гип<br>Пип Пот Лата приз | ода Поставшик               |                       |                     | Серия       | Голен до            | Поризводитель        | Налич<br>Свобол | Pesene | Цена<br>Розн |
| <b>ЦИТР</b> АМОН I       | П ТАБ. №20 АН               | жеро-суджен           | СКИЙ ХФЗ(РОССІ      | ия)         |                     | <u>501077</u>        |                 |        |              |
| 2 02.08.16               | 6 ЗАО ЦВ Прот               | ек                    |                     | 180216      | 01.03.20            | Анжеро-Судже         |                 |        | 29.00        |
| <mark>ЦИТР</mark> АМОН И | П ТАБ. №20 ОА               | О "ФАРМСТАНД          | АРТ-ЛЕКСРЕДСТ       | RU(POCCИЯ)  |                     | <u>500479</u>        | 47              |        |              |
| 2 02.09.16               | 6 ЗАО ЦВ Прот               | ек                    |                     | 2740516     | 01.06.20            | ОАО "Фармста         | 47              |        | 39.00        |
| <b>ЦИТР</b> АМОН 3       | УЛЬТРА N10 ТА               | БЛ П/ПЛЕН/ОБС         | ОЛОЧ ОБОЛЕНСК       | ОЕ ФАРМАЦЕ  | ВТИЧЕСКОЕ ПРЕДПЯ    | ИЯТИЕ <u>501277</u>  | 5               |        |              |
| 1 15.08.16               | 6 ЗАО Катрен                |                       |                     | 200216      | 01.03.18            | Оболенское Ф         | 5               |        | 64.00        |
| <b>ЦИТР</b> ОСЕПТ        | ФЛ. 50МЛ .@ (               | CHINTAMANI(HO         | РВЕГИЯ)             |             |                     | <u>19249</u>         | 1               |        |              |
| 1 23.06.16               | 6 ЗАО ЦВ Прот               | ек                    |                     | 230216      | 01.02.19            | Cintamani Pola       | 1               |        | 1,399.00     |
| МАСЛО <mark>ЦИТ</mark>   | <mark>Р</mark> ОНЕЛЛЫ 10.0  |                       |                     |             |                     | <u>500747</u>        | 2               |        |              |
| 1 24.06.16               | 6 ООО "Торгов               | ый дом "ЗдравТек'     | 19                  |             | 01.04.19            |                      | 2               |        | 95.00        |
| ВИТАМИН С                | 900МГ - <mark>ЦИТР</mark> С | оджекс быстро         | ОРАСТВ. ТАБ. 3.8    | Г №20 (БАД) | НП ЗАО "МАЛКУТ" В   | <b>Ү(БЕЛА</b> 500352 | 5               |        |              |
| 2 15.07.16               | 6 ЗАО ЦВ Прот               | eĸ                    |                     | 0130316     | 01.03.18            | НП ЗАО "Малк         | 5               |        | 159.00       |
| iter - выбрать партию то | вара: 4ЦИТРАМОН Г           | 1 ТАБ. №20 АНЖЕРО-С   | /ДЖЕНСКИЙ ХФЗ(РОССИ | Я)          |                     |                      |                 |        |              |
| F3 - Отдел               | F4 - Аналоги                | F5 - No MHH           | F6 - Фильтр         |             | F11 - Другие аптеки |                      |                 | F10 -  | В чек>       |

Аптека Расчетный терминал - Текуще...

оплате (221,16)

Для добавления товара в чек выбираем его и нажимаем *enter*. У нас появился еще один препарат в чеке. Для пробития чека необходимо убедиться у покупателя о наличии скидки и просканировать ее. После сканирования скидки мы видим: *наименование скидки* (Скидка 3%), *Сумму скидки* (6,84) и *Итого к* 

| АО "СИА ИНТЕРНЕЙШНЛ ЛТД" - М-Аптека Style M99 OLEGA                                            |                                                                                    |        |         |        |         | - 0 ×                  |
|------------------------------------------------------------------------------------------------|------------------------------------------------------------------------------------|--------|---------|--------|---------|------------------------|
| 12/09/2016                                                                                     | М-аптека Style                                                                     |        |         | Ста    | арший с | þ.                     |
| <u>Наличные</u><br>Скидка 3%                                                                   | ИТО                                                                                | Г:     |         | 2      | 21      | .16                    |
|                                                                                                | СДАЧ                                                                               | A:     |         |        | 6       | .84                    |
| Товары в чеке                                                                                  |                                                                                    |        |         |        |         |                        |
|                                                                                                |                                                                                    |        | Остаток |        | Кол     | Сумма                  |
| I 167, 5-нок 50мг Таб. П/о X50                                                                 | Б Лек д.д.(Словения)                                                               |        | 1       | 189.00 | 1       | 189.00                 |
|                                                                                                |                                                                                    |        |         |        |         |                        |
| 2                                                                                              |                                                                                    | Всего: |         |        |         | 228.00                 |
| Кол. * код товара: <mark>2999</mark>                                                           | 9000001                                                                            | Внес   | ено:    | 228.0  | ОСки    | ідка: 6.8 <sup>4</sup> |
| л-Во*ШТРИХ-КОД или Кол-Во/Фасовка*ШТРИХ-КОД или ?*Ш<br>F3 - Товар F4 - Количество F5 - Денежн. | ТРИХ-КОД (для выборки всего кол-ва товара)<br>ящик F8 - Удалить строку F11 - Отказ |        |         |        |         | 🖻 F10 - Закрыть        |

Далее нажимаем *enter* и попадаем в графу внесено. Пишем сумму, которую нам передал покупатель и нажимаем *enter*. У нас вылез чек и очистился расчетный терминал для следующего чека.

### Продажа по банковской карте (безналичный расчет)

Для продажи товара по Банковской карте необходимо также набить чек в расчетный терминал, просканировать скидку, если она есть, и в графе внесено нажать «F3» и выбрать вид оплаты: «Банковская карта» и подтвердить enter. Напечатается безнальный чек.

| Расчетный терминал                | ung - mesineka ayar mas olebaki                                          |            |                   |               | - 8             |
|-----------------------------------|--------------------------------------------------------------------------|------------|-------------------|---------------|-----------------|
| 12/09/2016                        | М-аптека Style                                                           |            | (                 | Старший       | ф.              |
| <u>Наличные</u>                   | ИΤΟΓ:                                                                    |            | -                 | 190           | .00             |
| Товары в чеке                     |                                                                          |            |                   |               |                 |
| № Код, наименование<br>1 501104 С | ловара<br>OSMOPOR F - Послеоперац, самоклеющ, повяз (ст.) 1              | Остаток 24 | цена<br>25 ПП     | Кол 1         | сумма<br>25 ПП  |
| 2 112727. Э                       | утирокс 112мкг Таб. X100 (R) Мерк КГаА(ГЕРМАНИЯ)                         | 0          | 165.00            | 1             | 165.00          |
|                                   |                                                                          |            | 1. Наличны        | e             | 100.00          |
| Кол. *                            | код товара: Внесе                                                        | ено:       | 2. Банковск<br>19 | ая карта<br>0 | 150.00          |
| F3 - Вид оплаты F                 | - 4 - Количество F5 - Денежн. ящик F7 - Товарный чек F8 - Удалить строку |            |                   |               | 🕞 F10 - Закрыть |

#### Фасовка товара в расчетном терминале.

Хотим продать 4 пакетика «*Терафлю X10*» и мы знаем, что в пачке терафлю - 10 пакетиков. В поле «*Код товара*» вводим целое кол-во пакетиков / фасовка и \*

| осле мы сканируем штрих                                                |                               |              |          | NI BLEI U NL | іл-ва товар      | oa)             |        |
|------------------------------------------------------------------------|-------------------------------|--------------|----------|--------------|------------------|-----------------|--------|
|                                                                        | -код на упаковке «Терафли     | о» или наход | им его в | в наличии    | по « <b>F3</b> » | или нач         | ИН     |
| сать <i>«Терафлю»</i> и выбира                                         | аем из найденого              |              |          |              |                  |                 |        |
| АО "СИА ИНТЕРНЕЙШНЛ ЛТД" - М-Аптека Style M99 OL<br>Расчетный терминал | EGA                           |              |          |              |                  | - 0             | ×<br>ð |
| 2/09/2016                                                              | М-аптека Style                |              |          | С            | тарший d         | þ.              |        |
| аличные                                                                |                               | _            |          |              |                  | •               |        |
|                                                                        | ОТИ                           |              |          | 1            | 138              | $\Omega \Omega$ |        |
|                                                                        |                               |              |          | -            | 100              | 100             |        |
|                                                                        |                               |              |          |              |                  |                 |        |
|                                                                        |                               |              |          |              |                  |                 |        |
| Товары в чеке                                                          |                               |              |          |              |                  |                 |        |
| ? Код, наименование товара                                             |                               |              | Остаток  | Цена         | Кол              | Сумма           |        |
| 1 108230, ТераФлю Экстра                                               | пор. д/приг. р-ра д/пр. внутр | ь (лимонн    | .6       | 345.00       | 4/10             | 138.00          | ) '    |
|                                                                        |                               |              |          |              |                  |                 |        |
|                                                                        |                               |              |          |              |                  |                 |        |
|                                                                        |                               |              |          |              |                  |                 |        |
|                                                                        |                               |              |          |              |                  |                 |        |
|                                                                        |                               |              |          |              |                  |                 |        |
|                                                                        |                               |              |          |              |                  |                 |        |
|                                                                        |                               |              |          |              |                  |                 |        |
|                                                                        |                               |              |          |              |                  |                 |        |
|                                                                        |                               |              |          |              |                  |                 |        |
|                                                                        |                               |              |          |              |                  |                 |        |
|                                                                        |                               |              |          |              |                  |                 |        |
| <ol> <li>По товару: фасовка 10</li> </ol>                              | )                             | Всего:       |          |              |                  | 138.00          | ).     |
| 1 По товару: фасовка 10<br>Кол. * кол. товара:                         | )                             | Всего:       | 0.       | 0.00         |                  | 138.00          | ),     |
| <ol> <li>По товару: фасовка 10</li> <li>Кол. * код товара:</li> </ol>  | )                             | Всего:       | 0:       | 0.00         |                  | 138.00          | ),     |
| 1 По товару: фасовка 10<br>Кол. * код товара:                          | )<br>Х50 Б ЛЕК                | Всего:       | 0:       | 0.00         |                  | 138.00          | ) ,    |

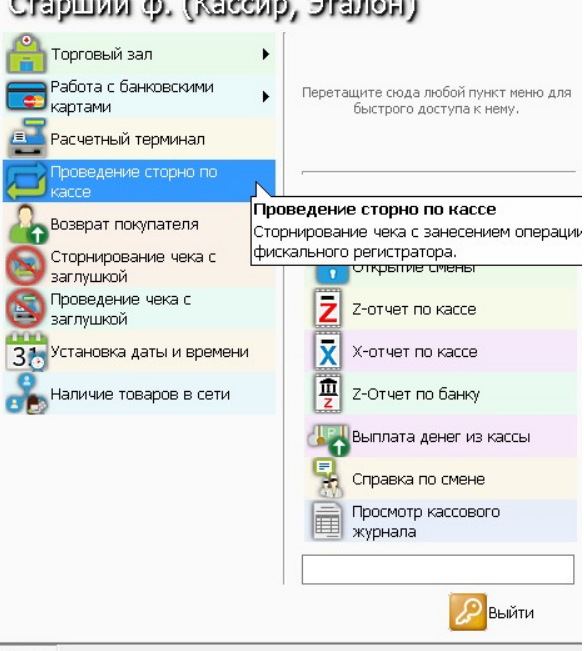

Аптека

Откроется окно похожее на окно расчетного терминала, только с красным фоном

| и сим интернеишнотота - м-Ашека зауке мээ осеам              |                                      |             |      |           | <u> </u>        |
|--------------------------------------------------------------|--------------------------------------|-------------|------|-----------|-----------------|
| Операция СТОРНО                                              |                                      |             |      |           | - 8 ×           |
| 12/09/2016                                                   | M-аптека Style                       |             | C    | Старший о | þ.              |
| Наличные                                                     |                                      |             |      |           |                 |
|                                                              |                                      |             |      |           |                 |
|                                                              |                                      |             |      |           |                 |
|                                                              |                                      |             |      |           |                 |
|                                                              |                                      |             |      |           |                 |
|                                                              |                                      |             |      |           |                 |
|                                                              |                                      |             |      |           |                 |
| № Код, наименование товара                                   |                                      | Остаток     | Цена | Кол       | Сумма           |
|                                                              |                                      |             |      |           | ^               |
|                                                              |                                      |             |      |           |                 |
|                                                              |                                      |             |      |           |                 |
|                                                              |                                      |             |      |           |                 |
|                                                              |                                      |             |      |           |                 |
|                                                              |                                      |             |      |           |                 |
|                                                              |                                      |             |      |           |                 |
|                                                              |                                      |             |      |           |                 |
|                                                              |                                      |             |      |           |                 |
|                                                              |                                      |             |      |           |                 |
|                                                              |                                      |             |      |           |                 |
|                                                              |                                      |             |      |           |                 |
|                                                              |                                      |             |      |           |                 |
|                                                              |                                      |             |      |           | ~               |
| Кол. * код товара:                                           |                                      | Внесено:    | 0.0  | 0         |                 |
| Кол-Во*ШТРИХ-КОД или Кол-Во/Фасовка*ШТРИХ-КОД или ?*ШТРИХ-К  | ЮД (для выборки всего кол-ва товара) |             |      |           |                 |
| F3 - Товар         F4 - Количество         F5 - Денежн. ящик | F7 - Найти чек F8 - Удалить строку   | F11 - Отказ |      |           | 🕞 F10 - Закрыть |
| Аптека Операция СТОРНО                                       |                                      |             |      |           |                 |

Здесь нам необходимо найти чек, который будем возвращать. Нажимаем «F7 – Найти чек», в открывшемся окне находим нужный нам чек для возврата. Также можно просто просканировать или найти в наличии товар который необходимо вернуть, и если товар был продан со скидкой – дополнительно сканируем скидку

| 12/(<br>Нап | 09/2016                               | M-                            | аптека Sty             | 'le             | @RezT     | Bt@  | C     | старший | ф.              |
|-------------|---------------------------------------|-------------------------------|------------------------|-----------------|-----------|------|-------|---------|-----------------|
| Ски         | дка 3%                                |                               | ИТС                    | DL:             |           |      |       | 72      | .75             |
|             |                                       |                               |                        |                 |           |      |       |         |                 |
| Това        | ары в чеке                            |                               |                        |                 | 1 -       |      |       |         |                 |
| Nº I        | Kod, Haumehobahue tobapa              |                               |                        | ( )             | Ост       | аток | Цена  | Кол     | Сумма           |
| 1 1         | SUITU4, COSMOPOR E -                  | Послеоперац. сам              | юклеющ. по             | овяз. (ст.).    | 1         | 25   | 25.00 | 1       | 25.00           |
| 12          | 501106, COSMOPOR E -                  | Послеоперац. сам              | юклеющ. по             | овяз. (ст.).    | 2         | 25   | 50.00 | 1       | 50.00           |
|             |                                       |                               |                        |                 |           |      |       |         |                 |
| 2           |                                       |                               |                        | BC              | его:      |      |       |         | /5.00           |
|             | Кол. * код товара:                    |                               |                        |                 | Внесено   | :    | 0     | .00 Ck  | идка: 2.25      |
| Кол-Во*     | ШТРИХ-КОД или Кол-Во/Фасовка*ШТРИХ-КО | ОД или ?*ШТРИХ-КОД (для выбор | рки всего кол-ва товар | pa)             |           |      |       |         |                 |
| F3 - To     | овар F4 - Количество F5               | і - Денежн. ящик 🛛 F7 - Найти | чек F8 - Удал          | лить строку F11 | L - Отказ |      |       |         | 🕞 F10 - Закрыть |

Аптека Операция СТОРНО

После добавления товара нажимаем *enter* и в графе «Внесено» - не забываем по «F3» выбрать вид оплаты чека, нажимаем enter, у нас выходит возвратный чек и окно «СТОРНО» закрывается.

# Описание пунктов меню для роли «Заведующий отделом» Главное меню:

| Заведующая (Завед)         | мощий отделом, Бала                                              |
|----------------------------|------------------------------------------------------------------|
| Администратор              |                                                                  |
| Отчеты 🕨                   | Перетащите сюда любой пункт меню для<br>быстрого доступа к нему. |
| этикетки и ценники 🔹 🕨     |                                                                  |
| Система заказов 🕨 🕨        |                                                                  |
| 🚴 Заведующий отделом 🔹 🕨   | Реестр чеков ККМ                                                 |
| 🏀 Работа со скидками 🔹 🕨 🕨 | Розничная реализация                                             |
| Производственный отдел 🔸   | Рейтинг дохода товаров                                           |
| Импорт документов          | Товарный отчет АП-25                                             |
| Реестр документов          | Ер Текущее наличие товара                                        |
| 虗 Текущее наличие товара   | Печать по документам                                             |
| 📈 О программе              | Импорт документов                                                |
|                            | Печать по наличию                                                |
|                            |                                                                  |
|                            | Выйти                                                            |

#### Администратор – Справочники – Номенклатура

| 👷 АО "СИА ИНТЕРНЕЙШНЛ ЛТД" | - М-Аптека Style M99 M-APTEKA17       |                         |                                                                                |
|----------------------------|---------------------------------------|-------------------------|--------------------------------------------------------------------------------|
|                            |                                       |                         |                                                                                |
| Заведующая (Зав            | едующий отделом, Ба                   | 112                     |                                                                                |
| Администратор              | <ul> <li>Ая 1. Справочники</li> </ul> | 🕨 🦙 1. Номенклатура 🛛 🔸 | 1. Справочник товаров                                                          |
| Отчеты                     | • 🚍 2. Печать                         | 🕨 🔢 2. Организация 🔶    | Редактирование реквизитов Справочник товаро<br>2° товалов Просмотр и редактиро |
| Этикетки и ценники         | • 3. Перерасчет данных                | • 🚮 3. Контрагенты •    | З привязка к                                                                   |
| Система заказов            | • 📫 4. Оборудование                   | •                       | 4. Справочник групп/подгрупп                                                   |
| Заведующий отделом         | 5. Почта                              | •                       | 💯 5. Сопутствующие товары                                                      |
| Работа со скидками         | • (1) 6. Разное                       | •                       |                                                                                |
| Производственный отдел     | 7. Система                            | •                       |                                                                                |
| Импорт документов          | 💡 8. Ценообразование                  | •                       |                                                                                |
| Реестр документов          | 9. Отправить сообщение                |                         |                                                                                |
| Сертекущее наличие товара  |                                       | T                       |                                                                                |
| О программе                | Импорт документов                     |                         |                                                                                |
|                            | Печать по наличию                     |                         |                                                                                |
|                            |                                       |                         |                                                                                |
|                            | Выйти                                 |                         |                                                                                |
| Аптека                     |                                       |                         |                                                                                |

- 1. Справочник товаров добавление и редактирование товаров.
- 2. Редактирование реквизитов товаров для быстрого измененеия штрикода, фасовки, места хранения.
- **3.** Привящка к группам/подгруппам Привязка товаров к разнообразным группам (служебные, учётные, наркотические)
- 4. Справочник групп/подгрупп добавление и редактирование в справочнике группы/подгруппы.
- 5. Сопутствующие товары.

#### <u> Администратор – Справочники – Организация</u>

| 💯 ао "сиа интернейшнл лтд" - I                  | M-Аптека Style M99 M-APTEKA17 |                     |                                 |   |
|-------------------------------------------------|-------------------------------|---------------------|---------------------------------|---|
|                                                 | · ·                           |                     |                                 |   |
| завейлюттач (заве)                              | плоппиу оцтелом' рат          | ria                 |                                 |   |
| 🛃 Администратор 🔹 🕨                             | 🚑 1. Справочники              | 🕨 🌔 1. Номенклатура | •                               |   |
| Отчеты                                          | 🚍 2. Печать                   | 🕨 👖 2. Организация  | 🕨 🧱 1. Справочник пользователей |   |
| Этикетки и ценники 🕨 🕨                          | 3. Перерасчет данных          | • 3. Контрагенты    | 2. Справочник подразделений     |   |
| Система заказов 🕨 🕨                             | 4. Оборудование               | •                   | 3. Реквизиты организации        |   |
| Заведующий отделом 🕨 🕨                          | 5. Почта                      | •                   | L                               | 1 |
| Работа со скидками 🔹 🕨                          | (1) 6. Разное                 | •                   |                                 |   |
| Производственный отдел 🔸                        | 📿 7. Система                  | •                   |                                 |   |
| Импорт документов                               | Р 8. Ценообразование          | •                   |                                 |   |
| — Реестр документов<br>— Текущее наличие товара | 9. Отправить сообщение        |                     |                                 |   |
| 🞆 О программе                                   | Розничная реализация          |                     |                                 |   |
|                                                 | Рейтинг дохода товаров        |                     |                                 |   |
|                                                 |                               |                     |                                 |   |
|                                                 | Выйти                         |                     |                                 |   |
| Аптека                                          |                               |                     |                                 |   |

- 1. Справочник пользователей добавление и редактирование пользователей системы, назначение им пароля и роли пользователя.
- 2. Справочник подразделений Добавление и редактирование подразделений (отделов в аптеке), привязка материально ответственного лица.
- 3. Реквизиты организации ввод и редактирование данных своей организации (название, адреса, банковские и налоговые реквизиты)

#### Администратор – Справочники - Контрагенты

| 🏙 АО "СИА ИНТЕРНЕЙШНЛ ЛТД" - М-Аптека Style М99 М-АРТЕКА17                                                                                                    | × |
|----------------------------------------------------------------------------------------------------|---|
| Заведующая (Заведующий отделом, Бала                                                                                                    |   |
| Узначи и ценники<br>Система заказов<br>Система заказов<br>Система систа сиси, какии<br>Система сиси, какии<br>Систем |   |
| Алтека                                                                                                    |   |

- 1. Справочник организаций ввод и редактирование контрагентов с кем работаем.
- **2.** Справочник складов ввод и редактирование складов для импорта документов, отправки заказов, экспорта данных в другие системы.

# Отчёты

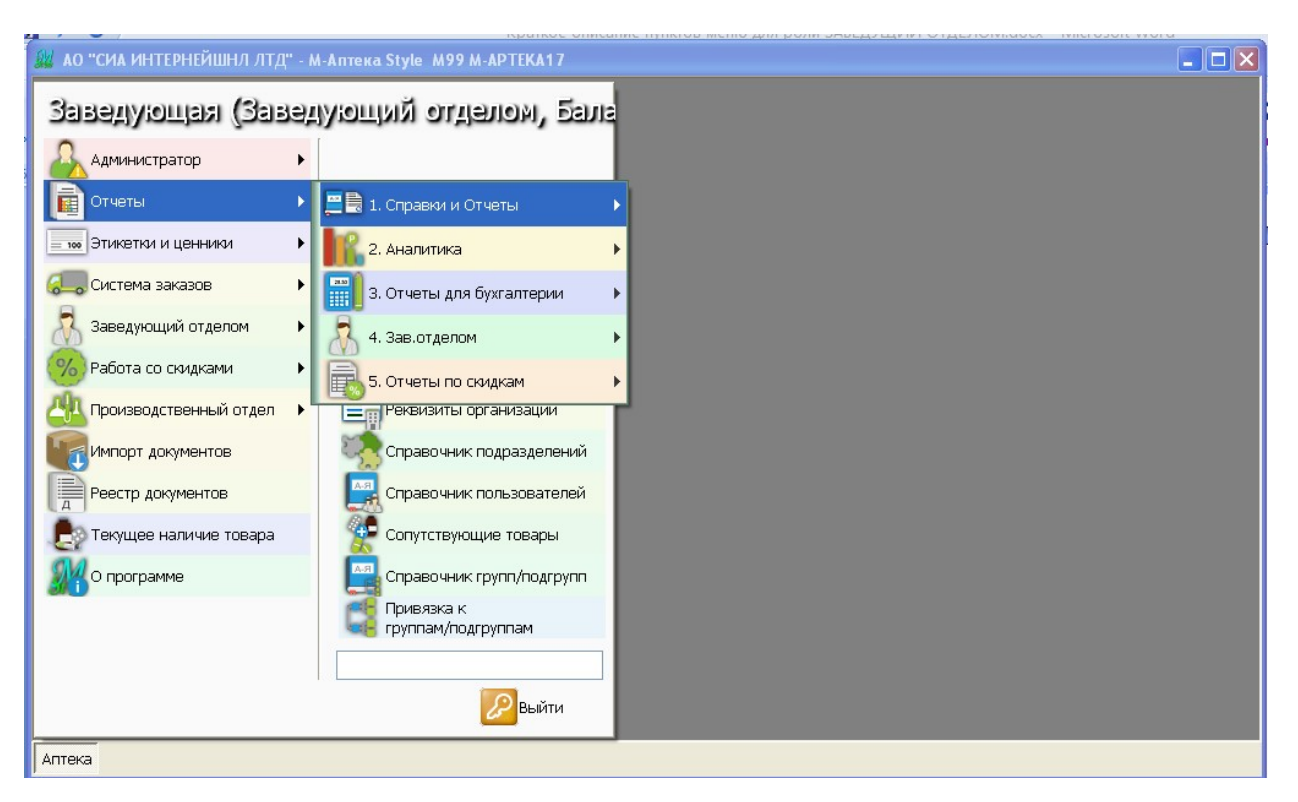

### 1. Справки и отчёты

| 1. Остатки на начало дня                          |
|---------------------------------------------------|
| 2. Наличие медикаментов                           |
| 3. Поступление товара на склад                    |
| 4. Розничная реализация                           |
| 5. Розничная реализация по<br>датам               |
| 6. Розничная реализация по времени                |
| 7. Учетная карточка товара                        |
| 8. Розничная реализация по<br>поставщику          |
| 9. Сводная по товару                              |
| 10. Сводная по выбранным<br>товарам               |
| 11. Сводка с учетом реквизитов                    |
| 12. Отчет о движении тары                         |
| 13. Отчет по реализации по<br>поставщикам         |
| 14. Отчет по реализации<br>конкретной организации |
| 15. Реализация в ценах без НДС                    |

#### 2. Аналитика

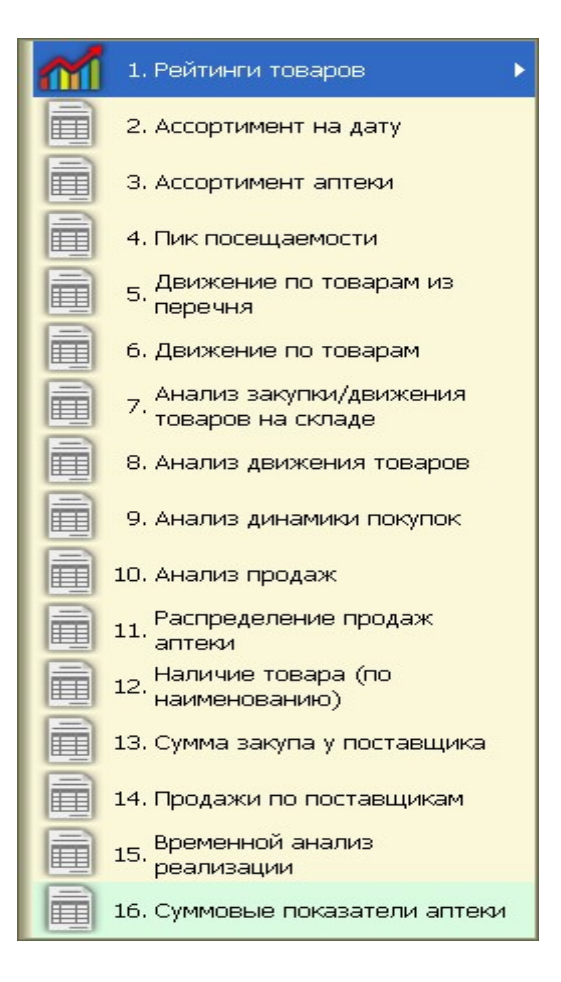

#### 3. Отчёты для бухгалтерии

|    | 1. Товарный отчет                               |     |
|----|-------------------------------------------------|-----|
|    | 2. Товарный отчет АП-25                         | TOE |
|    | 3. Расширенный товарный<br>Э. отчет             |     |
|    | 4. Торговое наложение                           |     |
|    | 5. Кассовый журнал                              |     |
| Ē. | 6. Кассовый отчет                               |     |
|    | 7. Продажи, скидки и возврат                    |     |
|    | 8. Отчет по кассирам                            |     |
| Ē  | 9. Книга завоза                                 |     |
|    | 10. Книга покупок                               |     |
|    | 11. Книга продаж                                |     |
|    | 12. Децентрализованные<br>поставки              |     |
|    | 13. Детальная распечатка по<br>поставщикам      |     |
|    | 14. Поступление товара по<br>поставщикам        |     |
|    | 15. Справка по поставщику<br>товара (краткая)   |     |
|    | 16. Количественный учет<br>поставок             |     |
| Ē  | 17. Справка по поставщику<br>товара (подробная) |     |
|    | 18. Реестр накладных                            |     |
|    | 19. Оборотная ведомость                         |     |
|    | 20. Оборот по накладным за<br>интервал          |     |

#### 4. Зав.отделом

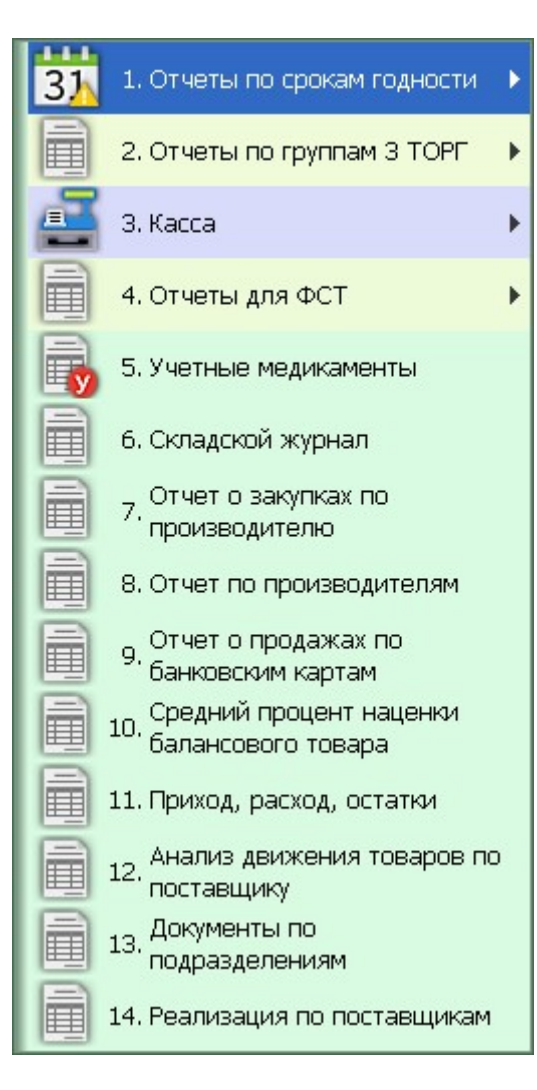

#### 5. Отчёты по скидкам

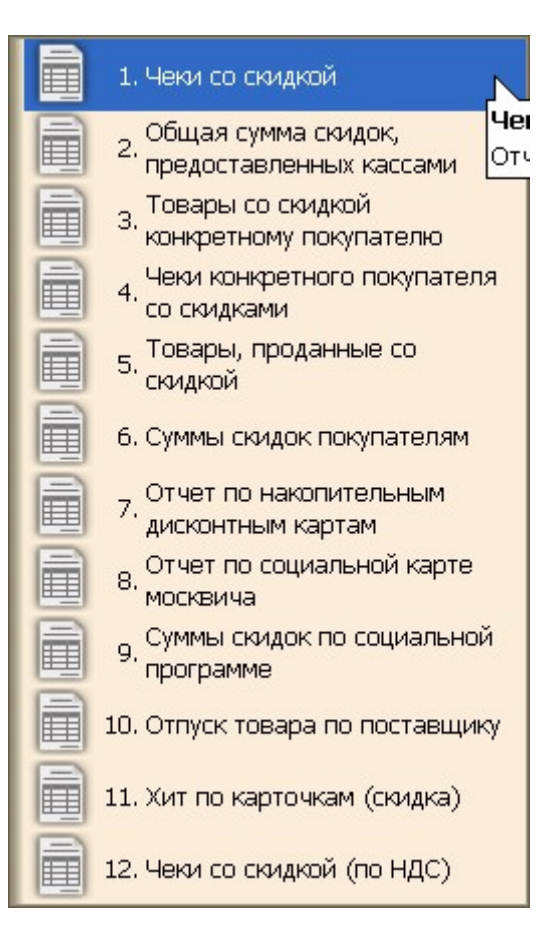

Этикетки и ценники -Печать этикеток, ценников и постелажных карточек по наличию или по документам.

| 🚆 ао "сиа интернейшнл лтд" | " - M-Аптека Style M99 M-APTEKA17                                                     | 🗙 |
|----------------------------|---------------------------------------------------------------------------------------|---|
| Заведующая (Зав            | адующий отделом, Бала                                                                 |   |
| <u> Администратор</u>      | •                                                                                     |   |
| Отчеты                     | <ul> <li>Перетащите сюда любой пункт меню для<br/>быстрого доступа к нему.</li> </ul> |   |
| = 100 Этикетки и ценники   | 🕨 📃 1. Печать по документам                                                           |   |
| 📒 Система заказов          | • Спечать по наличию                                                                  |   |
| ሕ Заведующий отделом       | Справочник складов                                                                    |   |
| Работа со скидками         | Справочник организаций                                                                |   |
| Производственный отдел     | • Реквизиты организации                                                               |   |
| Импорт документов          | Справочник подразделений                                                              |   |
| Реестр документов          | Справочник пользователей                                                              |   |
| 🛃 Текущее наличие товара   | 👷 Сопутствующие товары                                                                |   |
| 👫 О программе              | Справочник групп/подгрупп                                                             |   |
|                            | Привязка к<br>группам/подгруппам                                                      |   |
|                            |                                                                                       |   |
|                            | Выйти                                                                                 |   |
| Аптека                     |                                                                                       |   |

# Система заказов

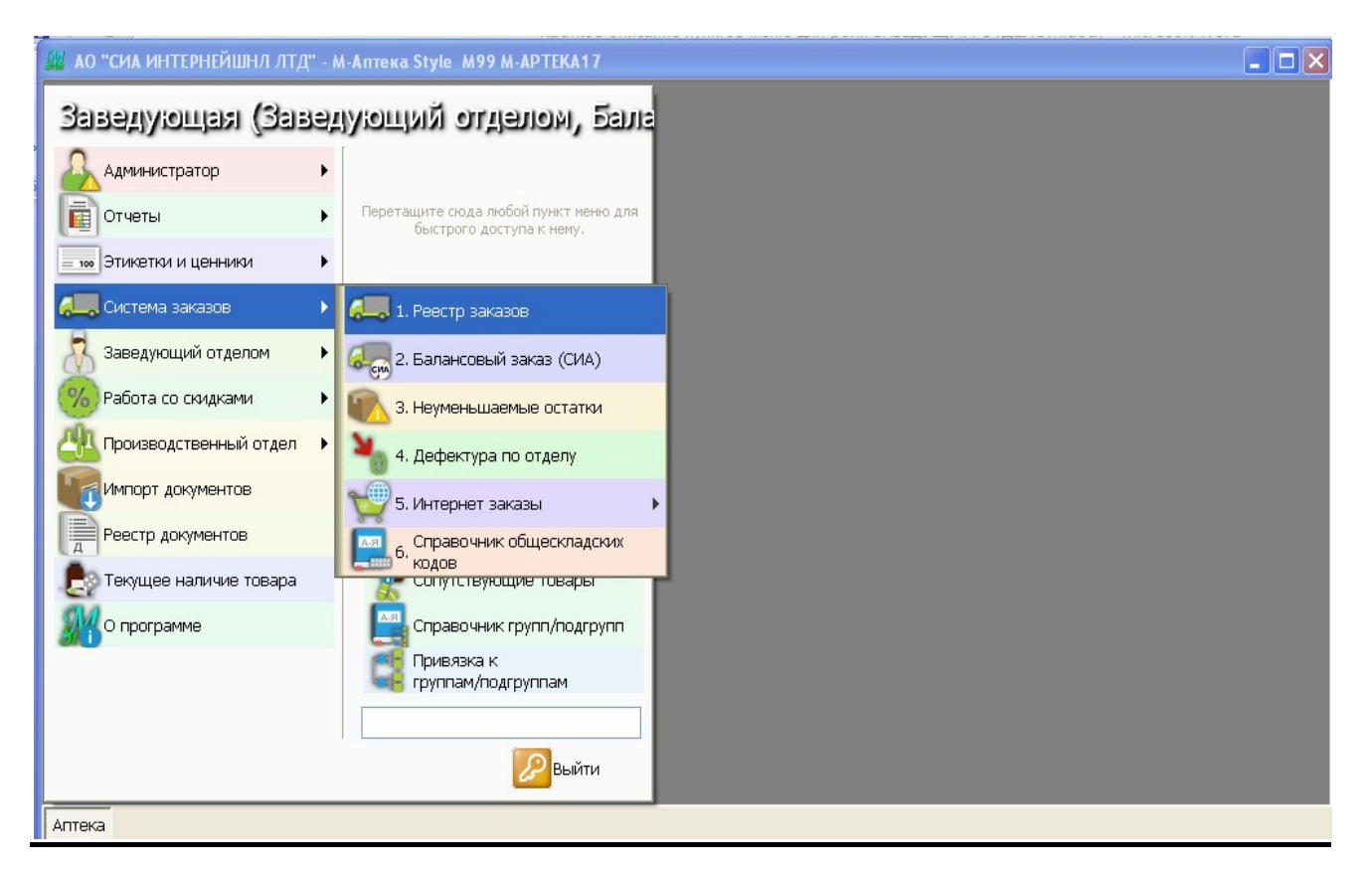

- 1. Реестр заказов предназначен, для создания, редактирования, просмотра и отправки заказа.
- 2. Балансовый заказ (СИА) заказ балансового товара у СИА Интернейшил.
- 3. Неуменьшаемые остатки расчёт и редактирование неуменьшаемых остатков.
- 4. Дефектура по отделу работа с дефектурой по отделу (расчёт, редактирование)
- 5. Интернет заказы
- 6. Справочник общескладских кодов.

### <u> Заведующий отделом – касса</u>

| <u> 👷</u> ао "сиа интернейшнл лтд" - | M-Аптека Style M99 M-APTEKA17                                    |                                |  |  |  |  |
|--------------------------------------|------------------------------------------------------------------|--------------------------------|--|--|--|--|
| Заведующая (Заве,                    | дующий отделом, Бала                                             |                                |  |  |  |  |
| 🗛 Администратор 🕨 🕨                  |                                                                  |                                |  |  |  |  |
| Отчеты +                             | Перетащите сюда любой пункт меню для<br>быстрого доступа к нему. |                                |  |  |  |  |
| этикетки и ценники                   |                                                                  |                                |  |  |  |  |
| 😓 Система заказов 🔹 🕨                |                                                                  |                                |  |  |  |  |
| 🥈 Заведующий отделом 🔹 🕨             | 📇 1. Kacca                                                       | 1. Показания счетчиков ККМ     |  |  |  |  |
| 🤲 Работа со скидками 🛛 🕨 🕨           | 🧳 2. Медицинские услуги                                          | 2. Возврат покупателя          |  |  |  |  |
| Производственный отдел 🔸             | 3. Работа с врачами                                              | 3. Проведение чека с заглушкой |  |  |  |  |
| Импорт документов                    | 160713<br>160718<br>160715 4. Забракованные серии                | 4. Сторнирование чека с        |  |  |  |  |
| Реестр документов                    | 5. Прокат предметов ухода                                        | 5. Журнал кассовых операций    |  |  |  |  |
| Е Текущее наличие товара             | 6. Льготные рецепты                                              | 6. Реестр чеков ККМ            |  |  |  |  |
| О программе                          | 7. Инвентаризация                                                | Просмотр удаленных позиций     |  |  |  |  |
|                                      | 8. Экспорт/импорт данных                                         | 8. Отчет по проблемным чекам   |  |  |  |  |
|                                      | 9. Реестр зарегистрированных<br>цен производителей               |                                |  |  |  |  |
|                                      | 10. Расчеты с поставщиками                                       |                                |  |  |  |  |
| Аптека                               | 11. Наличие по организации                                       |                                |  |  |  |  |

- 1. Показания счётчиков ККМ показания счётчиков ККМ, отчёты по ККМ (КМ-6, КМ-7)
- **2.** Возврат покупателя возврат товара от покупателя не в день продажи (не кассовая операция без занесения в фискальную память ККМ, формируется документ «Возврат покупателя»)
- **3.** Проведение чека с заглушкой проведение операции «<u>продажи</u>» в базе данных, БЕЗ занесения операции в память ККМ.
- **4.** Сторнирование чека с заглушкой проведение операции «<u>сторно</u>» в базе данных, БЕЗ занесения операции в память ККМ.
- 5. Журнал кассовых операций ввод кассовых ордеров, печать кассовой книги и журнала регистрации ордеров.
- 6. Реестр чеков ККМ работа с чеками ККМ, печать товарного чека.
- 7. Просмотр удалённых позиций в чеках.
- 8. Отчёт по проблемным чекам продажи, по которым возникли ошибки (закончилась лента, отключение электричества)

### <u> Заведующий отделом – медицинские услуги</u>

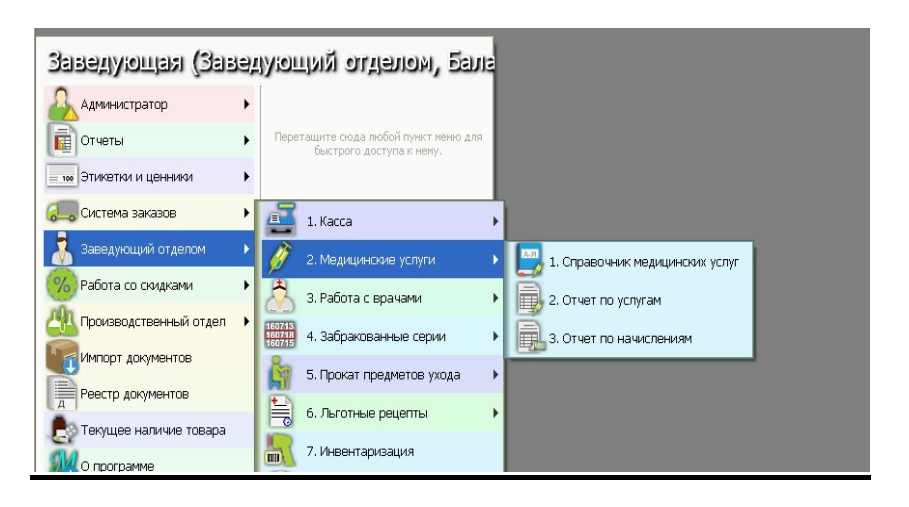

- 1. Справочник медицинских услуг просмотр и редактирование справочника медицинских услуг
- 2. Отчёт по услугам отчёт по медицинским услугам за период.
- 3. Отчёт по начислениям отчёт по начислениям за медицинские услуги за период.

## <u>Заведующий отделом – работа с врачами</u>

| Заведующая (Заве,        | цующий отделом, Бала                                             |                               |
|--------------------------|------------------------------------------------------------------|-------------------------------|
| Администратор 🕨 🕨        |                                                                  |                               |
| Отчеты 🕨                 | Перетащите сюда любой пункт меню для<br>быстрого доступа к нему. |                               |
| Этикетки и ценники 🕨 🕨   |                                                                  |                               |
| Система заказов          | 📑 1. Kacca 🔹 🕨                                                   |                               |
| Заведующий отделом 🔹 🕨   | 🥖 2. Медицинские услуги 🔹 🕨                                      |                               |
| Работа со скидками 🔹 🕨   | 👌 3. Работа с врачами 🔹 🕨                                        | 🎎 1. Работа с врачами         |
| Производственный отдел 🕨 | 160713<br>160718<br>160715<br>4. Забракованные серии             | 2. Отчет по препарату         |
| Импорт документов        | 5. Прокат предметов ухода 🔹 🕨                                    | 3. Отчет по врачу             |
| Реестр документов        | 6. Льготные рецепты 🔹 🕨                                          | 🚎 4. Счет-фактура             |
| С Текущее наличие товара | 7. Инвентаризация                                                | 5. Накладная                  |
| <b>311</b> 0 программе   | 8. Экспорт/импорт данных                                         | 6. Счет                       |
|                          | 9, Реестр зарегистрированных<br>цен производителей               | 7. Реализация со 100% скидкой |
|                          | 10. Расчеты с поставщиками                                       | 8. Отчет по продажам          |
|                          | 1 🔢 11. Наличие по организации                                   |                               |

### <u>Заведующий отделом – забракованные серии</u>

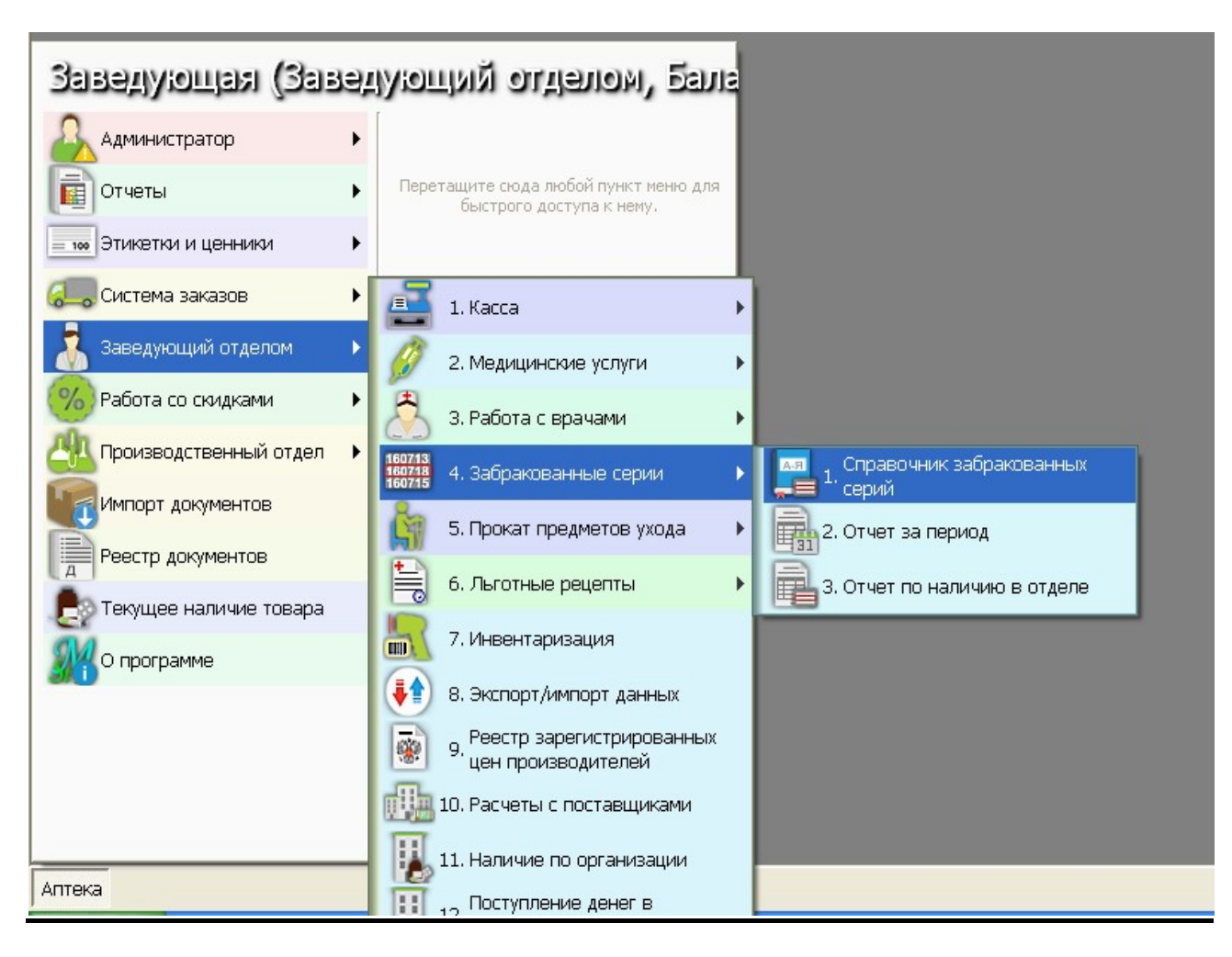

# Работа со скидками

| Заведующая (Зав          | едующий отделом, Бала                                            |
|--------------------------|------------------------------------------------------------------|
| <u> Администратор</u>    | •                                                                |
| Отчеты                   | Перетащите сюда любой пункт меню для<br>быстрого доступа к нему. |
| этикетки и ценники       | •                                                                |
| 🦲 Система заказов        | ·                                                                |
| 🔏 Заведующий отделом     | ▶ € Экспорт/импорт данных                                        |
| Работа со скидками       | 1. Справочник скидок                                             |
| Производственный отдел   | Справочник покупателей                                           |
| Импорт документов        | 3. Пересчет скидок по чекам                                      |
| Реестр документов        | справочник оощескладских                                         |
| Е Текущее наличие товара | Реестр заказов                                                   |
| 🞢 О программе            | Справочник складов                                               |
|                          | Справочник организаций                                           |
|                          |                                                                  |
|                          | Выйти                                                            |
| Аптека                   |                                                                  |

# Производственный отдел

| Заведующая (Заведующий отделом, Бала |                                                                  |   |  |  |  |  |  |  |
|--------------------------------------|------------------------------------------------------------------|---|--|--|--|--|--|--|
| Администратор 🕨 🕨                    |                                                                  |   |  |  |  |  |  |  |
| Отчеты 🕨                             | Перетащите сюда любой пункт меню для<br>быстрого доступа к нему. |   |  |  |  |  |  |  |
| Этикетки и ценники 🕨 🕨               |                                                                  |   |  |  |  |  |  |  |
| Система заказов 🔹 🕨                  |                                                                  |   |  |  |  |  |  |  |
| ሕ Заведующий отделом 🔹 🕨             | 📢 Экспорт/импорт данных                                          | I |  |  |  |  |  |  |
| 🏀 Работа со скидками 🔹 🕨             | Ввод льготных рецептов                                           |   |  |  |  |  |  |  |
| 😃 Производственный отдел 🔸           | 1. Производство                                                  |   |  |  |  |  |  |  |
| Импорт документов                    | Перевод готовых форм в<br>экстемпоральную рецептуру              |   |  |  |  |  |  |  |
| Реестр документов                    | 🔄 3. Справочники                                                 | • |  |  |  |  |  |  |
| Е Текущее наличие товара             | 4. Отчеты                                                        | • |  |  |  |  |  |  |
| 🐙 О программе                        | Справочник складов                                               | T |  |  |  |  |  |  |
|                                      | Справочник организаций                                           | I |  |  |  |  |  |  |
|                                      |                                                                  |   |  |  |  |  |  |  |
|                                      | Выйти                                                            | J |  |  |  |  |  |  |

- 1. Производство экстемпоральная рецептура и внутриаптечные заготовки
- Перевод готовых форм в экстемпоральную рецептуру.
   Справочники просмотр и редактирование справочника рецептов и тарифов для производства.
- 4. Отчёты –

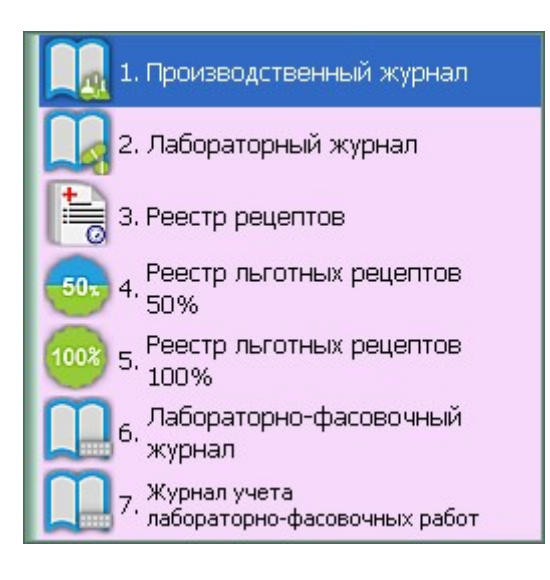

# Импорт документов

| 🔐 АО "СИА ИНТЕРНЕЙШНЛ ЛТД" - М-Аптека Style M99 M-АРТЕКА17 |                       |                      |                         |            |           |              |                 |  |  |
|------------------------------------------------------------|-----------------------|----------------------|-------------------------|------------|-----------|--------------|-----------------|--|--|
| Импорт документов                                          |                       |                      |                         |            |           |              | _ 8 ×           |  |  |
|                                                            | С дать                | ы; 01.01.2001 (янва  | рь, пн) по дату         | 12.09.2016 | (сегодня) |              | 🕨 F4 - Отобрать |  |  |
| Поставщики                                                 | Документы с 1 января  | 2001г по 12 сентября | 2016r                   |            |           | P            | азгруппировать  |  |  |
| 🔲 Все поставщики                                           | Отправитель           | ЕНомер документа     | 2   <b>≓</b> Дата 1   0 | Статус     | Поз       | Сумма        | Коммента        |  |  |
| Протек                                                     | Протек                | 275777649/0          | 8.09.2016 c             | бработан   | 48        | 31,554.98    | <u>^</u>        |  |  |
| СИА Интернейшнл (Эпр                                       | Протек                | 275777649/1          | 8.09.2016 c             | бработан   | 1         | 246.95       |                 |  |  |
| АралПлюс (Эприка)                                          | Катрен                | 1640551-30           | 7.09.2016 c             | бработан   | 48        | 31,865.06    |                 |  |  |
| СИА Интернейшнл                                            | Протек                | 275633651/1          | 6.09.2016 c             | бработан   | 90        | 48,489.02    |                 |  |  |
| — 🔲 Катрен                                                 | СИА Интернейшнл (Эпр  | W790080/3            | 6.09.2016 c             | бработан   | 7         | 6,094.07     |                 |  |  |
| КомплектСервис ЗАО (                                       | АралПлюс (Эприка)     | 6969600              | 5.09.2016 c             | бработан   | 31        | 16,003.79    |                 |  |  |
| — Омнимедика<br>— Русминводы (FarmSM)                      | Протек                | 275387262/0          | 2.09.2016 c             | бработан   | 57        | 28,904.26    |                 |  |  |
|                                                            | Катрен                | 1597290-30           | 1.09.2016 c             | бработан   | 38        | 19,344.32    |                 |  |  |
|                                                            | Протек                | 275173122/0          | 30.08.2016 c            | бработан   | 56        | 32,899.92    |                 |  |  |
|                                                            | КомплектСервис ЗАО (Е | KC-0055515           | 30.08.2016 c            | бработан   | 7         | 19,860.00    |                 |  |  |
|                                                            | АралПлюс (Эприка)     | 6963937              | 29.08.2016 c            | бработан   | 15        | 12,997.27    |                 |  |  |
|                                                            | Катрен                | 1571394-30           | 29.08.2016 c            | бработан   | 31        | 16,537.78    |                 |  |  |
|                                                            | Катрен                | 1543203-30           | 24.08.2016 c            | бработан   | 9         | 14,898.57    |                 |  |  |
|                                                            | Катрен                | 1534038-30           | 23.08.2016 c            | бработан   | 30        | 11,151.82    |                 |  |  |
|                                                            | Катрен                | 1524925-30           | 22.08.2016 c            | бработан   | 36        | 23,556.88    |                 |  |  |
| ценоооразование                                            | Катрен                | 1478161-30           | 15.08.2016 c            | бработан   | 26        | 10,021.47    |                 |  |  |
| рублей                                                     | Катрен                | 1457162-30           | 11.08.2016 c            | бработан   | 28        | 13,127.37    |                 |  |  |
|                                                            | Катрен                | 1430016-30           | 8.08.2016 c             | бработан   | 23        | 10,380.30    |                 |  |  |
|                                                            | Катрен                | 1411763-30           | 4.08.2016 c             | бработан   | 21        | 13,042.52    |                 |  |  |
| 🧆 F6 - Настроить                                           | Катрен                | 1395770-30           | 2.08.2016 c             | бработан   | 26        | 12,282.28    |                 |  |  |
|                                                            | 12                    | 1000100.00           | 1 00 0010               |            |           |              |                 |  |  |
| Все товары привязаны                                       |                       |                      |                         |            |           |              |                 |  |  |
| 🚱 F2 - Расценить 📄 F3 - П                                  | росмотр 💦 < F5 - Г    | Іривязка(все) 🛛 🔞    | F8 - Удалить            | 📄 🎼 F9 -   | Импорт    | <b>F10</b> - | Закрыть         |  |  |
| Аптека Импорт документов                                   |                       |                      |                         |            |           |              |                 |  |  |

Автоматическое получение товарных накладных, расценка полученных накладных.

# Реестр накладных

| a1                                                                                                |                                                                                                    | -            |                          |          |                 |             |          |            |      |             |            |               |
|---------------------------------------------------------------------------------------------------|----------------------------------------------------------------------------------------------------|--------------|--------------------------|----------|-----------------|-------------|----------|------------|------|-------------|------------|---------------|
| AU AO "CI                                                                                         | ИАИН                                                                                                    | ГЕРНЕИШН     | ЛЛГД" - М-Аптека Style   | • M99 N  | A-APTEKA17      |             |          |            |      |             |            |               |
| Реестр документов — 6° ×                                                                          |                                                                                                    |              |                          |          |                 |             |          |            |      |             |            |               |
| F2 Печать F5 Новый Редактировать F8 Удалить F6 Отложить Номер Сводка F3 История F11 Дополнительно |                                                                                                    |              |                          |          |                 |             |          |            |      |             |            |               |
| С даты:                                                                                           | С даты: 01.09.2016 (сентябрь, чт) По дату: 12.09.2016 (сегодня) Удаленные Только отложенные F4 - Отобрать |              |                          |          |                 |             |          |            |      |             |            |               |
| Отдел:                                                                                            | 1                                                                                                    | М-аптек      | a Style                  |          |                 | Документы:  | +        | По выбранн | ным  |             |            |               |
| Докуг                                                                                             | менты                                                                                                    | с 1.09.16 по | о 12.09.16 по отделу М-а | аптека S | tyle, выбранные | документы   |          |            |      |             | Pa         | згруппировать |
| 0                                                                                                 |                                                                                                    |              | <b>T</b>                 | -        |                 | 2           | Закуп    | очные цены |      | ~           | Розничны   | е цены        |
| Отдел                                                                                             |                                                                                                    | = дата       | ип                       | БО       | номер           | ≖клиент     | без НД   | ,C сн      | дс   | %           | без НДС    | с НДС         |
| 1 М-аптек                                                                                         | ka Style                                                                                                  | 8.09.16      | Дец. закуп               |          | 275777649/0     | ЗАО ЦВ Про  | 28,534.  | 74 31,554  | .98  | 21          | 38,069.00  | 38,069.00 📥   |
| 1 М-аптек                                                                                         | ka Style                                                                                                  | 8.09.16      | Дец. закуп               |          | 275777649/1     | ЗАО ЦВ Про  | 224.     | 50 246     | i.95 | 20          | 296.00     | 296.00 💻      |
| 1 М-аптек                                                                                         | ka Style                                                                                                  | 7.09.16      | Дец. закуп               |          | 1640551-30      | ЗАО Катрен  | 28,750.  | 30 31,865  | 5.06 | 24          | 39,360.00  | 39,360.00     |
| 1 М-аптек                                                                                         | ka Style                                                                                                  | 6.09.16      | Дец. закуп               |          | 275633651/1     | ЗАО ЦВ Про  | 43,528.  | 24 48,489  | 0.02 | 23          | 59,634.00  | 59,634.00     |
| 1 М-аптек                                                                                         | ka Style                                                                                                  | 6.09.16      | Приход от другого АП (Б  |          | 3               | М-аптека СІ | 3,568.   | 20 3,925   | 5.02 | 26          | 4,941.00   | 4,941.00      |
| 1 М-аптек                                                                                         | ka Style                                                                                                  | 6.09.16      | Передача в другой АП     |          | 4               | М-аптека СІ | -6,049.  | 45 -6,735  | i.36 | 26          | -8,484.50  | -8,484.50     |
| 1 М-аптек                                                                                         | ka Style                                                                                                  | 6.09.16      | Дец. закуп               |          | W790080/3       | СИА Интерн  | 5,343.   | 70 6,094   | 1.07 | 184         | 17,306.00  | 17,306.00     |
| 1 М-аптек                                                                                         | ka Style                                                                                                  | 5.09.16      | Дец. закуп               |          | 6969600         | Арал Плюс   | 14,498.  | 86 16,003  | 8.79 | 22          | 19,475.50  | 19,475.50     |
| 1 М-аптек                                                                                         | ka Style                                                                                                  | 2.09.16      | Дец. закуп               |          | 275387262/0     | ЗАО ЦВ Про  | 26,083.  | 97 28,904  | .26  | 26          | 36,296.00  | 36,296.00     |
| 1 М-аптек                                                                                         | ca Style                                                                                                  | 1.09.16      | Дец. закуп               |          | 1597290-30      | ЗАО Катрен  | 17,510.  | 49 19,344  | .32  | 21          | 23,418.50  | 23,418.50     |
| 1 М-аптек                                                                                         | ca Style                                                                                                  | 1.09.16      | Передача в другой АП     |          | 1               | М-аптека СІ | -7,234.  | 05 -8,060  | ).49 | 20          | -9,699.00  | -9,699.00     |
|                                                                                                   |                                                                                                    |              |                          |          |                 |             |          |            |      |             |            |               |
|                                                                                                   |                                                                                                    |              |                          |          |                 | Итого:      | 154,759. | 50 171,63: | 1.62 |             | 220,612.50 | 220,612.50 🔽  |
| Коммента                                                                                          | <u>арий:</u>                                                                                              |              |                          |          |                 |             |          |            |      | <u>Опла</u> | тить 🕞 Р   | 10 - Закрыть  |
| Аптека                                                                                            | Реестр                                                                                                    | ) документов | 3                        |          |                 |             |          |            |      |             |            |               |

Работа с реестром документов: просмотр, печать, перемещение, создание, редактирование, удаление, возможна печать этикеток, ценников и постелажек по накладной.

# <u>Текущее наличие</u>

| 🕺 АО "СИА ИНТЕРНЕЙШНЛ ЛТД" - М-Аптека Style М99 М-АРТЕКА17        |                                |                                                                                                |                             |             |           |   |  |  |  |  |
|-------------------------------------------------------------------|--------------------------------|------------------------------------------------------------------------------------------------|-----------------------------|-------------|-----------|---|--|--|--|--|
| Наличие товара в аптеке                                           |                                |                                                                                                |                             |             |           |   |  |  |  |  |
|                                                                   | Отде                           | л: М-аптека Style 🔽 Только ЖВ Весь товар 👻                                                     | Обновля                     | ать каждые: | 10 сек    | ~ |  |  |  |  |
|                                                                   | Ha.                            | пичие товара на 12.09.2016                                                                     |                             |             |           |   |  |  |  |  |
|                                                                   | Tur                            |                                                                                                | Наличие                     |             | CVMMAD    |   |  |  |  |  |
|                                                                   | TPILT                          | паименование товара                                                                            | Свобод                      | Резерв      | Сумма     |   |  |  |  |  |
|                                                                   |                                | 5-НОК 50MF ТАБ. П/О X50 Б ЛЕК Д.Д.(СЛОВЕНИЯ)                                                   | 2                           |             | 378.00    | ^ |  |  |  |  |
|                                                                   |                                | AVENT БУТЫЛОЧКА Д/КОРМЛЕНИЯ 125МЛ (80020/86030) AVENT/PHILIPS ELECTRONICS UK LTD(СОЕДИНЕННО    |                             |             |           |   |  |  |  |  |
|                                                                   |                                | BRANOLIND N-МАЗЕВЫЕ ПОВЯЗКИ (СТЕРИЛ.) 7.5X10 СМ. 30 ШТ. "PAUL HARTMANN A.G"(ГЕРМАНИЯ)          | 27                          |             | 1,620.00  |   |  |  |  |  |
|                                                                   |                                | СОЅМОРОR Е - ПОСЛЕОПЕРАЦ, САМОКЛЕЮЩ, ПОВЯЗ. (СТ.), 15 X 8 СМ. 25 ШТ. "PAUL HARTMANN A.G" (ИСПА | 25                          |             | 625.00    |   |  |  |  |  |
|                                                                   |                                | СОЅМОРОR Е - ПОСЛЕОПЕРАЦ, САМОКЛЕЮЩ, ПОВЯЗ. (СТ.). 20 X 10 СМ. 25 ШТ. "PAUL HARTMANN A.G" (ИСП | 25                          |             | 1,000.00  |   |  |  |  |  |
|                                                                   |                                | СОЅМОРОR Е - ПОСЛЕОПЕРАЦ, САМОКЛЕЮЩ, ПОВЯЗ. (СТ.), 25 X 10 СМ, 25 ШТ. "PAUL HARTMANN A.G" (ИСП | 25                          |             | 1,250.00  |   |  |  |  |  |
|                                                                   |                                | СОЅМОРОR Е - ПОСЛЕОПЕРАЦ, САМОКЛЕЯЩ, ПОВЯЗКА (СТ.), 10Х6 СМ. 25 ШТ. "PAUL HARTMANN AG" (ИСПАН  | 40                          |             | 680.00    |   |  |  |  |  |
|                                                                   |                                | СОЅМОРОR Е - ПОСЛЕОПЕРАЦ. САМОКЛЕЯЩ, ПОВЯЗКА (СТ.). 7.2X5 СМ. 50 ШТ. "PAUL HARTMANN AG" (ИСПА  | 80                          |             | 800.00    |   |  |  |  |  |
|                                                                   |                                | СОЅМОРОR Е - ПОСЛЕОПЕРАЦ.ПОВЯЗ. (СТЕРИЛ.) 15Х6СМ 25Ш "PAUL HARTMANN A.G" (ИСПАНИЯ)             | 50                          |             | 1,000.00  |   |  |  |  |  |
|                                                                   |                                | СОЅМОРОR E- ПОСЛЕОПЕРАЦ. ПОВЯЗКА (СТЕРИЛ.) 10Х8 СМ. 25 ШТ. "PAUL HARTMANN A.G"(ИСПАНИЯ)        | 35                          |             | 700.00    |   |  |  |  |  |
|                                                                   |                                | СОЅМОРОR Е- ПОСЛЕОПЕРАЦ. ПОВЯЗ. (СТЕРИЛ.) 20Х8СМ 25ШТ "PAUL HARTMANN A.G" (ИСПАНИЯ)            | 25                          |             | 750.00    |   |  |  |  |  |
|                                                                   |                                | DONAT MG ГАЗ. ПЭТ 1Л*6 /СЛОВЕНИЯ/ DROGA KOLINSKA.ZIVILSKA INDU(СЛОВЕНИЯ)                       | 6                           |             | 900.00    |   |  |  |  |  |
|                                                                   |                                | НАРРҮ ВАВҮ ТООТ CARE X3 НАБОР ЗУЕНЫХ ЩЕТОК 0+ НАРРҮ ВАВҮ PROJECT LIMITED (КИТАЙ)               | 1                           |             | 248.00    |   |  |  |  |  |
|                                                                   |                                | НАРРУ ВАВУ ПРОРЕЗ-ПОГРЕМ МАССАЖЕР Д/ДЕС С ВОДОЙ ТЕЕТНЕК RATTLE 4+ ZENITH INFANT PRODUCTS CO    | 1                           |             | 150.00    |   |  |  |  |  |
|                                                                   | Ж                              | L-ТИРОКСИН 100 БЕРЛИН ХЕМИ ТАБ. 100МКГ № 100 BERLIN-CHEMIE(ГЕРМАНИЯ)                           | 2                           |             | 270.00    |   |  |  |  |  |
|                                                                   | ж                              | L-ТИРОКСИН 50 БЕРЛИН-ХЕМИ 50МКГ ТАБ. Х50 БЕРЛИН-ХЕМИ АГ (ГЕРМАНИЯ)                             | 2                           |             | 184.00    |   |  |  |  |  |
|                                                                   | ж                              | L-ТИРОКСИН 75 БЕРЛИН-ХЕМИ 75МКГ ТАБ. Х100 БЕРЛИН-ХЕМИ АГ (ГЕРМАНИЯ)                            | 1                           |             | 119.00    | ~ |  |  |  |  |
|                                                                   |                                | 167 5-нок 50мг Таб. П/о Х50 Б Лек д.д.(Словения)                                               | Места хранения товара: Шкаф |             |           |   |  |  |  |  |
|                                                                   |                                |                                                                                                |                             |             |           |   |  |  |  |  |
| F7 - поиск по наличию, первые буквы наименования - быстрый поиск. |                                |                                                                                                |                             |             |           |   |  |  |  |  |
| (                                                                 | F2 - B                         | ыбрать F3 - Отдел F4 - Мини-карточка F5 - Карточка                                             |                             | 🕞 F10 -     | • Закрыть |   |  |  |  |  |
| A                                                                 | Аптека Наличие товара в аптеке |                                                                                                |                             |             |           |   |  |  |  |  |

Просмотр текущего наличия товара, печать карточки товара, просмотр партий товара, редактирование некоторых реквизитов товара.